# Bedienungsanleitung erw. Disposition

# 1. Produktbeschreibung

### Schnelle und zielgerichtete Disposition auf Basis des Lagerbestands und der Reichweite.

Bei umfangreichem Artikelstamm und stark schwankenden Absatzzahlen ist es häufig nicht möglich, Einkaufs- oder Produktionsbedarfe automatisch ermitteln zu lassen. Die abacus Erweiterte Disposition für die Sage 100 zeigt dem Disponenten für selektierte Artikel neben dem aktuellen und dem verfügbaren Lagerbestand und der Reichweite auch die absoluten und durchschnittlichen Verkaufszahlen vergangener Zeiträume an.

Anhand dieser Informationen können individuell für jeden Artikel die notwendigen Bestell- oder Produktionsmengen vorgeschlagen oder erfasst werden. Die zu beschaffenden Mengen werden in Dispostapel oder Bestellungen gespeichert. Für Produktionsbedarfe werden Fertigungsaufträge erstellt.

### Wichtige Funktionalitäten:

- Anzeige umfangreicher Informationen zu Verkäufen vergangener Zeiträume zur individuellen Einkaufs- und Produktionsmengenermittlung
- wahlweise Kalkulation der Reichweite auf Basis der Absatzplanung der Sage 100
- Anzeige von Meldebestand, verfügbarem Bestand, Reichweite des Lagerbestands, Reichweite des verfügbaren Bestands
- Anzeige vieler für die Disposition wichtiger Informationen in einer Maske inklusive grafischer Darstellung
- Ermittlung von prognostizierten Verbräuchen anhand von Absatzplänen und / oder Verkaufszahlen
- Berechnung von Sicherheitsbeständen auf Grundlage der ABC/XYZ Klassifizierung

### Hauptnutzen:

• effiziente Disposition in der Sage 100 Warenwirtschaft auf Basis der verfügbaren Lagerbestände und der berechneten Reichweite

- Zeit- und Kostenersparnis, da die manuelle Überwachung des Auftrags- & Lagerbestands entfällt
- Der Nutzer wird angehalten die Stammdaten akkurat zu pflegen
- Fehlervermeidung, da nicht manuell gerechnet werden muss
- Verbesserung der Lagerbestände und Reduzierung der Materialengpässe /-ausfälle
- Berücksichtigung von Schließzeiten bei Lieferanten und Berücksichtigung dieser bei der Disposition

# 2. Grundlagen-Einstellungen

Um die Erweiterte Disposition für individuelle Kundenanforderungen nutzen zu können gibt es verschiedene zu tätigende Konfigurationen. Diese beinhalten die grundsätzlichen Einstellungen der Disposition, individuelle Benutzereinstellungen zur Anzeige, die Festlegen von Werten wie den Servicegrad oder Festlegen von Einschränkungen beim Chinese New Year.

## 2.1 Mandanten-Einstellungen

Um die Erweiterte Disposition für individuelle Kundenanforderungen nutzen zu können, sind Einstellungen in den Grundlagen (<Disposition> <Administration> <Mandant>) zu tätigen, diese werden in diesem Kapitel näher erläutert.

| Mandanten-Einstellungen<br>E Liumierung - Bestellung Fortigung Rahmenvertrag |                                                                                            |                                                     | チ _ お×                                                   |  |  |  |  |  |
|------------------------------------------------------------------------------|--------------------------------------------------------------------------------------------|-----------------------------------------------------|----------------------------------------------------------|--|--|--|--|--|
|                                                                              |                                                                                            |                                                     | Deside/desides                                           |  |  |  |  |  |
| Historische äbsänse Laser                                                    | Statisticult: Wischart R                                                                   |                                                     | Zaitzum Mucheni 52                                       |  |  |  |  |  |
| Produktionsmodus Produktion                                                  | MHD abgelaufenes MHD weiterverwenden                                                       | 8                                                   | Daterhenkuntt Lager 🕴                                    |  |  |  |  |  |
| Belegart Enkaufsbeleg Beslehung<br>Arunigemodus beides                       | WEZ gewöhnlich bei jedem Wareneingang: WEZ = Wareneingan     PPS Terminianungsant Vorwärts | g-Dutum - Bestell-Catum                             |                                                          |  |  |  |  |  |
|                                                                              |                                                                                            |                                                     |                                                          |  |  |  |  |  |
| Zalten Her                                                                   | hunft Plan Sa                                                                              | isenfaktor                                          | Planung aus Historie                                     |  |  |  |  |  |
| Beschaffungszyki (Tage) 30 A<br>Planunoszyki (Tage) 7 a                      | bisitzpionung Ja +                                                                         | Bezug Artikelgruppe<br>Zeitzem weczengeze SZ Washen | Gewichtung ungewichtet     Soloarbidor offen 8 Minchen * |  |  |  |  |  |
| PP5 W82 (Sollende-Solls' 7 o                                                 | ffone Aufträge Nein 💌                                                                      |                                                     | Wachstume-Faktor 1,00                                    |  |  |  |  |  |
| WB2 Ruhmen (Tage) 90 0                                                       | ffere Aufts (Aktion) Nein *                                                                |                                                     |                                                          |  |  |  |  |  |
|                                                                              |                                                                                            |                                                     |                                                          |  |  |  |  |  |
| Sicherheitsmenge                                                             | ABC-Analyse and Volatilität                                                                |                                                     | automatische Disposition                                 |  |  |  |  |  |
| Sicherheitsbestand aus ABC-WResourcen                                        | A - Artikel in % 80,00                                                                     |                                                     | Sicherheitsmenge (HF) nicht Berücksichtigen •            |  |  |  |  |  |
| Mindestbestand Berücksichtigen                                               | X Artikel bis     0.25                                                                     |                                                     |                                                          |  |  |  |  |  |
|                                                                              | V - Artikel bis 0,40                                                                       |                                                     |                                                          |  |  |  |  |  |
| Eigenschaft                                                                  | Wert                                                                                       | Bedeutung                                           |                                                          |  |  |  |  |  |
| Allgemein                                                                    |                                                                                            |                                                     |                                                          |  |  |  |  |  |
|                                                                              |                                                                                            | Auswahl auf                                         | welcher Grundlage Daten der                              |  |  |  |  |  |
|                                                                              |                                                                                            | Auswani, aui                                        | weicher Orunulage Daten del                              |  |  |  |  |  |
|                                                                              |                                                                                            | Historie zur B                                      | erechnung des automatischen                              |  |  |  |  |  |
|                                                                              |                                                                                            |                                                     |                                                          |  |  |  |  |  |
|                                                                              |                                                                                            | Absatzplans (                                       | gezogen werden (Verkauf =                                |  |  |  |  |  |
|                                                                              |                                                                                            | Lioforcohoin                                        | Lagor - Lagorahgangshushung)                             |  |  |  |  |  |
|                                                                              |                                                                                            | Lieleischein,                                       | Layer = Layerabyanysbuchung),                            |  |  |  |  |  |
|                                                                              |                                                                                            | Hinweis <sup>,</sup> Bei I                          | Finstellung Lager" werden                                |  |  |  |  |  |
|                                                                              |                                                                                            |                                                     |                                                          |  |  |  |  |  |
|                                                                              |                                                                                            | Ressourcenlis                                       | sten, Produktions- und                                   |  |  |  |  |  |
|                                                                              |                                                                                            | Lieu de le etil el                                  | l'atom n'alst auforaläst, annalann alla                  |  |  |  |  |  |
|                                                                              |                                                                                            | Handelsstuck                                        | llisten nicht aufgelöst, sondern die j                   |  |  |  |  |  |
|                                                                              |                                                                                            | roinon Lagora                                       | phaänao horücksichtiat, hoi                              |  |  |  |  |  |
|                                                                              | - Vorkauf                                                                                  | remen Layera                                        | abyange berucksichligt, bei                              |  |  |  |  |  |
| Historische Abgänge                                                          |                                                                                            | Verkauf" we                                         | rden Ressourcenlisten                                    |  |  |  |  |  |
| insconsence / logunge                                                        | - Lager                                                                                    |                                                     |                                                          |  |  |  |  |  |
|                                                                              |                                                                                            | Produktions-                                        | und Handelsstucklisten anhand                            |  |  |  |  |  |
|                                                                              |                                                                                            | der Stemmdeten sufreläst und zur                    |                                                          |  |  |  |  |  |
|                                                                              |                                                                                            | der Stammdaten aufgelöst und zur                    |                                                          |  |  |  |  |  |
|                                                                              |                                                                                            | automatischen Absatznlanung herangezogen            |                                                          |  |  |  |  |  |
|                                                                              |                                                                                            | automatischen Absatzplanung herangezogen            |                                                          |  |  |  |  |  |
|                                                                              |                                                                                            | Inur Ressourd                                       | cenlisten mit dem Status                                 |  |  |  |  |  |
|                                                                              |                                                                                            | (Har Hesseard                                       |                                                          |  |  |  |  |  |
|                                                                              |                                                                                            | STANDARD w                                          | erden berucksichtigt; gibt es nur 🛛                      |  |  |  |  |  |
|                                                                              |                                                                                            |                                                     | = Doccourcoplicto wird dioco                             |  |  |  |  |  |
|                                                                              |                                                                                            |                                                     | z Ressourceniiste, wird diese                            |  |  |  |  |  |
|                                                                              |                                                                                            | herangezoge                                         | n: ansonstan findat kaina                                |  |  |  |  |  |
|                                                                              |                                                                                            | Inerangezoge                                        |                                                          |  |  |  |  |  |
|                                                                              |                                                                                            | Ressourcenliste Berücksichtigung)                   |                                                          |  |  |  |  |  |
|                                                                              |                                                                                            |                                                     |                                                          |  |  |  |  |  |
|                                                                              | - Interne                                                                                  |                                                     |                                                          |  |  |  |  |  |
|                                                                              |                                                                                            | Auswahl. mit                                        | welcher Produktion im                                    |  |  |  |  |  |
| Produktionsmodus                                                             | Fertigungsaufträge                                                                         |                                                     |                                                          |  |  |  |  |  |
|                                                                              |                                                                                            | Unternehmer                                         | n gearbeitet wird                                        |  |  |  |  |  |
|                                                                              | - Produktion                                                                               |                                                     | 5                                                        |  |  |  |  |  |
|                                                                              |                                                                                            | A                                                   | Delement alle Churche Eurie II                           |  |  |  |  |  |
| Pologart Finkoutshalar                                                       | Postollung                                                                                 | Auswahl der l                                       | Belegart, die für die Erstellung von                     |  |  |  |  |  |
| belegart Einkaufsbeleg                                                       | - Bestellung                                                                               | Aufträgan vo                                        | rwondot wordon coll                                      |  |  |  |  |  |
|                                                                              |                                                                                            | Autragen ver                                        | I WEILUEIT SUII                                          |  |  |  |  |  |
|                                                                              | Tag                                                                                        | Augwahl ah                                          | dia Grafikan und Datan in dan                            |  |  |  |  |  |
|                                                                              | - Tay                                                                                      | Auswani, ob (                                       |                                                          |  |  |  |  |  |
| Anzeigemodus                                                                 | - Woche                                                                                    | Disnositions                                        | Artikeldetails in Tagen Wochen                           |  |  |  |  |  |
| Anzeigeniouus                                                                |                                                                                            |                                                     |                                                          |  |  |  |  |  |
|                                                                              | - beides                                                                                   | loder beiden a                                      | angezeigt werden sollen                                  |  |  |  |  |  |
|                                                                              |                                                                                            |                                                     | 5 - 5                                                    |  |  |  |  |  |
| Funktionen                                                                   |                                                                                            |                                                     |                                                          |  |  |  |  |  |
|                                                                              |                                                                                            | Berechnungs                                         | zeitraum des Durchschnitts – wie                         |  |  |  |  |  |
|                                                                              |                                                                                            |                                                     |                                                          |  |  |  |  |  |
|                                                                              |                                                                                            | Viele Wochen                                        | in der Vergangenheit zur                                 |  |  |  |  |  |
|                                                                              |                                                                                            | Demostration                                        |                                                          |  |  |  |  |  |
| Statictikzoitraum                                                            | Eingabe eines                                                                              | Relection                                           | des aurchschnittlichen Verkaufs-/                        |  |  |  |  |  |
|                                                                              | Zeitraums in Washan                                                                        | Lagorahgang                                         | s zur Berechnung des                                     |  |  |  |  |  |
|                                                                              |                                                                                            | Layerabyany                                         | s zur berechnung des                                     |  |  |  |  |  |
|                                                                              |                                                                                            | automatische                                        | n Absatzplans herangezogen                               |  |  |  |  |  |
|                                                                              |                                                                                            |                                                     |                                                          |  |  |  |  |  |
|                                                                              |                                                                                            | werden soller                                       | า                                                        |  |  |  |  |  |
|                                                                              |                                                                                            | -                                                   |                                                          |  |  |  |  |  |

| MHD                               | - abgelaufenes MHD<br>ausschließen und<br>protokollieren<br>- abgelaufenes MHD<br>weiter verwenden                                                                                                    | Einstellung, ob die Bestände der Artikel mit<br>abgelaufenen MHDs in der Liste "MHD-Verfall"<br>in den Auskünften angezeigt werden sollen<br>oder nicht; der Bestand von Artikeln mit<br>abgelaufenen MHDs wird bei der Disposition<br>aufgefüllt bei Einstellung "abgelaufene MHDs<br>ausschließen und protokollieren"; Anmerkung:<br>Wenn der Bedarf gedeckt ist und nur die<br>Sicherheitsmenge aufgefüllt werden soll,<br>werden abgelaufene Verfallsdaten nicht<br>berücksichtigt. |  |  |  |  |
|-----------------------------------|----------------------------------------------------------------------------------------------------|----------------------------------------------------------------------------------------------------|--|--|--|--|
| WBZ gewöhnlich                    | <ul> <li>Bei jedem</li> <li>Wareneingang: WBZ =</li> <li>Wareneingang-Datum -</li> <li>Bestell-Datum</li> <li>WBZ = gewichteter</li> <li>Durchschnitt der letzten</li> <li>x [Anzahl]</li> <li>Wareneingänge</li> </ul> | Einstellmöglichkeit, wie die Berechnung der<br>gewöhnlichen Wiederbeschaffungszeit erfolgen<br>soll<br>Die Daten werden je Artikel in das Feld<br>"Wiederbeschaffungszeit gewöhnlich"<br>geschrieben. Diese haben allerdings keine<br>Auswirkung auf die Disposition, sondern dienen<br>der Information, um ggf. die<br>Wiederbeschaffungszeiten an diese Daten<br>anzugleichen.                                                                                                    |  |  |  |  |
| PPS-Terminierungsart              | - Vorwärts<br>- Rückwärts                                                                                                    | Einstellung, welche Terminierungsart in der<br>Disposition Produktion verwendet werden soll                                                                                                    |  |  |  |  |
| Standardabweichung                | Anzahl Wochen                                                                                                    | ermittelt, wie stark ein Wert (Verbrauch,<br>Verkauf) vom Durchschnitt abweicht                                                                                                    |  |  |  |  |
| Zeitraum(Wochen)                  | Anzahl der Wochen                                                                                                    | freie Eingabe des Zeitraums der Verbräuche,<br>der zur Berechnung der Standardabweichung<br>herangezogen werden soll                                                                                                    |  |  |  |  |
| Datenherkunft                     | - Lager<br>- Verkauf mit Aktionen<br>- Verkauf ohne Aktionen                                                                                                    | Eingabe, welche Daten (Verbrauch aus Lager,<br>Verkauf mit Aktionen, Verkauf ohne Aktionen)<br>zur Berechnung der Standardabweichung<br>herangezogen werden sollen                                                                                                    |  |  |  |  |
| Zeiten                            |                                                                                                    | In diesem Abschnitt werden die Zeiten<br>festgelegt, die grundsätzlich für alle Artikel<br>gelten. Alle Daten können auf Artikelebene<br>gepflegt und verändert werden; es gilt bei<br>Berechnungen vorrangig immer die Angabe im<br>Artikelstamm. Alle Werte müssen einen Wert ><br>0 hinterlegt haben.                                                                                                    |  |  |  |  |
| Beschaffungszyklus(Tage)          | Eingabe Tagesanzahl                                                                                                    | freie Eingabe des Zeitraums in Tagen, für wie<br>viele Tage die Bestellmenge reichen soll<br>(Empfehlung: für C-Teile möglichst hoch<br>ansetzen → separater Eintrag im Artikelstamm)                                                                                                    |  |  |  |  |
| Planungszyklus(Tage)              | Eingabe Tagesanzahl                                                                                                    | freie Eingabe des Zeitraums in Tagen, in<br>welchen Abständen Bestellvorschläge<br>bearbeitet werden (gängig ist 1 x wöchentlich<br>→ entspricht dem Planungszyklus von 7 Tagen)                                                                                                    |  |  |  |  |
| PPS WBZ (Sollende -<br>Sollstart) | Eingabe Tagesanzahl                                                                                                    | freie Eingabe des Zeitraums in Tagen, welcher<br>der gewöhnlichen Produktionsdauer entspricht                                                                                                    |  |  |  |  |
| WBZ Rahmen(Tage)                  | Eingabe Tagesanzahl                                                                                                    | freie Eingabe des Zeitraums in Tagen, mit<br>welchem Vorlauf eine Information erfolgen sol<br>dass ein neuer Rahmenvertrag abgeschlosser<br>werden soll                                                                                                    |  |  |  |  |

| Herkunft Plan            |                                                   | Einstellung, aus welchen Herkunfts-Daten die<br>Bedarfe zur Berechnung des Dispo-Vorschlags<br>gezogen werden sollen                                                                                                    |
|--------------------------|---------------------------------------------------|----------------------------------------------------------------------------------------------------|
| Absatzplanung            | - Ja<br>- Nein                                    | Einstellung, ob Planwerte aus aktiven,<br>operativen Absatzplänen bei der Berechnung<br>von Dispo-Bedarfen berücksichtigt werden<br>sollen; hierzu zählt auch der automatisch<br>berechnete Absatzplan abaDisPlanAusVk                                                                                                    |
| Offene Rahmenverträge VK | - Ja<br>- Nein                                    | Einstellung, ob die Bedarfsmengen aus<br>offenen, aktiven Rahmenverträgen bei der<br>Berechnung von Dispo-Bedarfen berücksichtigt<br>werden sollen                                                                                                    |
| Offene Aufträge          | - Ja<br>- Nein                                    | Einstellung, ob die Bedarfsmengen aus offenen<br>Verkaufsaufträgen bei der Berechnung von<br>Dispo-Bedarfen berücksichtigt werden sollen                                                                                                    |
| Fertigungsbedarf         | - Ja<br>- Nein                                    | Einstellung, ob die Bedarfsmengen aus offenen<br>Fertigungsaufträgen bei der Berechnung von<br>Dispo-Bedarfen berücksichtigt werden sollen                                                                                                    |
| Saisonfaktor             |                                                   |                                                                                                    |
| Bezug                    | - Artikel<br>- Artikelgruppe                      | Einstellung, ob der Saisonfaktor zur<br>Berechnung des automatischen Absatzplans<br>aus dem Artikel oder der Artikelgruppe<br>(Mittelwert) berechnet werden soll                                                                                                    |
| Zeitraum                 | - verschiedene<br>Zeiträume stehen zur<br>Auswahl | Auswahl des Zeitraums, welcher repräsentativ<br>ist zur Berechnung des Saisonfaktors und somit<br>des automatischen Absatzplans                                                                                                    |
| Planung aus Historie     |                                                   |                                                                                                    |
| Gewichtung               | - Linear gewichtet<br>- ungewichtet               | Diese Einstellung legt fest, welche<br>eingestellten Planzahlen zur Ermittlung der<br>automatischen Absatzzahlen durch<br>Multiplikation mit dem Saisonfaktor<br>herangezogen werden sollen<br>- linear gewichtet (Berechnung Planzahl mit<br>"VK/Tag normiert gewichtet")<br>- ungewichtet (Berechnung Planzahl mit<br>"VK/Tag normiert"); siehe auch "Berechnung<br>des automatischen Ansatzplans"                                                              |
| Saisonfaktor glätten     | - 0 Wochen<br>- 5 Wochen<br>- 8 Wochen            | Zeitraum, für den der Saisonfaktor geglättet<br>werden soll<br>(Beispiel: 5 Wochen -> "-2 Wochen ↔ aktuelle<br>Woche ↔ +2 Wochen" werden geglättet)<br>→ siehe Kapitel "Berechnung des<br>automatischen Absatzplans"                                                                                                    |
| Wachstumsfaktor          | Eingabe eines<br>Dezimalwertes                    | Mit dieser Kennzahl kann für alle Artikel<br>hinterlegt werden, mit welchem<br>Wachstumsfaktor die automatisch berechneten<br>Planzahlen (in abaDisPlanAusVK) multipliziert<br>werden sollen. Ein hinterlegter<br>Wachstumsfaktor von "1" hat keine<br>Auswirkungen auf die Planzahlen. Ein Wert von<br>1,1 erhöht die automatisch berechneten<br>Absatz-Planzahlen um 10%. Der<br>Wachstumsfaktor hat keinen Einfluss auf die<br>manuell erstellten Absatzpläne. |

| Sicherheitsmenge            |                                                                                                    |                                                                                                    |
|-----------------------------|----------------------------------------------------------------------------------------------------|----------------------------------------------------------------------------------------------------|
| Sicherheitsbestand          | - ABC-EK<br>- ABC-VK<br>- ABC-VK-Ressource<br>(Ressourcen werden wie<br>zugehöriger VK-Artikel<br>eingeteilt) | Unter den Faktoren des hinterlegten<br>Sicherheitsfaktors sowie der errechneten<br>Standardabweichung wird der<br>Sicherheitsbestand (Eiserne Reserve; Bestand,<br>der immer am Lager liegen soll) mit den hier<br>eingestellten Verkaufsdaten berechnet                                                                                                    |
| Sicherheitsbestand          | - Berücksichtigen<br>- Nicht Berücksichtigen                                                                  | Einstellung, ob der automatisch errechnete<br>Sicherheitsbestand bei der Disposition<br>berücksichtigt werden soll→ bei<br>Berücksichtigung wird dieser in das Feld<br>"Sicherheitsmenge" geschrieben                                                                                                    |
| Mindestbestand              | - Berücksichtigen<br>- Nicht Berücksichtigen                                                                  | Einstellung, ob der im Artikel hinterlegte<br>Meldebestand bei der Disposition<br>berücksichtigt werden soll→ bei<br>Berücksichtigung wird dieser in das Feld<br>"Sicherheitsmenge" geschrieben                                                                                                    |
| ABC-Analyse und Volatilität | - A-Artikel in %<br>- B-Artikel in %<br>- X-Artikel bis<br>- Y-Artikel bis                                    | Einteilung der ABC-XYZ-Werte für die ABC-XYZ-<br>Berechnung<br>- A – Artikel in % - gängig: 80% (bedeutet, dass<br>Artikel, deren kumulierter Wert 80% des<br>Umsatzes ausmachen, als A-Artikel<br>gekennzeichnet werden)<br>- B-Artikel in % - gängig: 70% (bedeutet, dass<br>Artikel, deren kumulierter Wert zwischen 70%<br>und 79,999 % des Umsatzes ausmachen, als B-<br>Artikel gekennzeichnet werden)<br>- alle Artikel, die weniger als 70% des<br>kumulierten Einkaufswertes ausmachen,<br>werden als C-Artikel gekennzeichnet<br>- X-Artikel bis - gängig: 0,25 (bedeutet, dass<br>Artikel, deren Abweichung vom Durchschnitt<br>relativ gering ist; regelmäßige<br>Verbrauchszahlen liegen zugrunde)<br>- Y-Artikel bis - gängig: 0,5 (bedeutet, dass<br>Artikel, deren Abweichung vom Durchschnitt<br>mittelmäßig ist; Verbrauchszahlen, die mäßig<br>stark schwanken, liegen zugrunde)<br>- alle anderen Artikel werden als Z-Artikel<br>klassifiziert; diese haben einen stark<br>schwankenden Verbrauch |
| Automatische Disposition    | Halbfabrikat                                                                                                  |                                                                                                    |
| Sicherheitsmenge            | - berücksichtigen<br>- nicht berücksichtigen                                                                  | Einstellung, ob bei der automatischen<br>Disposition die Sicherheitsmenge der<br>Halbfabrikate berücksichtigt werden soll<br>(gemäß Einstellung in Sicherheitsmenge:<br>Sicherheitsbestand und Mindestbestand)                                                                                                    |

\*ACHTUNG: Werden hier mehrere Herkunfts-Daten auf JA eingestellt, werden diese Bedarfs-Daten kumuliert. Beispiel: Gibt es für einen Artikel einen Absatzplan und auch offene Aufträge und ist bei beiden die Herkunft auf JA eingestellt, werden diese Zahlen addiert und aus dem kumulierten Wert wird der Bedarf ermittelt und ein entsprechender Dispo-Vorschlag generiert.

Ausnahmen: Verkauf = JA und Fertigung = JA; alle anderen = NEIN Gibt es zu den

Auftragsbestätigungen angelegte Fertigungsaufträge, werden die Bedarfe aus der Auftragsbestätigung bei der Berechnung der Dispo-Bedarfe nicht mehr berücksichtigt, sondern nur die der Fertigungsaufträge/Ressourcenliste; Voraussetzung: Der Fertigungsauftrag muss eingelastet sein Verkauf = JA und offene Rahmenverträge = JA; alle anderen = NEIN Gibt es zu den offenen Rahmenverträgen bereits erfasste Auftragsbestätigungen, werden diese Mengen aus den Auftragsbestätigungen und Rahmenverträgen nicht kumuliert

Die nachfolgende Matrix soll darstellen, welche Einstellungen im Mandanten- und Artikelstamm welche Auswirkungen auf die Bedarfsberechnungen (ergo die Dispo-Vorschläge) haben.

|                                       |      | Absatzplanung<br>MANDANTENEINSTELLUNG                                                                                                    |                                                                                                    |  |  |  |  |  |  |
|---------------------------------------|------|----------------------------------------------------------------------------------------------------|----------------------------------------------------------------------------------------------------|--|--|--|--|--|--|
|                                       |      | JA                                                                                                    | NEIN                                                                                                    |  |  |  |  |  |  |
| Plan aus VK berechnen<br>ARTIKELSTAMM | AL   | automatischer Absatzplan<br>abaDisPlanAusVK wird für alle Artikel<br>berechnet, deren Feld auf "Plan aus<br>VK berechnen" auf JA steht; exisitiert<br>für diese Artikel auch ein Absatzplan<br>wird ggf. zuviel disponiert, da Mengen<br>kumuliert werden; automatischer<br>Absatzplan (abaDisPlanAusVK) sollte<br>dann auf "Szenario" gesetzt werden;<br>somit wird dieser nicht berücksichtigt | es wird zwar ein automatischer<br>Absatzplan für den Artikel<br>erreichnet, aber es wird weder<br>der automatische noch der<br>manuell erstellte Absatzplan bei<br>der Disposition berücksichtigt |  |  |  |  |  |  |
|                                       | NEIN | für diesen Artikel wird kein<br>automatischer Absatzplan<br>(abaDisPlanAusVK) berechnet;<br>exisitert dieser Artikel in einem<br>manuell erstellten Absatzplan werden<br>die Mengen bei der Disposition<br>berücksichtigt                                                                                                    | es werden keine automatischen<br>Absatzzahlen berechnet;<br>Absatzpläne werden bei der<br>Disposition nicht berücksichtigt                                                                        |  |  |  |  |  |  |

Für Unternehmen, die nicht mit Absatzplänen arbeiten, gibt es die Möglichkeit, den automatisch errechneten Absatzplan "abaDisPlanAusVK" zu nutzen. Voraussetzung hierfür ist, dass im Mandantenstamm die Absatzplanung auf JA eingestellt ist und dieser Absatzplan auf die Planart "operativ" eingestellt ist. Anhand von Vergangenheitsdaten werden unter Berücksichtigung von dispositionsrelevanten Parametern, wie der Saisonfaktor, Bedarfsdaten für die Zukunft berechnet (siehe auch "Berechnung des automatischen Absatzplans").

Folgende Einstellungen wären zu tätigen, wenn automatisch berechnete Absatzzahlen bei der Disposition berücksichtigt werden sollen (grün hinterlegte Einstellung):

| Einstellung für Verkaufsar              | tikel, für die | es keinen Absatzplan gibt                                     |                                                            |
|-----------------------------------------|----------------|---------------------------------------------------------------|------------------------------------------------------------|
| Absatzplanung Mandant                   | JA             |                                                               |                                                            |
| abaDisPlanAusVK                         | Operativ       | Planmengen werden bei der<br>Disposition berücksichtigt       |                                                            |
|                                         | Szenario       | Planmengen werden bei der<br>Disposition nicht berücksichtigt |                                                            |
| Plan aus VK berechnen<br>(Artikelstamm) | JA             | automatische Absatzzahlen werden<br>errechnet                 | für die Artikel, die nicht im<br>Absatzplan enthalten sind |
|                                         | NEIN           | automatische Absatzzahlen werden<br>nicht errechnet           | für die Artikel, die im<br>Absatzplan enthalten sind       |

Anmerkung: Sollten aufgrund eines Systemwechsels keine Verkaufszahlen aus der Vergangenheit existieren, gibt es die Möglichkeit, diese über unser Modul "Universalimport" zu importieren, sodass diese Daten der automatischen Bedarfsberechnung sofort genutzt werden können.

# 2.2 Benutzer-Einstellungen

In dem folgenden Formular können pro Benutzer die Zeitachsen konfiguriert werden, für die die Daten angezeigt werden sollen. Dieses Formular erreichen Sie über (<Disposition> <Administration> <Benutzer>)

→ Getätigte Einstellungen hier haben Auswirkungen auf den Anzeigezeitraum im Dispositionsmodul

| Be | enutzer-Einstellun | gen                  |                |                    |              |
|----|--------------------|----------------------|----------------|--------------------|--------------|
| Ξ  | Neu                |                      |                |                    | ь.<br>Ге     |
|    | Benutzer           | Wochen Vergangenheit | Wochen Zukunft | Tage Vergangenheit | Tage Zukunft |
| U  |                    | RSCC                 | ABÇC           | RBGC               | #36C         |
|    | Sage               | 12                   | 52             | 21                 | 56           |

hier:

- Wochendaten  $\rightarrow$  12 Wochen rückwärts, 52 Wochen vorwärts
- Tagesdaten → 21 Tage rückwärts, 56 Tage vorwärts

-> Beispiel Wochen Grafik (aktuell KW 13) - angezeigt werden die Daten 12 Wochen in der Vergangenheit und 52 Wochen in der Zukunft

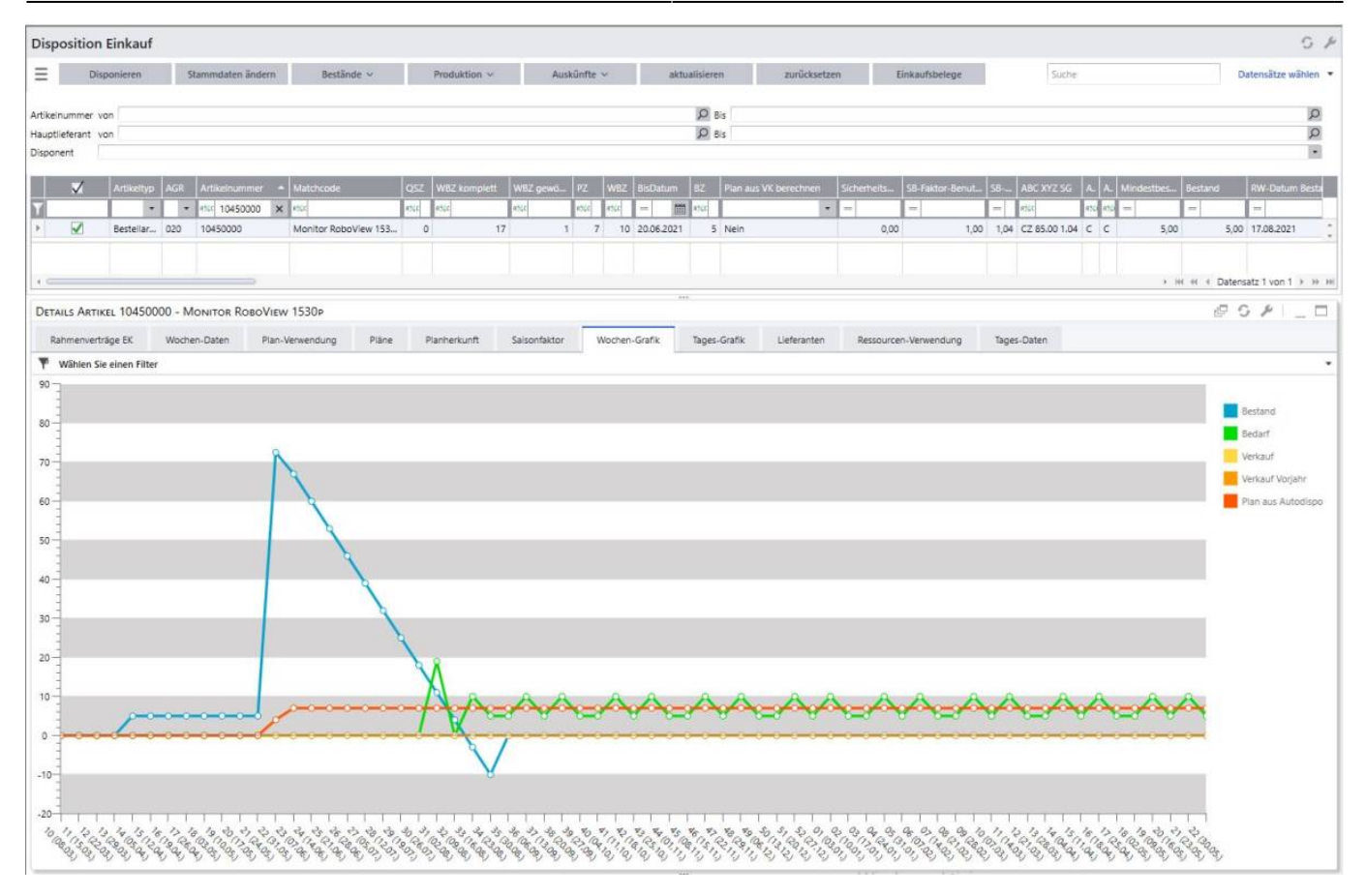

 $\rightarrow$  Beispiel Tages Grafik (aktuell 04.06.2021) - angezeigt werden die Daten 21 Tage in der Vergangenheit und 56 Tage in der Zukunft

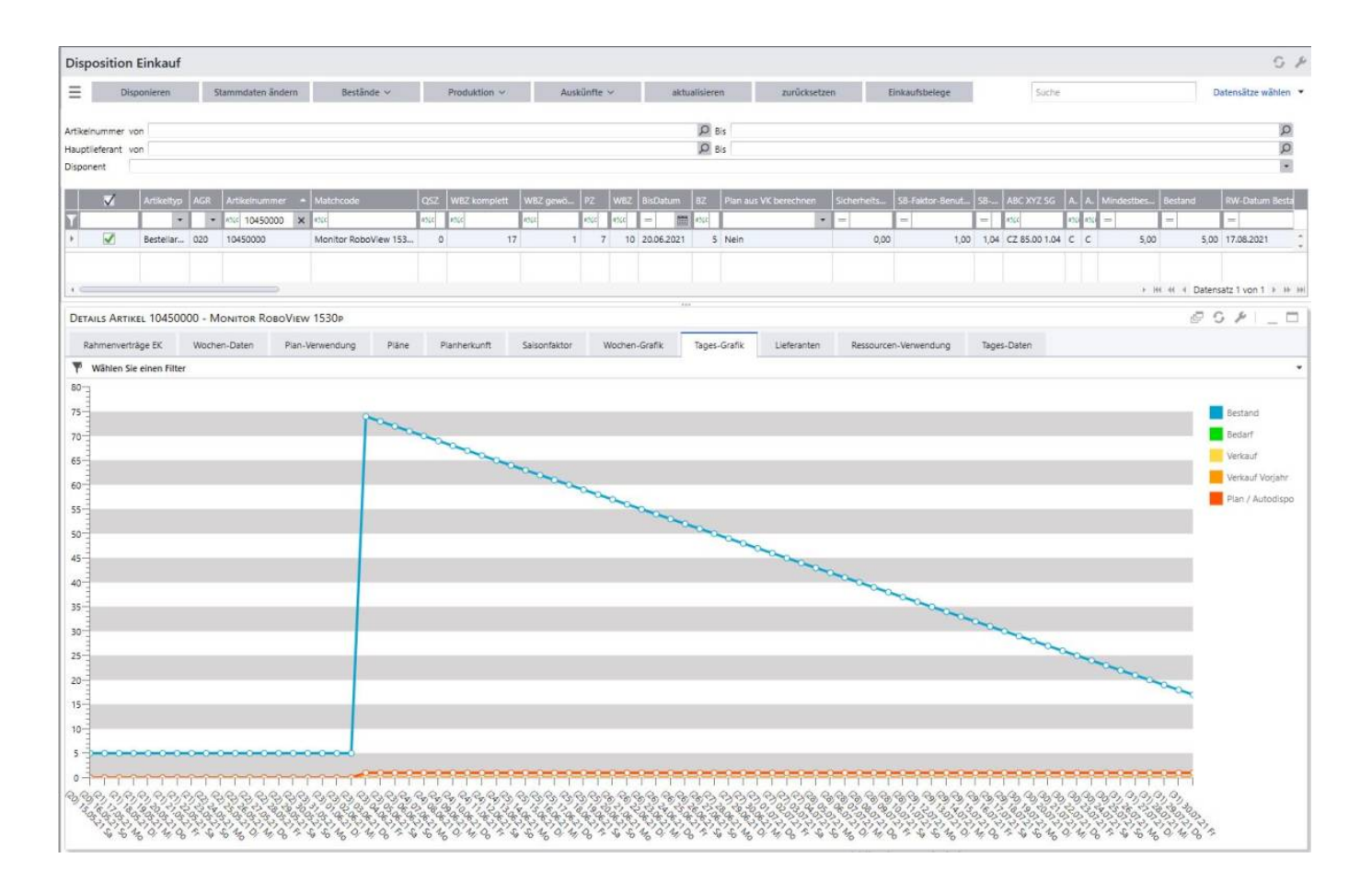

## 2.3 Servicegrad-Faktoren

Ja nach Einteilung der Artikel in die ABC-XYZ-Kategorie wird der Servicegradfaktor aus der gepflegten Tabelle unter <Disposition> <Administration> <Servicegrad> gezogen und für die Berechnung des Sicherheitsbestandes berücksichtigt (siehe auch "Berechnung Sicherheitsbestand").

Möchte man beispielsweise für bestimmte Artikel eine möglichst hohe Lieferfähigkeit aufweisen, stellt man einen hohen Servicegrad, wie z. B. 90%, ein. In dem folgenden Beispiel ist abgebildet, dass die Lieferfähigkeit für Z-Artikel bei 90% liegen soll. Daraus ergibt sich ein Servicegrad-Faktor für die AZ, BZ und CZ Artikel von 1,28.

| Servicegra<br>≘ | d-Faktoren |   |      |    |          |   |      |    |  |          |      |  |
|-----------------|------------|---|------|----|----------|---|------|----|--|----------|------|--|
| ABC             | ×          | x |      | Y  | Faktor Y |   | f.   | z  |  | Faktor Z |      |  |
| V ntic          |            | • |      |    | •        | - |      |    |  | -        |      |  |
| A               | 85         |   | 1,04 | 85 |          |   | 1,04 | 90 |  |          | 1,28 |  |
| В               | 85         |   | 1,04 | 85 |          |   | 1,04 | 90 |  |          | 1,28 |  |
| c               | 85         |   | 1,04 | 85 |          |   | 1,04 | 90 |  |          | 1,28 |  |

Anmerkung: Nach dem Speichern muss die Übersicht aktualisiert werden, damit die gezogenen XYZ-Faktoren aus der Tabelle an der Oberfläche sichtbar werden.

## 2.4 Chinese New Year

Um Schließzeiten wie Chinese New Year oder auch Betriebsferien mit einem Zeitraum und der Anzahl an Tagen als Puffer vor und/oder nach CNY (Chinese New Year) festzulegen kann dies unter <Disposition> <Administration> <Chinese New Year>.

Die automatische Disposition erkennt den Schließzeitraum inkl. Pufferzeit davor und danach und errechnet den Bedarf für diesen Zeitraum, sodass eine separate Bestellvorschlagsmenge hierfür ermittelt wird (Feld "CNY Bedarf" in Dispositionsübersicht; Schaltfläche "CNY Bestellmenge setzen" generiert eine separate Bestellung für den Bedarf innerhalb des CNY-Zeitraums).

| Chinese New Year (CNY)       |                                                              | G チ _ P ×                                                            |
|------------------------------|--------------------------------------------------------------|----------------------------------------------------------------------|
| E Neu                        |                                                              | Datensätze wählen 💌                                                  |
| Lieferant Lieferantenmatchco | de Artikelnummer Artikelmatchcode Puffer vor CN <sup>1</sup> | Y Beginn Ende Puffer nach CNY                                        |
| Y 8%C 8%C                    | 8%C 8%C 8%C                                                  |                                                                      |
| 4                            |                                                              | > Wi 4i 4 Datensatz 0 von 0 > >> >>                                  |
|                              |                                                              |                                                                      |
| Lieterant / Artikel          |                                                              |                                                                      |
| Lieferant                    |                                                              | Q                                                                    |
| Artikelnummer                |                                                              | Q                                                                    |
|                              |                                                              |                                                                      |
| Chinese New Year             |                                                              |                                                                      |
| Puffer vor CNY 0             |                                                              |                                                                      |
| Beginn                       |                                                              |                                                                      |
| Ende                         |                                                              |                                                                      |
| Puffer nach CNY 0            |                                                              |                                                                      |
| Eigenschaft                  | Wert                                                         | Bedeutung                                                            |
| Lieferant/Arti               | kel                                                          |                                                                      |
| Lieferant                    | Eingabe Lieferantennummer                                    | Eingabe des Lieferanten, für den die Schließzeit erfasst werden soll |

| Artikelnummer   | *optional* Eingabe der<br>Artikelnummer (pro<br>Artikelnummer muss ein<br>Datensatz generiert werden) | Eingabe der Artikelnummer(n), die bei dem erfassten<br>Lieferanten bestellt wird und bei denen der o. a.<br>Lieferant als Hauptlieferant in den Stammdaten<br>hinterlegt ist<br>(wird keine Artikelnummer hinterlegt, gilt die<br>Schließzeit für die Disposition aller Artikel, die den o.<br>a. Lieferanten als Hauptlieferanten im Artikelstamm<br>hinterlegt haben) |
|-----------------|----------------------------------------------------------------------------------------------------|----------------------------------------------------------------------------------------------------|
| Chinese New Y   | /ear                                                                                                  |                                                                                                    |
| Puffer vor CNY  | Eingabe Anzahl Tage                                                                                   | Eingabe der Anzahl an Tagen, die vor Beginn des<br>Chinese New Year Datums zur Disposition<br>berücksichtigt werden soll                                                                                                    |
| Begin           | Eingabe Datum                                                                                         | Datumsangabe, an dem der CNY/Schließzeitraum beginnt                                                                                                    |
| Ende            | Eingabe Datum                                                                                         | Datumsangabe, an dem der CNY/Schließzeitraum endet                                                                                                    |
| Puffer nach CNY | Eingabe Anzahl Tage                                                                                   | Eingabe der Anzahl an Tagen, die nach Ende des<br>Chinese New Year Datums zur Disposition<br>berücksichtigt werden soll (bspw. zur<br>Wiederaufnahme des Produktionsbetriebs)                                                                                                    |

# 3. Disposition

Zur Nutzung der Disposition wird diese in drei Bereiche aufgeteilt: 1. Einkauf, 2. Produktion und 3. Rahmenvertrag. Diese unterscheiden sich in der dargestellten Ansicht und dem Tätigkeitsbereich. Diese Ansichten sind in einem Master-Detail-Element dargestellt. Der übergreifende Detailbereich wird abschließend in dem Kapitel näher betrachtet.

# 3.1 Daten vorbereiten

Damit die Disposition aussagekräftig genutzt werden kann, müssen Daten nach Vorgabe der Mandanteneinstellungen vorbereitet werden. Die Aktualisierung kann unter <Disposition> <Daten vorbereiten> vorgenommen werden. Klicken Sie dafür die Schaltfläche "Dispo-Job starten". Mit diesem Vorgang werden alle dispositionsrelevanten Daten, wie Stammdaten, Bestände, Zugänge, Abgänge, Planwerte, Stammdaten, etc., aktualisiert und die Disposition kann ohne Verzögerung mit den aktuellen Werten erfolgen. Bei großen Datenbanken empfiehlt es sich, den Aktualisierungslauf nächtlich über den abacus Application Server einzuplanen.

| D | atenVorbereiten   |                   |    |                     |                  |                   |
|---|-------------------|-------------------|----|---------------------|------------------|-------------------|
| Ξ | Dispo-Job starten |                   |    |                     |                  |                   |
|   | Bezeichnung       | Startzeit         | -  | Endezeit            | Dauer in Minuten | Dauer in Sekunden |
| Y | R%C               |                   |    | =                   |                  |                   |
|   | DisModel.Execute  | 03.06.2021 15:20: | 15 | 03.06.2021 15:21:15 | 1,00             | 59,794            |

Die folgende Grafik dient der Veranschaulichung der dispositionsrelevanten Daten, die bei der Berechnung eine Rolle spielen. Die jeweilige Erläuterung zu den Zeiten/Daten sowie die Beschreibung aller Spalten der Formulare ist in dem Begleitdokument "Beschreibung der Felder" zu finden.

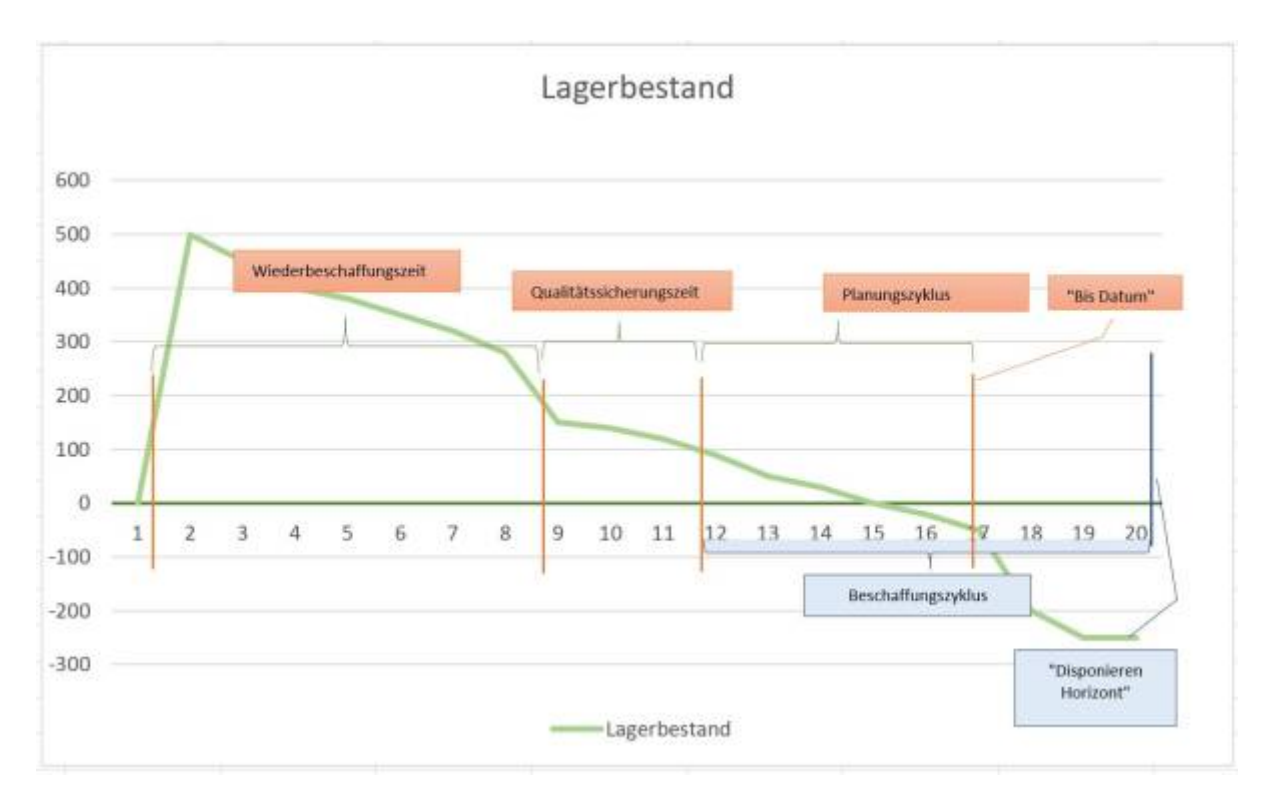

## 3.2 Einkauf

Für den Bereich Einkauf nutzen Sie das Formular <Disposition> <Einkauf>.

In dieser Übersicht werden alle Informationen und Berechnungsgrundlagen angezeigt, die für die automatische Disposition relevant sind. Die Felder können nach Bedarf über das Burger Menü > Einstellungen > Spalten ein- und ausblenden erweitert oder reduziert werden. Ebenso empfiehlt es sich über das Burger Menü > Einstellungen > Filterzeile einblenden einzustellen. Über die Schaltflächen gelangt man in die weiteren Formulare, die aus dem Sage Standard bekannt sind oder in die exklusiv für die Disposition relevante. Die Schaltflächen können über das Burger-Menü > Einstellungen > Schaltflächen anpassen erweitert oder reduziert werden. Durch Anklicken der Position(en) und Anklicken der Schaltfläche werden nur die markierten Datensätze zur weiteren Bearbeitung in Folgeformularen übernommen.

# *Eine nähere Erläuterung zu den einzelnen Feldern finden Sie in dem Begleitdokument "Beschreibung der Felder" unter dem Karteireiter "Disposition EK\_Prod\_RV".*

| Dis            | ositior             | n Einkauf  |         |                  |                                                                                                    |             |                   |          |            |     |                           |           |                                 |                 |                 |        |               |                |            |                |
|----------------|---------------------|------------|---------|------------------|----------------------------------------------------------------------------------------------------|-------------|-------------------|----------|------------|-----|---------------------------|-----------|---------------------------------|-----------------|-----------------|--------|---------------|----------------|------------|----------------|
| Ξ              | Di                  | sponieren  | 5       | tammdaten ändern | Bestände 🗸                                                                                                    |             | Produktion $\sim$ | Aus      | künfte     | ~   | ak                        | tualisien | en zurücksetze                  | en E            | inkaufsbelege   |        | Suche         |                |            | Datens         |
| Artike<br>Haup | nummer<br>lieferant | von        |         |                  |                                                                                                    |             |                   |          |            |     |                           | р ві      | 5                               |                 |                 |        |               |                |            |                |
| Dispo          | hent                |            | 1000000 |                  | No. of Concession, Street, Street, Stre | No.         |                   | -        | Margani    | No. | and income and the second | (Investor | The second second second second | 1 martine and 1 |                 | PERSON |               |                |            | and the second |
| Y              |                     | Artikeltyp | AGR     | Artikelnummer A  | Matchcode                                                                                                    | QSZ<br>1231 | WBZ komplett      | WBZ gewö | PZ<br>1966 | WB2 | BisDatum                  | BZ<br>n%c | Plan aus VK berechnen           | Sicherheits     | SB-Faktor-Benut | 58     | ABC XYZ SG    | A. A.<br>02 03 | Mindestbes | Bestand        |
|                | 1                   | Bestellar  | 020     | 10400000         | Monitor RoboView 153                                                                                                    |             | 0 17              | 22       | 7          | 1   | 0 20.06.202               |           | i Nein                          | 4.197,10        | 1,00            | 1,04   | CZ 85.00 1.04 | сс             | 5,00       | 7,00           |
|                |                     | Besteliar  | 020     | 10410000         | Monitor RoboView 173                                                                                                    |             | 0 17              | 22       | 7          | 1   | 0 20.06.202               | 1 5       | i Ja                            | 9.054,62        | 1,00            | 1,04   | CZ 85.00 1.04 | сс             | 5,00       | -100,00        |
|                |                     | Bestellar  | 020     | 10420000         | Monitor RoboView 1930                                                                                                    | 1 0         | 0 17              | 2        | 7          | 1   | 0 20.06.202               | 1. 5      | i Ja                            | 0,00            | 1,00            | 1,04   | CZ 85.00 1.04 | сс             | 5,00       | 0,00           |
|                |                     | Bestellar  | 020     | 10430000         | Monitor RoboView 193                                                                                                    |             | 0 17              | 22       | 7          | 1   | 0 20.06.202               |           | j Ja                            | 0,00            | 1,00            | 1,04   | CZ 85.00 1.04 | сс             | 5,00       | 0,00           |
|                |                     | Bestellar  | 020     | 10440000         | Monitor RoboView 214                                                                                                    |             | 0 17              | 22       | 7          | 1   | 0 20.06.202               | 1 9       | i Ja                            | 0,00            | 1,00            | 1,04   | CZ 85.00 1.04 | c c            | 5,00       | 0,00           |
|                |                     | Bestellar  | 020     | 10450000         | Monitor RoboView 153                                                                                                    |             | 0 17              | 1        | 7          | 1   | 0 20.06.202               |           | i Nein                          | 0,00            | 1,00            | 1,04   | CZ 85.00 1.04 | c c            | 5,00       | 5,00           |

#### Schaltfläche Disponieren

- über diese Schaltfläche gelangt man in das Formular "Artikel disponieren Einkauf"
- alle zuvor markierten Datensätze werden übernommen (so kann z. B. Artikelgruppen-weise disponiert werden)
- für alle markierten Datensätze wird der Gesamt-Preis, das Gesamt Gewicht, das Gesamt Volumen sowie der Gesamt Wert nach dem MEK angezeigt [1]
- die Menge "Disponieren" sowie der "Liefertermin" können nach Bedarf angepasst werden [2] und werden in den Bestellbeleg bzw. in den Bestellstapel übernommen
- es können wiederum mehrere Datensätze markiert und über das Burger-Menü die Bestellbelege bzw. Bestelldispostapel erstellt werden

| Artikel dispo         | nieren Einkauf          |              |               |        |               | 1                             |              |                 |             |          |                                 |             |              |     |                      |   |
|-----------------------|-------------------------|--------------|---------------|--------|---------------|-------------------------------|--------------|-----------------|-------------|----------|---------------------------------|-------------|--------------|-----|----------------------|---|
| Gesamt Preis (Beleg-W | C 3.036.699.00          |              |               |        | Gesan         | t Gewicht (kg) 1.000.00       |              |                 |             |          | Gesamt Volumen [m²] 1.000.00    |             |              |     |                      |   |
| E Artikelstar         | nm Lieferantenwechsel   | Ergebni      | se • CNY      | Bestel | lmenge setz . |                               |              |                 | 2           |          |                                 |             | 2            |     |                      | - |
| Artikelnummer         | Matchcode               | WBZ komplett | WBZ Lieferant | 82     | Bestand       | gespenter Bestand (Charge ode | Dispo-Bedarf | Dispo-Vorschlag | Disponieren | lasis ME | Disponieren in EK-Mengeneinheit | Einkaufs ME | Liefertermin |     | Disponieren Horizont |   |
| 10400000              | Monitor RoboView 1530p  | 17           | 10            | 1      | 5 7,00        | 0,00                          | 4.238,10     | 4.238,00        | 4.238,00    | dk.      | 4.238,00                        | Stic        | 14.06.2021   | -   | 18.05.2021           |   |
| 10410000              | Monitor RoboView 1730p  | 17           | 10            | 2      | 5 -100,00     | 0.00                          | 9.223.57     | 9.223,00        | 9.223,00    | tk.      | 9.223,00                        | Stk         | 14.06.2021   | =   | 18.06.2021           |   |
| 10420000              | Monitor RoboView 1930i  | 17           | 10            | 0      | 5 0.00        | 0,00                          |              | 8,00            | 8,00        | itk:     | 8,00                            | Stk         | 14.06.2021   | -   | 18.05.2021           |   |
| 10430000              | Monitor Robol/lew 1932p | 17           | 10            | )      | 5 0.00        | 0,00                          | )            | 5.00            | 5,00        | tk       | 5,00                            | Stk         | 14.06.2021   | 1   | 18.06.2021           |   |
| 10440000              | Monitor RoboView 2140p  | 17           | 10            |        | 5 0.00        | 0.00                          |              | 5.00            | 5.00        | itk:     | 5,00                            | Stk         | 14.06.2021   | 111 | 18.06.2021           |   |
| 10450000              | Monitor RobeView 1530p  | 17           | .10           |        | 5 5,00        | 0,00                          |              | 1.000,00        | 1.000.00    | tk       | 1.000.00                        | Stk         | 14.06.2021   | 111 | 18.06.2021           | = |

In dem Formular "Artikel disponieren Einkauf" gibt es wiederum mehrere Möglichkeiten der Weiterbearbeitung und Informationsbeschaffung. Die Menge "Disponieren" sowie der "Liefertermin" können hier verändert und gespeichert werden.

Über die Schaltfläche "Artikelstamm" gelangt man in den selbigen des markierten Artikels. Die Schaltfläche "Lieferantenwechsel" ermöglicht es, zwischen den in den Lieferantendetails hinterlegten Lieferanten zu wechseln.

Die Schaltfläche "Ergebnisse" springt ab in die heute erstellten Bestellbelege oder Bestelldispostapel. Über die Schaltfläche "CNY Bestellmenge setzen" wird für den CNY Bedarf ein Bestellbeleg erzeugt.

### Schaltfläche Stammdaten ändern

Durch das Anklicken dieser Schaltfläche gelangt man in das Formular "Artikelstammdaten bearbeiten". In diesem Formular können die Daten für den Artikel editiert werden. Nach dem Klicken des Speichern-Buttons werden die geänderten Daten in die Stammdaten des Artikels übernommen. In dem Dokument "Beschreibung der Felder" auf dem Karteireiter "Artikelstammdaten bearbeiten" werden die einzelnen Felder dieses Formulars näher erläutert.

### Schaltfläche Bestände

Über diese Schaltfläche ist es möglich, für den in der Liste markierten Artikel den Dispo- und Lagerbestand (sage Standard) abzufragen.

#### Schaltfläche Produktion

Über diese Schaltfläche ist es möglich, für den in der Liste markierten Artikel in die Formulare Ressourcen oder Simulation abzuspringen.

#### Schaltfläche Auskünfte

Über diese Schaltfläche gelangt man in die Formulare, die in den Auskünften zur Verfügung stehen.

#### Schaltfläche aktualisieren

Nach dem Aktualisierungslauf/Änderungen muss die Liste aktualisiert werden, damit die neu berechneten Daten angezeigt werden.

# **3.3 Produktion**

Für den Bereich Produktion nutzen Sie das Formular <Disposition> <Produktion>.

In dieser Übersicht werden alle Informationen und Berechnungsgrundlagen angezeigt, die für die automatische Disposition relevant sind. Die Felder können nach Bedarf über das **Burger Menü > Einstellungen > Spalten ein- und ausblenden** erweitert oder reduziert werden. Ebenso empfiehlt es sich über das **Burger Menü > Einstellungen > Filterzeile** einblenden einzustellen.

Über die Schaltflächen gelangt man in die weiteren Formulare, die aus dem Sage Standard bekannt sind oder in die exklusiv für die Disposition relevanten Formulare. Die Schaltflächen können über das **Burger-Menü > Einstellungen > Schaltflächen anpassen** erweitert oder reduziert werden. Durch Anklicken der Position(en) und Anklicken der Schaltfläche werden nur die markierten Datensätze zur weiteren Bearbeitung in Folgeformularen übernommen.

In dieser Dispositionsliste werden die Artikel angezeigt, die im Artikelstamm in dem Reiter Produktion auf Fertigung = "JA" eingestellt sind.

In dieser Dispositionsliste werden die Artikel angezeigt, die im Artikelstamm in dem Reiter Produktion auf Fertigung = "JA" eingestellt sind. Die einzelnen Felder werden in dem Begleitenden Dokument "Beschreibung der Felder" in dem Karteireiter "Disposition EK\_Prod\_RV" näher erläutert.

| Disp            | ositio               | n Produk   | tion       |               |                           |       |         |      |            |           |                |             |            |            |             |      |                 |            |                |           |
|-----------------|----------------------|------------|------------|---------------|---------------------------|-------|---------|------|------------|-----------|----------------|-------------|------------|------------|-------------|------|-----------------|------------|----------------|-----------|
| Ξ               | D                    | isponieren | Fertigun   | gsaufträge    | Stammdaten ändern         |       | Beständ | ie v | Pro        | duktion ~ | Auski          | infte 🗸     | aktua      | alisieren  | zurückset   | zen  |                 |            |                | Suche     |
| Artike<br>Haupt | inummer<br>lieferant | von        |            |               |                           |       |         |      |            |           |                |             | Р в<br>Р в | 5          |             |      |                 |            |                |           |
| Dispor          | nent                 |            |            |               |                           |       |         |      |            |           |                |             |            |            |             |      |                 |            |                |           |
|                 |                      | AGR        | Artikelnum | Matchcode     |                           | WBZ   | PZ      | QSZ  | BisDatum   | PPS       | Mindestbestand | Sicherheits | Bestand    | Solistart  | Disponieren | ME ( | Abgang-BisDatum | Soliende   | Min-Losgroesse | Max-Losgr |
| Y               |                      | 600 +      | #36c       | 4%4 Tisch     | ×                         | 11162 | #%c     | 4350 | - 1        | 10 A2C    |                | -           | -          | - 0        | -           |      | -               | - 0        | -              | -         |
| +               | ~                    | 600        | 6000000    | Tisch "Design | n 1000" (Eigenfertigung)  | 10    | 7       | 7. 0 | 21.06.2021 | 7         | 20,00          | 1.163,29    | 0,00       | 10.06.2021 | 1.113,29    | Stk  | -50,00          | 17.06.2021 | 40,00          | 0,00      |
|                 |                      | 600        | 60002000   | Tischbein "D  | esian 1000" (Eigenfertigu | 10    | 1 7     | 7 0  | 21.06.2021 | 7         | 100.00         | 100.00      | 0.00       | 10.06.2021 |             | Stk  | -400.00         | 17.06.2021 | 40.00          | 0.00      |

Schaltfläche Disponieren

- über diese Schaltfläche gelangt man in das Formular "Artikel disponieren Produktion"
- alle zuvor markierten Datensätze werden übernommen (so kann z. B. Artikelgruppen-weise disponiert werden)
- für alle markierten Datensätze wird das Gesamt Gewicht, das Gesamt Volumen sowie der Gesamt Wert nach dem MEK angezeigt [1]
- die Menge "Disponieren" kann nach Bedarf angepasst werden [2]
- der Sollstart-Termin ist bei eingestellter VORWÄRTSTERMINIERUNG (Mandant) änderbar
- der Sollende-Termin ist bei eingestellter RÜCKWÄRTSTERMINIERUNG (Mandant) änderbar
- es können wiederum mehrere Datensätze markiert werden und über die Schaltfläche "Fertigungsaufträge erstellen" können die Fertigungsaufträge erstellt werden [3]

| Ar<br>E | tikel disponieren          | Produktion             |         |              |           |            |        |              |                 |            | 1   |           |            |       |     |                   |          |         |          |         |       |       |       |        | ¥ - | . ð :    | × |
|---------|----------------------------|------------------------|---------|--------------|-----------|------------|--------|--------------|-----------------|------------|-----|-----------|------------|-------|-----|-------------------|----------|---------|----------|---------|-------|-------|-------|--------|-----|----------|---|
| Ges     | amt Wert MEK [4] 210.467,6 | 8 3                    |         |              |           |            | Gesamt | Gewicht [kg] | 1 0,00          |            |     |           |            |       |     | Gesamt Volumen (m | 1 0,00   |         |          |         |       |       |       |        |     |          | 5 |
| =       | Artikeistamm               | Fertigungsaufträge ers | Fertigu | ungsaufträge |           |            |        |              |                 |            |     | 2         |            |       |     |                   |          |         |          |         |       |       |       |        |     | 4        | , |
|         | Artikel Matchcode          | WillZ (bis Sollende)   | 87      | PPS-W_       | Bestand g | gesper Dis | Øedarf | Mehr-B       | Dispo-Vorschlag | Solistart  |     | Disponier | Soliende   | 60    | sis | 252               | Dispo.   | Lager.  | Lieferte | r_   OL | _ Ges | imt G | ea_ ( | iesamt | Ges | Gesamt.  |   |
| •       | 600000_ Tisch "Design 10   | L. (                   | 10      | 5 7          | 0,00      | 0,00       | 50     | 1113,2       | 1,113,29        | 10.06.2021 | 100 | 1.113,29  | 17.06.2021 | 10 St |     |                   | 0 1.113, | 19 Stik | 17.06    | 目       |       | 0,00  | 0,00  | 210.46 | 210 | 210,467. | - |
|         | 600020Tischbein "Desig     | here                   | 10      | 5 7          | 0.00      | 0,00       | 400    |              |                 | 10.06.2021 | 故   |           | 17.06.2021 | B 50  |     |                   | 0        | Sbic    | 17.06    | 目 [     | 100 E |       |       |        |     |          |   |

- über die Schaltfläche "Artikelstamm" gelangt man in das entsprechende sage-Formular
- über die Schaltfläche "Fertigungsaufträge" können die heute erstellten Fertigungsaufträge

#### eingesehen werden

<u>Schaltfläche Fertigungsaufträge</u> Durch das Markieren der Datensätze und Anklicken der Schaltfläche "Fertigungsaufträge" öffnet sich das Fenster zur Erstellung eines oder mehrerer Produktionsaufträge. In diesem Fenster werden die Daten, wie "Unterbaugruppen erzeugen, Losgröße beachten, sofort Einlasten", abgefragt. Nach dem Klick auf "Anwenden" werden die Fertigungsaufträge entsprechend der getätigten Einstellungen generiert.

#### Schaltfläche Stammdaten ändern

Durch das Anklicken dieser Schaltfläche gelangt man in das Formular "Artikelstammdaten bearbeiten".

Die hier angezeigten, dispositionsrelevanten Artikelstammdaten können editiert werden. Der geänderte Wert wird nach dem Speichern in den Artikelstamm übernommen.

# Die einzelnen Felder werden in dem Begleitenden Dokument "Beschreibung der Felder" in dem Karteireiter "Stammdaten bearbeiten" näher erläutert.

| Dispo                            | sition I                    | Rahmen    | vertra | g                    |                        |      |            |                 |                 |           |                    |               |               |                 |           |                     |       |                         |
|----------------------------------|-----------------------------|-----------|--------|----------------------|------------------------|------|------------|-----------------|-----------------|-----------|--------------------|---------------|---------------|-----------------|-----------|---------------------|-------|-------------------------|
| =                                | Disp                        | onleren   | Rah    | imenvertrag erstelle | n Stammdaten ändern    | 6    | iestände 🗸 | Produktio       | n 🛩 🗌 Au        | nkünfte 🗸 | sictualisie        | ren :         | zurücksetzen  |                 |           |                     | Suche |                         |
| Artikeinu<br>Hauptile<br>Dispone | ummer vo<br>ferant vo<br>nt | n<br>n    |        |                      |                        |      |            |                 |                 |           | D Bis<br>D Bis     |               |               |                 |           |                     |       |                         |
|                                  |                             | Disponent | AGR    | Artikelnummer        | Matchcode              | WBZ_ | BisDatum   | Abgang-BisDatum | Zugang-BisDatum | Bestand   | Sicherheits-Menge- | Zugang-Gesamt | Abgang-Gesamt | RV offen gesamt | Lieferant | Lieferant-Matchcode | D. •  | RW-Rahmenvertrag Datum. |
| 1                                |                             |           |        | 10450000             | £ 4350                 | 1000 | - 0        | - 1             | =               | -         | =                  | =             | =             | -               | 4361      | NOCK                | REAL  | - 1                     |
| *                                |                             | RMU       | 020    | 10450000             | Monitor RoboView 1530p | 1    | 21.06.2021 | -1.035,00       | 70,00           | 5,00      | 5,00               | 70,00         | -1.155,00     | 425,00          | K100000   | Anders, Pinneberg   |       | 11.09.2021              |

Voraussetzung für die Anzeige eines Artikels in diesem Formular ist ein existenter Datensatz in den Rahmenvertrags-Stammdaten.

### Schaltfläche Disponieren

- über diese Schaltfläche gelangt man in das Formular "Artikel disponieren Rahmenvertrag"
- Eine kurze Erläuterung zu den hier aufgeführten Feldern finden Sie in dem Begleitdokument "Beschreibung der Felder" in dem Karteireiter "Artikel disponieren RV".
- alle zuvor markierten Datensätze werden übernommen (so kann z. B. Artikelgruppen-weise disponiert werden)
- für alle markierten Datensätze wird der Gesamt-Preis, das Gesamt Gewicht, das Gesamt Volumen sowie der Gesamt Wert nach dem MEK angezeigt [1]
- die Menge "Disponieren Rahmenvertrag" sowie die Felder "RV Beginn Rahmenvertrag", "RV Ende Rahmenvertrag" und "RV 1. Plan-Termin" können nach Bedarf angepasst werden [2] und werden in den Rahmenvertrag übernommen

| Artikel disponieren Rahmenvertrag<br>Ξ                    |                                              | 1                                                                  | ع                                                     |
|-----------------------------------------------------------|----------------------------------------------|--------------------------------------------------------------------|-------------------------------------------------------|
| Gesamt Preis [Beleg-WK2 59.600,00 Ge                      | esamt Gewicht [kg] 400,00                    | Gesamt Volumen [m <sup>2</sup> ] 400,00                            | Gesamt Wert MEK [€] 59.600,00                         |
| Artikelstamm Rahmenverträge ersteß erstellte Rahmenverträ | 2                                            | 2                                                                  |                                                       |
| Artikelnu Malchcode WBZ Ra BZ- ahm Bestand gespert        | Dispo-Vo Disponie Basis ME Disponieren Einkw | RV Beginn Rah RV Ende Rahme RV 1. Plan-Ter Gesamt RV offen W       | KZ Lie RW-Rah Wie C Mind Gebi Liefe Lieferant Ma WBZ  |
| 10450000 Monitor RobeView 1 100 365 5,00 0                | 00 400,00 400,00 Stk 400,00 Stk              | 11.09.2021 III 11.09.2022 IIII 11.09.2021 IIII 19.800.00 425,00 EU | R 11.0., 🗰 3., 🗰 0,00 100,00 K100., Anders, Pinn., 10 |

- über die Schaltfläche "Artikelstamm" gelangt man in das sage-Formular
- über die Schaltfläche "Rahmenverträge erstellen" werden für alle markierten Artikel einzelne

Rahmenverträge erstellt

• über die Schaltfläche "erstellte Rahmenverträge" sind alle heute erstellten Rahmenverträge abrufbar

Schaltfläche Rahmenvertrag erstellen

- Durch das Markieren eines oder mehrerer Datensätze und Betätigen der Schaltfläche "Rahmenvertrag erstellen" werden für diese Artikel die Rahmenverträge in der vorgeschlagenen Menge (Feld "Dispo-Vorschlag-Rahmen") mit dem entsprechenden Beginn und Ende erstellt
- alternativ gibt es die Möglichkeit aus dem Formular "Artikel disponieren Rahmenvertrag" heraus mehrere Datensätze zu markieren und über die Schaltfläche "Rahmenverträge erstellen" Rahmenverträge zu erstellen [3] -für jeden Artikel separat
- es öffnet sich dieses Formular nach erfolgreicher Erstellung des Rahmenvertrags

| Einkauf Ra | ahmenverti | räge (1)               |           |                     |             |             |     |                |              |                                                       |           |             |                         | S P    |
|------------|------------|------------------------|-----------|---------------------|-------------|-------------|-----|----------------|--------------|-------------------------------------------------------|-----------|-------------|-------------------------|--------|
| ≡          |            |                        |           |                     |             |             |     |                |              |                                                       | Suche     |             | Datensätze wä           | hlen • |
| RahmenID   | Artikel    | Matchcode              | Lieferant | Lieferant Matchcode | Rahmenmenge | Rahmenpreis | WKZ | Vertragsbeginn | Vertragsende | Rahmenvertragstext                                    | Belegjahr | Selegnummer |                         |        |
| 142        | 10450000   | Monitor RoboView 1530p | K100000   | Anders, Pinneberg   | 400,00      | 149,00      | EUR | 11.08.2021     | 11.08.2022   | Rahmenvertrag.: [Rahmenv<br>Vertragsnummer extern: [R | 2021      | 80031       |                         | •      |
| *:         |            |                        |           |                     |             |             |     |                |              |                                                       |           | * 144 44    | ✓ Datensatz 1 von 1 ≥ ≥ | - 10   |
| Beleg - I  | Positionen | (73)                   |           |                     |             |             |     |                |              |                                                       |           |             |                         | 0      |
| ≡          |            |                        |           |                     |             |             |     |                |              |                                                       | Suche     |             | Datensätze wähl         | en 🔻   |
| Plandatu   |            | Planmenge              |           |                     |             |             |     |                |              |                                                       |           |             |                         |        |
| 11.08.202  | 21         | 5,00                   |           |                     |             |             |     |                |              |                                                       |           |             |                         | -      |
| 16.08.202  | 21         | 5,00                   |           |                     |             |             |     |                |              |                                                       |           |             |                         |        |
| 21 05 202  | 11         | 5.00                   |           |                     |             |             |     |                |              |                                                       |           |             |                         |        |

• abrufbar sind die Rahmenverträge über das Formular **Rahmenverträge > Stammdaten** 

### Schaltfläche Stammdaten ändern

Durch das Anklicken dieser Schaltfläche gelangt man in das Formular "Artikelstammdaten bearbeiten".

### Eine kurze Erläuterung zu den hier aufgeführten Feldern finden Sie in dem Begleitdokument "Beschreibung der Felder" in dem Karteireiter "Artikelstammdaten bearbeiten".

In diesem Formular können die Stammdaten für Artikel editiert werden, die teilweise nicht über den Sage Artikelstamm editiert werden können. Nach dem Klicken des Speichern-Buttons werden die geänderten Daten in die Stammdaten des Artikels übernommen.

| Artikelstammdaten bearbeiten              |           |                |                  |          |                |      |                   |              |                    |               |           |                     |                         | 5 × _ 5                 |
|-------------------------------------------|-----------|----------------|------------------|----------|----------------|------|-------------------|--------------|--------------------|---------------|-----------|---------------------|-------------------------|-------------------------|
| Artikelstamm                              |           |                |                  |          |                |      |                   |              |                    |               |           |                     |                         | Datensätze wählen       |
| AGR AGR Artikeinum Matchcode              | - W6Z 9Z  | QSZ BZ WBZ I   | tahmen BZ-Rahmen | PPS-WBZ_ | Mindestbestand |      | Sichemeitsbestand | S8 berechnen | S8-Faktor-Benutzer | W82 Lieferant | Lieferant | Lieterant-Matchcode | Statistik-Artikelnummer | Statistik-Auspraegungli |
| T 💌 etuzi etuzi                           | #562 #562 | 4352 4352 4352 | etuz.            | 1212     |                |      | -                 |              | -                  | 1002          | RT62      | etuz.               | 452                     | 150                     |
| + 020 EDV 10450000 Monitor RoboView 1530p | 10 7      | 7 0 5          | 100 34           | 55 1     | 5,00           | Nein | 0,0               | Ja           | 1,00               | 1             | 0 K100000 | Anders, Pinneberg   | 10460000                | 2                       |

## 3.5 Detaildaten zu den Artikeln

Die Detaildaten stehen immer für den markierten Datensatz aus der Dispositionsliste zur Verfügung. Generell können alle Karteireiter, die in den Details zum Artikel angezeigt werden, als separates Fenster geöffnet werden. Dazu muss der Karteireiter per Drag&Drop in die blaue Fläche gezogen werden, die sich anzeigt, wenn man den Karteireiter nach oben/unten zieht. Das Fenster kann wieder als Karteireiter integriert werden, wenn dieses per Drag&Drop wieder in die Artikeldetails gezogen wird.

|     | <b>1</b>  | ÁGR. | Artikeloum   | Matchcode                              | ABC XYZ 5G    | WBZ       | April - | ps., # | PS Durchlaufzeit | 82     | Bestand | RW-Dat   | ium. | Abgang-BisDatum  | BoDatum     | Pps-Pric  | Verbrauch/Woche | Mindestbestand  | Scherheitsbestand. | Sicherheits-Menge- | Bedarf-BeDutum | Dispo-Bedarf | Zugang-BioDatum | Zugang-Gesamt |
|-----|-----------|------|--------------|----------------------------------------|---------------|-----------|---------|--------|------------------|--------|---------|----------|------|------------------|-------------|-----------|-----------------|-----------------|--------------------|--------------------|----------------|--------------|-----------------|---------------|
|     |           |      | ett.         | etur tisc 🗙                            | 60            | -         | 102     | Ni es  | 2                | #%i    | -       | -        | -    | -                | - 1         | 4562      | -               | -               | -                  | +                  | -              | -            | -               | -             |
|     |           | 600  | 60002000     | Tischbein "Design 1000" (Eigenfertigu. | CZ 50.00 0.00 | 17        | 0       | 0      | 7                |        | 5 0,00  | 31.03.20 | 021  | -200,00          | 17.04.202   |           |                 | 100,00          | 0,00               | 100,00             | 0 1,158,42     | 1.218,42     |                 |               |
| P.  | ~         | 600  | 60000000     | Tisch "Design 1000" (Eigenfertigung)   | CZ 50.00 0.00 | 17        | 0       | Û      | 7                | 1      | 0,00    | 31.05.20 | 021  | -20,00           | 17.04.202   |           | 70.25           | 3 20,00         | 0,00               | 20,00              | 203,74         | 223,74       | 50,00           | 100,00        |
| _   |           | _    | _            | 1                                      | 1             | _         | _       | _      |                  | -      |         |          |      |                  |             | -         |                 |                 |                    |                    |                | _            |                 |               |
|     |           |      |              |                                        |               | _         |         |        |                  | _      |         |          |      |                  |             |           |                 |                 |                    |                    |                |              |                 |               |
|     |           |      |              |                                        |               |           |         |        |                  |        |         |          |      |                  |             |           |                 |                 |                    |                    |                |              |                 |               |
|     |           |      |              |                                        |               |           |         |        |                  |        |         |          |      |                  |             |           |                 |                 |                    |                    |                |              |                 |               |
| Win | chan-Gard | 6    | Worken-Daten | Theory Graffit Berton area-de          | menduna d     | ainnidale | in/     | Bine   | Rohmenwart       | denie. | _       |          | _    | etails Artikel 6 | 000000      | ) - Tisch | "Design 1000    | " (Figenfertiqu | nn) - Plan-Verv    | vendung            |                |              |                 |               |
|     |           |      |              | ager their freedown re                 | manual a      |           |         |        | Participation    | -9-    |         |          |      | -                |             |           | Design loco     | (eigenreitige   | ing) i luit tett   | rendung            |                |              |                 |               |
| Ξ   |           |      |              |                                        |               |           |         |        |                  |        |         |          | -    | =                |             |           |                 |                 |                    |                    |                |              |                 |               |
| typ |           |      |              |                                        |               |           |         |        |                  |        |         |          | en0  | Solistart        | Artikelnum. | Matche    | ode             | Solimeng        | e gedeckt i        | renwendet Gedarf   | Fehlbestand    | Menge        | Unrechnon WBZ   | BZ wieder v   |
|     |           |      |              |                                        |               |           |         |        |                  |        |         |          |      |                  |             |           |                 |                 |                    |                    |                |              |                 |               |
|     |           |      |              |                                        |               |           |         |        |                  |        |         |          |      |                  |             |           |                 |                 |                    |                    |                |              |                 |               |
|     |           |      |              |                                        |               |           |         |        |                  |        |         |          |      |                  |             |           |                 |                 |                    |                    |                |              |                 |               |
|     |           |      |              |                                        |               |           |         |        |                  |        |         |          |      |                  |             |           |                 |                 |                    |                    |                |              |                 |               |
|     |           |      |              |                                        |               |           |         |        |                  |        |         |          |      |                  |             |           |                 |                 |                    |                    |                |              |                 |               |
|     |           |      |              |                                        |               |           |         |        |                  |        |         |          |      |                  |             |           |                 |                 |                    |                    |                |              |                 |               |
|     |           |      |              |                                        |               |           |         |        |                  |        |         |          |      |                  |             |           |                 |                 |                    |                    |                |              |                 |               |
|     |           |      |              |                                        |               |           |         |        |                  |        |         |          |      |                  |             |           |                 |                 |                    |                    |                |              |                 |               |
|     |           | -    |              |                                        |               |           |         |        |                  | -      |         |          | -11  | 4.1              |             |           |                 |                 |                    |                    |                |              |                 |               |

Nachfolgend werden die einzelnen Reiter erklärt.

## 3.5.1.1 Details Artikel - Wochen-Daten

In dieser Übersicht werden die Daten, die zur Berechnung der Bedarfe relevant sind, wochenweise (je nach Benutzereinstellung) angezeigt:

| sposition                                                                                                    | Einkauf                                                                                                    |                                                                                                    |                                                                                                    |           |                                                              |               |           |           |            |             |                                                              |              |                             |      |                   |                    |           |                      |
|----------------------------------------------------------------------------------------------------|----------------------------------------------------------------------------------------------------|----------------------------------------------------------------------------------------------------|----------------------------------------------------------------------------------------------------|-----------|--------------------------------------------------------------|---------------|-----------|-----------|------------|-------------|--------------------------------------------------------------|--------------|-----------------------------|------|-------------------|--------------------|-----------|----------------------|
| Disp                                                                                                    | ponieren                                                                                                    | Stammdaten ändern                                                                                                    | Bestär                                                                                                    | nde 🗸     |                                                              | Produktion ~  |           | Auski     | ünfte 🗸    | ak          | tualisieren                                                  | zurückset    | zen                         |      |                   |                    |           |                      |
| ikeinummer vo                                                                                                    | pn                                                                                                    |                                                                                                    |                                                                                                    |           |                                                              |               |           |           |            |             | Ø Bis                                                        |              |                             |      |                   |                    |           |                      |
| uptlieferant vo                                                                                                    | on                                                                                                    |                                                                                                    |                                                                                                    |           |                                                              |               |           |           |            |             | D Bis                                                        |              |                             |      |                   |                    |           |                      |
| ponent                                                                                                    |                                                                                                    |                                                                                                    |                                                                                                    |           |                                                              |               |           |           |            |             |                                                              |              |                             |      |                   |                    |           |                      |
| -1                                                                                                    | A still solution and                                                                                                    | -                                                                                                    | Jum                                                                                                    | Int       | 017                                                          | MIT how slatt | R. Dubur  |           | Allertown  |             | the state between                                            | Bertand      |                             | -    | Victoria          | Million & Laborard | Internet  | Line and Martine     |
| ~                                                                                                    | Ankeinum                                                                                                    | Matchcode                                                                                                    | VVD2                                                                                                    | 174       | QSZ.                                                         | wbz komplett  | bisbatun  | 1 92      | Mindest    | pestanu     | ichemeits-Wenge.                                             | Destand      | Disponieren                 | ME ( | Letertermin       | WbZ Lieferant      | Lielerant | Deterant-Matchcox    |
|                                                                                                    | 104500C ×                                                                                                    | 4560                                                                                                    | H76C                                                                                                    | 8760      | 836C                                                         | 1050          | -         | 1, 10 and | -          |             | -                                                            | -            | -                           |      | - 000             | #76C               | 1010      | M360                 |
|                                                                                                    | 10450000                                                                                                    | Monitor Roboview 1530p                                                                                                    | 10                                                                                                    | ) /       | 0                                                            | 1/            | 21.06.202 | 21        | 2          | 5,00        | 5,0                                                          | 5,00         | 0,00                        | ZIK  | 17.06.2021        | 10                 | K100000   | Anders, Pinneberg    |
|                                                                                                    |                                                                                                    |                                                                                                    |                                                                                                    |           |                                                              |               |           |           |            |             |                                                              |              | Summe=0,00<br>Summe(s)=0,00 |      |                   |                    |           |                      |
|                                                                                                    |                                                                                                    |                                                                                                    |                                                                                                    |           |                                                              |               |           |           |            |             |                                                              |              |                             |      |                   |                    |           | F 146 46 4           |
| ETAILS ARTIK                                                                                                    | EL 10450000 -                                                                                                    | MONITOR ROBOVIEW 15                                                                                                    | 30p                                                                                                    |           |                                                              |               |           |           |            |             |                                                              |              |                             |      |                   |                    |           |                      |
|                                                                                                    |                                                                                                    |                                                                                                    |                                                                                                    |           |                                                              |               |           |           |            |             |                                                              |              |                             |      |                   |                    |           |                      |
| Wochen-Grafi                                                                                                    | fik. Wochen-                                                                                                    | -Daten Tages-Grafik                                                                                                    | Tage                                                                                                    | s-Daten   | PI                                                           | anherkunft    | Plane     | Plan-     | -Verwendun | g Rah       | menverträge EK                                               | Lieferanten  | Salsonfakt                  | or.  | Ressourcen-Ve     | srwendung          |           |                      |
| Ξ                                                                                                    |                                                                                                    |                                                                                                    |                                                                                                    |           |                                                              |               |           |           |            |             |                                                              |              |                             |      |                   | Such               | e         |                      |
| KW Kale                                                                                                    | Bestand KV                                                                                                    | V Bedarf                                                                                                    | Pian a                                                                                                    | us Autodi | spo                                                          | Verkauf       | Verk      | auf Vorji | ahr A      | Absatzpläne | Rahmerr                                                      | erträge Ve o | ffene Aufträge VK           | of   | iene Aufträge VK. |                    | ur F      | lan Historie         |
| 202123                                                                                                    | 68,00 23                                                                                                    | (07.06.)                                                                                                    |                                                                                                    |           | 7,00                                                         |               |           |           |            |             | 7.00                                                         |              |                             |      |                   |                    |           | 7.00                 |
| 202124                                                                                                    | 61,00 24                                                                                                    | (14.06.)                                                                                                    |                                                                                                    |           | 7,00                                                         |               |           |           |            |             |                                                              |              |                             |      |                   |                    |           | 7,00                 |
| 202125                                                                                                    | 54,00 25                                                                                                    | (21.06,)                                                                                                    |                                                                                                    |           | 7.00                                                         |               |           |           |            |             | 7,00                                                         |              |                             |      |                   |                    |           | 7,00                 |
| 202126                                                                                                    | 47,00 26                                                                                                    | (28.06.)                                                                                                    |                                                                                                    |           | 100                                                          |               |           |           |            |             | 7,00<br>7,00                                                 |              |                             |      |                   |                    |           | 7,00                 |
| 202127                                                                                                    | 40.00 27                                                                                                    |                                                                                                    |                                                                                                    |           | 7,00                                                         |               |           |           |            |             | 7,00<br>7,00<br>7,00                                         |              |                             |      |                   |                    |           | 7,00                 |
|                                                                                                    | 40,00 21                                                                                                    | (05.07.)                                                                                                    |                                                                                                    |           | 7,00<br>7,00                                                 |               |           |           |            |             | 7,00<br>7,00<br>7,00<br>7,00<br>7,00                         |              |                             |      |                   |                    |           | 7,00<br>7,00<br>1,00 |
| 202128                                                                                                    | 33,00 28                                                                                                    | (05.07.)<br>(12.07.)                                                                                                    |                                                                                                    |           | 7,00<br>7,00<br>7,00                                         |               |           |           |            |             | 7,00<br>7,00<br>7,00<br>7,00<br>7,00<br>7,00                 |              |                             |      |                   |                    |           | 7,00                 |
| 202128<br>202129                                                                                                    | 33,00 28<br>26,00 29                                                                                                    | (05.07.)<br>(12.07.)<br>(19.07.)                                                                                                    |                                                                                                    |           | 7,00<br>7,00<br>7,00<br>7,00<br>7,00                         |               |           |           |            |             | 7,00<br>7,00<br>7,00<br>7,00<br>7,00<br>7,00                 |              |                             |      |                   |                    |           | 7,00                 |
| 202128<br>202129<br>202130                                                                                                    | 33,00 28<br>26,00 29<br>19,00 30                                                                                                    | (05.07.)<br>(12.07.)<br>(19.07.)<br>(26.07.)                                                                                                    |                                                                                                    |           | 7,00<br>7,00<br>7,00<br>7,00<br>7,00<br>7,00                 |               |           |           |            |             | 7,00<br>7,00<br>7,00<br>7,00<br>7,00<br>7,00<br>7,00<br>7,00 |              |                             |      |                   |                    |           | 7,00                 |
| 202128<br>202129<br>202130<br>202131                                                                                                    | 33,00 28<br>26,00 29<br>19,00 30<br>12,00 31                                                                                                | (05.07.)<br>(12.07.)<br>(19.07.)<br>(26.07.)<br>(02.08.) 15                                                                                                    | ,00                                                                                                    |           | 7,00<br>7,00<br>7,00<br>7,00<br>7,00<br>7,00<br>7,00         |               |           |           |            |             | 7,00<br>7,00<br>7,00<br>7,00<br>7,00<br>7,00<br>7,00<br>7,00 |              |                             |      |                   |                    |           | 7,00                 |
| 202128<br>202129<br>202130<br>202131<br>202132                                                                                                    | 33,00 28<br>26,00 29<br>19,00 30<br>12,00 31<br>5,00 32                                                                                     | (05.07.)<br>(12.07.)<br>(19.07.)<br>(26.07.)<br>(02.08.)<br>(09.08.)                                                                                                    | .00                                                                                                    |           | 7,00<br>7,00<br>7,00<br>7,00<br>7,00<br>7,00<br>7,00<br>7,00 |               |           |           |            |             | 7,00<br>7,00<br>7,00<br>7,00<br>7,00<br>7,00<br>7,00<br>7,00 |              |                             |      |                   |                    |           | 7,00                 |
| 202128<br>202129<br>202130<br>202131<br>202132<br>202133                                                                                           | 33,00 28<br>26,00 29<br>19,00 30<br>12,00 31<br>5,00 32<br>-2,00 33                                                                         | (05.07.)<br>(12.07.)<br>(19.07.)<br>(26.07.)<br>(02.08.)<br>(16.08.)<br>5                                                                                                    | ,00                                                                                                    |           | 7,00<br>7,00<br>7,00<br>7,00<br>7,00<br>7,00<br>7,00<br>7,00 |               |           |           |            |             | 7,00<br>7,00<br>7,00<br>7,00<br>7,00<br>7,00<br>7,00<br>7,00 |              |                             |      |                   |                    |           | 7,00                 |
| 202128<br>202129<br>202130<br>202131<br>202132<br>202133<br>202133                                                                                 | 33,00 28<br>26,00 29<br>19,00 30<br>12,00 31<br>5,00 32<br>-2,00 33<br>-9,00 34                                                             | (05.07.)<br>(12.07.)<br>(19.07.)<br>(02.08.) 15<br>(09.08.)<br>(16.08.) 5<br>(23.08.) 10                                                                                                    | 00,00                                                                                                    |           | 7,00<br>7,00<br>7,00<br>7,00<br>7,00<br>7,00<br>7,00<br>7,00 |               |           |           |            |             | 7,00<br>7,00<br>7,00<br>7,00<br>7,00<br>7,00<br>7,00<br>7,00 |              |                             |      |                   |                    |           | 7,00                 |
| 202128<br>202129<br>202130<br>202131<br>202132<br>202132<br>202133<br>202134<br>202135                                                             | 33,00 28<br>26,00 29<br>19,00 30<br>12,00 31<br>5,00 32<br>-2,00 33<br>-9,00 34<br>35                                                       | (05.07.)<br>(12.07.)<br>(26.07.)<br>(26.07.)<br>(00.08.)<br>(16.08.)<br>(16.08.)<br>(22.08.)<br>(30.08.)<br>(50.08.)<br>(10.08.)<br>(10.08.)                                                                                                    | 00,000                                                                                                    |           | 7,00<br>7,00<br>7,00<br>7,00<br>7,00<br>7,00<br>7,00<br>7,00 |               |           |           |            |             | 7,00<br>7,00<br>7,00<br>7,00<br>7,00<br>7,00<br>7,00<br>7,00 |              |                             |      |                   |                    |           | 7,00<br>7,00<br>1,00 |
| 202128<br>202129<br>202130<br>202131<br>202132<br>202133<br>202134<br>202135<br>202136                                                             | 40,00 21<br>33,00 28<br>26,00 29<br>19,00 30<br>12,00 31<br>5,00 32<br>-2,00 33<br>-9,00 34<br>35<br>36                                     | (05.07)<br>(12.07)<br>(19.07)<br>(26.07)<br>(02.08)<br>(16.08)<br>(16.08)<br>(23.08)<br>(16.08)<br>(16.08 | 000<br>000<br>000<br>000<br>000                                                                                                    |           | 7,00<br>7,00<br>7,00<br>7,00<br>7,00<br>7,00<br>7,00<br>7,00 |               |           |           |            |             | 7,00<br>7,00<br>7,00<br>7,00<br>7,00<br>7,00<br>7,00<br>7,00 |              |                             |      |                   |                    |           | 7,00<br>7,00<br>1,00 |
| 202128<br>202129<br>202130<br>202131<br>202132<br>202133<br>202134<br>202135<br>202136<br>202137                                                   | 40,00 21<br>33,00 28<br>26,00 29<br>19,00 30<br>12,00 31<br>5,00 32<br>-2,00 33<br>-9,00 34<br>35<br>36<br>36<br>37                         | (05.07)<br>(12.07)<br>(12.07)<br>(26.07)<br>(02.06) 15<br>(09.06)<br>(16.06) 5<br>(23.06) 10<br>(30.06) 11<br>(30.06) 11<br>(13.08) 5                                                                                                    | 00,000,0000 |           | 7,00<br>7,00<br>7,00<br>7,00<br>7,00<br>7,00<br>7,00<br>7,00 |               |           |           |            |             | 7,00<br>7,00<br>7,00<br>7,00<br>7,00<br>7,00<br>7,00<br>7,00 |              |                             |      |                   |                    |           | 7,00<br>7,00<br>1,00 |
| 202128<br>202129<br>202130<br>202131<br>202132<br>202133<br>202134<br>202135<br>202136<br>202137<br>202138                                         | 33,00 28<br>26,00 29<br>19,00 30<br>12,00 31<br>5,00 32<br>-2,00 33<br>-9,00 34<br>35<br>36<br>37<br>38                                     | (05.07)<br>(12.07)<br>(12.07)<br>(26.07)<br>(02.06), 15<br>(09.06)<br>(16.06), 5<br>(23.06), 5<br>(23.06), 5<br>(06.09), 11<br>(13.09), 5<br>(20.09), 5                                                                                                    | 00,<br>00,<br>00,<br>00,<br>00,<br>00,<br>00,<br>00,<br>00,                                                                                                    |           | 7,00<br>7,00<br>7,00<br>7,00<br>7,00<br>7,00<br>7,00<br>7,00 |               |           |           |            |             | 7,00<br>7,00<br>7,00<br>7,00<br>7,00<br>7,00<br>7,00<br>7,00 |              |                             |      |                   |                    |           | 7,00<br>7,00<br>1,00 |
| 202128<br>202129<br>202130<br>202131<br>202132<br>202133<br>202134<br>202135<br>202136<br>202137<br>202138<br>202139                               | 33,00 28<br>26,00 29<br>19,00 30<br>12,00 31<br>5,00 32<br>-2,00 33<br>-9,00 34<br>35<br>36<br>37<br>38<br>38<br>39                         | (05.07.)<br>(12.07.)<br>(12.07.)<br>(26.07.)<br>(02.06.)<br>(15.08.)<br>(15.08.)<br>(15.08.)<br>(15.08.)<br>(13.08.)<br>(13.08.)<br>(22.00.)<br>(22.00.)<br>(22.08.)<br>(20.08.)<br>(20.08                                                                                                    | 000<br>000<br>000<br>000<br>000<br>000<br>000<br>000                                                                                                    |           | 7,00<br>7,00<br>7,00<br>7,00<br>7,00<br>7,00<br>7,00<br>7,00 |               |           |           |            |             | 7,00<br>7,00<br>7,00<br>7,00<br>7,00<br>7,00<br>7,00<br>7,00 |              |                             |      |                   |                    |           | 7,00<br>7,00<br>1,00 |
| 202128<br>202129<br>202130<br>202131<br>202132<br>202133<br>202134<br>202135<br>202136<br>202135<br>202136<br>202137<br>202138<br>202139<br>202140 | 33,00 28<br>33,00 28<br>26,00 29<br>19,00 30<br>12,00 31<br>5,00 32<br>-2,00 33<br>-9,00 34<br>35<br>36<br>37<br>36<br>37<br>38<br>39<br>40 | (05.07.)<br>(19.07.)<br>(26.07.)<br>(02.08.)<br>(05.08.)<br>(16.08.)<br>(22.08.)<br>(16.08.)<br>(23.08.)<br>(10.08.)<br>(23.08.)<br>(23.08                                                                                                    | 000<br>000<br>000<br>000<br>000<br>000<br>000<br>000                                                                                                    |           | 7,00<br>7,00<br>7,00<br>7,00<br>7,00<br>7,00<br>7,00<br>7,00 |               |           |           |            |             | 7,00<br>7,00<br>7,00<br>7,00<br>7,00<br>7,00<br>7,00<br>7,00 |              |                             |      |                   |                    |           | 7,00<br>7,00<br>1,00 |

Zu beachten ist hierbei auch, dass der Anzeigemodus in den Mandanteneinstellung auf "Woche" oder "beides" steht.

### 3.5.1.2 Details Artikel - Tages-Daten

In dieser Übersicht werden die Daten, die zur Berechnung der Bedarfe relevant sind, tageweise (je nach Benutzereinstellung) angezeigt:

| Disposition Eink   | cauf             |                 |                 |             |                    |                  |                        |             |               |                            |                  |                     | 0 /                    |
|--------------------|------------------|-----------------|-----------------|-------------|--------------------|------------------|------------------------|-------------|---------------|----------------------------|------------------|---------------------|------------------------|
| Disponier          | ren Stammda      | aten ändern     | Bestände 🛩      | Produ       | uktion ~           | Ausküntte 🛩      | aktualisieren          | zurücksetz  | en            |                            |                  |                     | Datensätze wählen      |
| rtikeinummer von   |                  |                 |                 |             |                    |                  | D Bis<br>D Bis         |             |               |                            |                  |                     | م<br>م                 |
| lsponent           |                  |                 |                 |             |                    |                  |                        |             |               |                            |                  |                     | •                      |
| Artii              | kelnum 👻 Matchco | ode V           | NBZ PZ          | QSZ WBZ ko  | omplett BisDatu    | im BZ Mindestbes | tand Sichemeits-Menge. | . Bestand   | Disponieren M | E ( Liefertermin   WBZ Lie | ferant Lieferant | Lieferant-Matchcode | Gesamtpreis            |
| 4544               | 104500 × 1%4     |                 | NC #NC          | #16c #16c   | -                  | 100 H            | -                      |             | -             | • •• •• •• ••              | 150              | atuc                | -                      |
| 104                | 50000 Monitor    | RoboView 1530p  | 10 7            | 0           | 17 21.06.2         | 021 5            | 500 50                 | 0 5.00      | 0.00 58       | 17.06.2021                 | 10 K100000       | Anders Pinnebern    | 149,000.00             |
|                    |                  |                 |                 |             |                    |                  | 2,00                   |             | 0,00 . 20     |                            | 10 1100000       | river, reneway      |                        |
|                    |                  |                 |                 |             |                    |                  |                        |             |               |                            |                  |                     |                        |
|                    |                  |                 |                 |             |                    |                  |                        |             | Summe=0,00    |                            |                  |                     | Summe=149.000,0        |
|                    |                  |                 |                 |             |                    |                  |                        |             | Summe(s)=0,00 |                            |                  |                     | Summe(s)=149.000,0     |
|                    |                  |                 |                 |             |                    |                  | 110                    |             |               |                            |                  | 1 10 10 1           | Datensatz i von i PPP  |
| DETAILS ARTIKEL 10 | 450000 - Monito  | R ROBOVIEW 1530 | P               |             |                    |                  |                        |             |               |                            |                  |                     | 9 _ D                  |
| Wochen-Grafik      | Wochen-Daten     | Tages-Grafik    | Tages-Daten     | Planherkur  | nft Pläne          | Plan-Verwendung  | Rahmenverträge EK      | Lieferanten | Saisonfaktor  | Ressourcen-Verwendur       | g .              |                     |                        |
| =                  |                  |                 |                 |             |                    |                  |                        |             |               |                            | Suche            |                     | Datensätze wählen 💌    |
| IKWI Taq           | Bestand Bedar    | rf Pian / Auto  | Plan aufoel.    | Verkaut     | Verkauf Vor        |                  |                        |             |               |                            |                  |                     |                        |
| (23) 31.05.21 Mo   | 5,00             | NCARA AN ADDRA  | AN PROPERTY AND | (14 Semicis | Recommendation and |                  |                        |             |               |                            |                  |                     |                        |
| (23) 01.06.21 DI   | 5,00             |                 |                 |             |                    |                  |                        |             |               |                            |                  |                     |                        |
| (23) 02.06.21 Mi   | 5,00             |                 |                 |             |                    |                  |                        |             |               |                            |                  |                     | 0                      |
| (23) 03.06.21 Do   | 5,00             |                 |                 |             |                    |                  |                        |             |               |                            |                  |                     | U                      |
| (23) 04.06.21 Fr   | 74,00            | 1,0             | 1,00            |             |                    |                  |                        |             |               |                            |                  |                     |                        |
| (23) 05.06.21 Sa   | 73,00            | 1,0             | 1,00            |             |                    |                  |                        |             |               |                            |                  |                     |                        |
| (23) 06.06.21 So   | 72,00            | 1,0             | 1,00            |             |                    |                  |                        |             |               |                            |                  |                     |                        |
| (24) 07.06.21 Mo   | 71,00            | 1,0             | 1,00            |             |                    |                  |                        |             |               |                            |                  |                     |                        |
| (24) 08.06.21 Di   | 70,00            | 1,0             | 1,00            |             |                    |                  |                        |             |               |                            |                  |                     |                        |
| (24) 09.06.21 Mi   | 69,00            | 1,0             | 1,00            |             |                    |                  |                        |             |               |                            |                  |                     |                        |
| .4                 |                  |                 |                 |             |                    |                  |                        |             |               |                            |                  | + 141 41 4 Datent   | satz 0 von 77 + ++ ++! |

Zu beachten ist hierbei auch, dass der Anzeigemodus in den Mandanteneinstellung auf "Tag" oder "beides" steht.

## 3.5.1.3 Details Artikel - Wochen-Grafik und Tages-Grafik

Zu dem aktuell markierten Datensatz in der Dispositionsliste werden die Daten, wie Bestand, Bedarf, Verkauf, etc. grafisch aufbereitet. Wie in den Benutzereinstellungen festgelegt, werden die Wochenund Tagesgrafiken für den entsprechenden Zeitraum angezeigt.

| Disposition Einkauf       |                       |                  |                     |                         |                         |                                      |                               |                      |                   |                     | O A                   |
|---------------------------|-----------------------|------------------|---------------------|-------------------------|-------------------------|--------------------------------------|-------------------------------|----------------------|-------------------|---------------------|-----------------------|
| Disponieren               | Stammdaten ändern     | Bestände ~       | Produktion ~        | Auskünfte 🗸             | aktualisieren           | zurücksetzen                         |                               |                      |                   |                     | Datensätze wählen 🔻   |
| Artikeinummer von         |                       |                  |                     |                         | D Bis                   |                                      |                               |                      |                   |                     | P                     |
| Hauptlieferant von        |                       |                  |                     |                         | D Bis                   |                                      |                               |                      |                   |                     | Q                     |
| Disponent                 |                       |                  |                     |                         |                         |                                      |                               |                      |                   |                     |                       |
| Artikeinum                | - Matchcode           | WBZ PZ Q         | SZ WBZ komplett Bis | Datum 82 Mindestbe      | stand Sicherheits-Menge | Bestand Di                           | sponieren ME (                | Liefertermin WBZ Lie | eferant Lieferant | Lieferant-Matchcode | Gesamtpreis           |
| 104500L                   | × 1022                | 4522 4522 45     | a na =              | - bio [                 | -                       |                                      |                               |                      | atço              | 8752                | -                     |
| → ( <u>♥</u> ) 10450000   | Monitor RoboView 1530 | p 10 /           | 0 1/ 21             | 06.2021 5               | 5,00 5,0                | 0 5,00                               | 0,00 Stk                      | 17.06.2021           | 10 K100000        | Anders, Pinneberg   | 149.000,00 -          |
|                           |                       |                  |                     |                         |                         |                                      | Summeral 00                   |                      |                   |                     | -<br>Summer 149,000 0 |
|                           |                       |                  |                     |                         |                         | Su                                   | mme(s)=0,00                   |                      |                   |                     | Summe(s)=149.000,0    |
| 4.5                       |                       |                  |                     |                         |                         |                                      |                               |                      |                   | ► 144 44 4 D        | atensatz 1 von 1 🕨 😣  |
| DETAILS ARTIKEL 10450000  | - MONITOR ROBOVIEW    | 1530p            |                     |                         |                         |                                      |                               |                      |                   | et.                 | 0 P   _ D             |
| Wochen-Grafik Woche       | en-Daten Tages-Grafik | Tages-Daten      | Planherkunft Pla    | ne Plan-Verwendung      | Rahmenverträge EK       | Lieferanten                          | Saisonfaktor                  | Ressourcen-Verwendu  | ng                |                     |                       |
| P Wählen Sie einen Filter |                       |                  |                     |                         |                         |                                      |                               |                      |                   |                     | •                     |
| 100                       |                       |                  |                     |                         |                         |                                      |                               |                      |                   |                     |                       |
| 80                        | 800                   |                  |                     |                         |                         |                                      |                               |                      |                   |                     | Bestand               |
| 60                        | 1~                    | and and a second |                     |                         |                         |                                      |                               |                      |                   |                     | Bedarf                |
| 40                        | 1                     | and a            |                     |                         |                         |                                      |                               |                      |                   |                     | Verkauf               |
| 20                        |                       |                  | A                   | - Andrew                | man                     |                                      |                               |                      | n                 | nun                 | Verkauf Vorjahr       |
| ·                         |                       |                  |                     |                         |                         |                                      |                               |                      |                   |                     | Plan aus Autodispo    |
| -20                       |                       |                  |                     |                         |                         |                                      |                               |                      |                   |                     |                       |
| -40                       | 1 1 1 1 1 1 1         |                  |                     |                         |                         |                                      |                               |                      |                   |                     |                       |
| 1022300000000000          | 0,000,000,000,000     |                  |                     | 13 C0 C3 C4 (7, 78, 63) |                         | 5, 52 0, 03 03<br>2, 60, 62, 03, 00/ | 04 03 06 03 04<br>03 08 03 08 |                      | a no a Road       | a to to to to to    |                       |
| 222222                    | シャンシャンショ              | 0000000          | 2222222             | もちもちちちん                 | 8000000                 | 122823                               | 12225                         | *****                | 00000             | 222222              |                       |

Mit Hilfe des Schraubenschlüssels können die Graphen nach Bedarf editiert werden. Die vorgenommene Einstellung wird für den Benutzer gespeichert und steht nach erneuter Anmeldung wieder so zur Verfügung.

| DETAILS ARTIKEL 10450000 - MONITOR ROBOVIEW 1530p<br>Wocher-Grafik Wocher-Daten Tages-Grafik Tages-Daten Plant                                                                                                    | Einstellungen vo                      | Summers)=4,000 X             | Summersys-rescould<br>+ IH # + Datensits 1 von 1 + IH #<br>Resources-Verwendung                                                                                                    |
|----------------------------------------------------------------------------------------------------|---------------------------------------|------------------------------|----------------------------------------------------------------------------------------------------|
| Willien Sie einen Filter           100           60           40           40           40           40           40           40           40           40           40           40           40           40           40           40           40           40           40           40           40           40           40           40           40           40           40           40           40           40           40           40           40           40           40           40           40           40           40           40           40           40           40           40           40           40           40           40           40           40           40 | Allgemein<br>Spaiten<br>Schaitflächen | Diggammtyp<br>Liniendiagramm | Bestand     Bestand     Bestand     Bestand     Bestand     Verkauf     Verkauf     V |
|                                                                                                    | Zurücksetzen                          | OK Abbrechen                 |                                                                                                    |

## 3.5.1.4 Details Artikel - Lieferanten

- Angezeigt werden alle Lieferanten, die dem Artikel hinterlegt sind inkl. Details zu dem Datensatz (aus dem Artikelstamm Lieferantendetails)
- über die Schaltfläche "Lieferant" ist es möglich, den Lieferanten zu ändern (d. h. für den ausgewählten Datensatz wird der Lieferant für diesen einen Dispo-Vorschlag geändert)
- über die Schaltfläche "Lieferant und Hauptlieferant" ist es möglich, den Lieferanten für den aktuellen Dispo-Vorschlag zu ändern und auch den ausgewählten Lieferanten als neuen Hauptlieferanten im Artikelstamm zu hinterlegen
- Für beide Aktionen markiert man zunächst den Datensatz in der Dispositionsliste, klickt dann auf den Datensatz mit dem gewünschten/anderen Lieferanten für diesen Dispovorschlag und klickt anschließend auf die entsprechende Schaltfläche

| Disposition Eink         | auf             |                   |          |         |         |            |              |        |               |       |              |             |                             |         |           |            |            |                     | G                                     |
|--------------------------|-----------------|-------------------|----------|---------|---------|------------|--------------|--------|---------------|-------|--------------|-------------|-----------------------------|---------|-----------|------------|------------|---------------------|---------------------------------------|
| Disponier                | ren Stamme      | daten ändern      | Bestär   | ide ~   |         | Produktion | v .          | Auskür | ntte 🗸        | aktua | ilisieren    | zurücksetz  | en                          |         |           |            |            |                     | Datensätze wählen                     |
| Irtikelnummer von        |                 |                   |          |         |         |            |              |        |               |       | Ø Bis        |             |                             |         |           |            |            |                     | Ø                                     |
| lauptlieferant von       |                 |                   |          |         |         |            |              |        |               |       | ₽ Bis        |             |                             |         |           |            |            |                     | <u>م</u>                              |
|                          |                 |                   |          |         |         |            |              |        |               |       |              |             |                             |         |           |            |            |                     | 100                                   |
| 📈 📈                      |                 |                   |          |         |         |            |              |        |               |       |              |             |                             |         |           |            |            |                     |                                       |
| Y and                    | 104500 × ****   |                   | 8350     | 4255    | 1041 83 | túc.       | - 5          | 4554   | =             | =     |              | =           | =                           | • =     | 1         | #300       | #350       | 8066                | =                                     |
| <ul> <li>1048</li> </ul> | 50000 Monito    | or RoboView 1530p | 10       | 7       | 0       | 1          | 7 21.06.2021 | 5      | 5             | 00    | 5,00         | 5,00        | 0,00                        | Stk 17J | 06,2021   |            | 10 K100000 | Anders, Pinneberg   | 149.000,00                            |
|                          |                 |                   |          |         |         |            |              |        |               |       |              |             |                             |         |           |            |            |                     |                                       |
|                          |                 |                   |          |         |         |            |              |        |               |       |              |             | Summe=0,00<br>Summe(s)=0,00 |         |           |            |            |                     | Summe=149.000,0<br>Summe(s)=149.000,0 |
| 10                       |                 |                   |          |         |         |            |              | 2      |               |       |              |             |                             |         |           |            |            | + 101 -01 -0 -0     | Datensatz 1 von 1 🕨 😣                 |
| DETAILS ARTIKEL 10       | 450000 - Monito | DR ROBOVIEW 15    | 30p      |         |         |            |              |        |               | 111   |              |             |                             |         |           |            |            |                     | 0 L_ C                                |
| Wochen-Grafik            | Wochen-Daten    | Tages-Grafik      | Tage     | s-Daten | Plant   | herkunft   | Pläne        | Plan-V | erwendung     | Rahme | nverträge EK | Lieferanten | Saisonfakti                 | or Re   | sourcen-) | Verwendung |            |                     |                                       |
| ≡ Liefera                | int Lieferant   | t & Hauptliefer   |          |         |         |            |              |        |               |       |              |             |                             |         |           | Su         | che        |                     | Datensätze wählen                     |
| Lieferant Haupt          | tie Matchcode   | WB                | Z Bestei | inummer |         | Bezeichn   | iung 1       | ľ      | Bezeichnung 2 |       | Mindestbes   | tellmenge   | Gebinde                     |         | EK-M      | E          | м          | lengenberechnung EK | Dezimaistellen für E                  |
| K100000 Ja               | Anders, Pinneb  | berg              | 10 RV153 | 0       |         |            |              |        |               |       |              | 0,0         | 0                           | 100     | 00 Stik   |            |            |                     | 1                                     |
| K100000 Ja               | Anders, Pinneb  | berg              | 10 RV153 | 0       |         |            |              |        |               |       |              | 0,0         | 0                           | 100     | 00 Stik   |            |            |                     |                                       |
| K200000 Nein             | Italiano SpA, C | osenza (EU        | 0 HI 400 | J       |         |            |              |        |               |       |              | 0,0         | 0                           |         | Stic      |            |            |                     |                                       |

- bei angelegten Staffelpreisen und Rabatten werden diese hier als einzelne Zeile angezeigt
- Mit Klick auf die gewünschte Zeile mit dem Staffelpreis wird dieser übernommen
  - Wird die Dispovorschlagsmenge geändert, werden die Staffelpreise systemseitig gepr
    üft und bei der Erstellung des Bestellstapels oder –belegs wird der Staffelpreis gezogen

### 3.5.1.5 Details Artikel - Rahmenverträge (nicht für Disposition > Produktion)

Angezeigt werden die für den Datensatz in der Dispositionsliste angelegten Rahmenverträge mit den entsprechenden Informationen über den Vertragsbeginn, Vertragsende, Rahmenmenge und Gleichgewichtsdaten. Es werden ausschließlich Rahmenverträge angezeigt, deren Vertragsende-Datum nach dem heutigen Datum liegt.

| Disposi               | tion Ein                       | nkauf                                          |                                             |                                                                                    |              |                                  |                   |                                   |             |               |                 |                          |                   |                                        |            |                              |                          |                            |      |              |                          |             |           |                     | 0                                                                                            |
|-----------------------|--------------------------------|------------------------------------------------|---------------------------------------------|------------------------------------------------------------------------------------|--------------|----------------------------------|-------------------|-----------------------------------|-------------|---------------|-----------------|--------------------------|-------------------|----------------------------------------|------------|------------------------------|--------------------------|----------------------------|------|--------------|--------------------------|-------------|-----------|---------------------|----------------------------------------------------------------------------------------------|
| Ξ                     | Disponi                        | leren                                          | Stam                                        | mdaten ändern                                                                      | Bestă        | nde 🗸                            |                   | Produktion                        | n ~         |               | Auskü           | nfte ~                   | 1                 | aktualisieren                          |            | zurückse                     | tzen                     |                            |      |              |                          |             |           |                     | Datensätze wählen                                                                            |
| Artikelnum            | mer von                        |                                                |                                             |                                                                                    |              |                                  |                   |                                   |             |               |                 |                          |                   | ₽ Bis                                  |            |                              |                          |                            |      |              |                          |             |           |                     | p                                                                                            |
| Hauptliefer           | ant von                        |                                                |                                             |                                                                                    |              |                                  |                   |                                   |             |               |                 |                          |                   | , <b>О</b> В3                          |            |                              |                          |                            |      |              |                          |             |           |                     | P                                                                                            |
| Disponent             |                                |                                                |                                             |                                                                                    |              |                                  |                   |                                   |             |               |                 |                          |                   |                                        |            |                              |                          |                            |      |              |                          |             |           |                     |                                                                                              |
|                       | Ar                             | rtikeinum                                      | * Mat                                       | thcode                                                                             | WBZ          | PZ                               | 057               | WBZ komple                        | ett Bi      | BisDatum      | BZ              | Mindest                  | pestand           | Sicherheits-Me                         | nge E      | lestand                      | Disponie                 | ren I                      | 4E ( | Liefertermin | W6Z Li                   | eferant     | Lieferant | Lieferant-Matchcode | Gesamtpreis                                                                                  |
| Y                     | 435                            | 1045000                                        | * *340                                      |                                                                                    | ROGE         | 8262                             | 4560              | 4560                              | -           | - 10          | 1000            | -                        |                   | =                                      |            | -                            | =                        | 1                          |      | - 5          | P344                     |             | 8560      | 4500                | =                                                                                            |
|                       |                                | -                                              |                                             |                                                                                    |              |                                  | 10.00             | 110                               |             |               |                 | 1                        |                   | 1                                      |            |                              | -                        | 0.00                       | -    | 17.06.2021   | 1                        | 10          | K100000   | Anders Dinnehern    | 149 000 00                                                                                   |
| + 5                   | 10                             | 0450000                                        | Mor                                         | itor RoboView 1530p                                                                | 1            | 0 7                              | / C               | )                                 | 17 2        | 1.06.2021     | 3               | 5                        | 5,00              |                                        | 5,00       | 5,0                          | U                        | 0,00 3                     | GK.  | 17.06.2021   |                          | 10          | K100000   | Anoes, Finitedery   | 1401000,00                                                                                   |
| *                     | 10                             | 0450000                                        | Mor                                         | itor RoboView 1530p                                                                | 1            | 0 7                              | , c               |                                   | 17 2        | 1.06.2021     | ,               | 5                        | 5,00              |                                        | 5,00       | 3,0                          | Summ<br>Summe(s          | e=0,00<br>)=0,00           | GK.  | 17.06.2021   |                          | 10          | KIUUUUU   | + IN (I + D         | Summe=149.000,0<br>Summe(s)=149.000,0<br>atensatz 1 von 1 + >>                               |
| > DETAILS             | ARTIKEI 1                      | 10450000                                       | Mar                                         | Itor RoboView 1530;                                                                | 530p         | 0 7                              | / c               |                                   | 17 2        | 1.06.2021     | ,               | 5                        | 5,00              |                                        | 5,00       | 3,0                          | Summ<br>Summe(:          | e=0,00<br>)=0,00           | 4K   | 17.06.2021   |                          |             | KTOODOD   | r meeg              | Summe=149.000,0<br>Summe(s)=149.000,0<br>atensatz 1 von 1 + )+                               |
| DETAILS   Woche       | ARTIKEL 1                      | 0450000<br>10450000<br>Woor                    | ) - Mon                                     | Itor RoboView 1530;<br>ITOR RoboView 1<br>Tages-Grafik                             | 530p<br>Tage | s-Daten                          | P                 | Sanberkunft                       | 17 2<br>Pi  | ane -         | Pian-V          | Verwendun                | 5,00<br>g Ri      | ***<br>shmenverträge 5                 | 5,00<br>EK | Lieferanter                  | Summ<br>Summe(:          | ==0,00<br>)=0,00           | ¢K   | Ressourcen   | Verwendu                 | ng          | K (BOOD)  | > In er e D         | Summe=149.000,0<br>Summe(s)=149.000,0<br>atensatz 1 von 1 + )+<br>G   E                      |
| DETAILS   Woche       | ARTIKEL 1                      | 0450000<br>10450000<br>Weet                    | Mor<br>) - Mon<br>en-Daten                  | itor RoboView 1530;<br>TOR ROBOView 1<br>Tages-Grafik                              | 530p<br>Tage | o 7                              | P                 | Sanherkunft                       | 17 2<br>Pla | läne          | Pian-\          | Verwendun                | 5,00              | rer<br>ahmenverträge E                 | S,UU<br>EK | Lieferanter                  | Summ<br>Summe(:<br>n Sal | ==0,00<br>)=0,00           |      | Ressourcen   | Verwendu                 | ng<br>Suche |           | • M 4 4 D           | Summe=149.000()<br>Summe(s)=149.000()<br>atensatz 1 von 1 * )*<br>O   _ Datensätze wählen    |
| DETAILS   Woche   Typ | ARTIKEL 1 Configure            | 0450000<br>10450000<br>Woot                    | Mor<br>) - Mon<br>en-Daten                  | itor RoboView 1530р<br>тоя RoboView 1<br>Таges-Grafik<br>Matchcode                 | 530P<br>Tage | s-Daten<br>Vertrops              | P<br>begi         | Sanberkunft                       | Pil<br>de   | äne<br>Rahmen | Pian-\<br>monge | s<br>Verwendun           | 9 Ri<br>GBestellt | -rer<br>ahmenverträge E                | EK L       | Lieferanter                  | Summ<br>Summe(s          | ==0,00<br>)=0,00           | G    | Ressourcen   | Verwendu                 | ng          |           | • M + + D           | Summe=149.000,<br>Summe(s)=149.000,<br>atensatz 1 von 1 > >><br>G   _ D<br>Datensätze wählen |
|                       | ARTIKEL 1<br>m-Grafik<br>RayID | 10450000<br>10450000<br>Woor<br>Uet<br>129 K10 | Mor<br>) - Mon<br>en-Daten<br>scutt<br>0000 | TOR ROBOVIEW 1<br>TOR ROBOVIEW 1<br>Tages-Grafik<br>Matchcode<br>Anders, Pinneberg | 530p<br>Tage | s-Daten<br>Verinciis<br>01.04.20 | P<br>begi_<br>i21 | Nanherkunft Vertragsen 31.03.2022 | Pil<br>Dic  | äne .         | Pian-\          | Verwendun<br>G<br>100,00 | g Ri<br>GBestellt | eer<br>ahmenverträge E<br>GGE<br>75,00 | EK L       | Lieferanter<br>fren<br>25,00 | Summ<br>Summe(s          | ==0,00<br>==0,00<br>==0,00 |      | Ressourcen   | -Verwendu<br>en<br>95,00 | ng<br>Suche |           | -> jet et € D       | Summe=149.000,0<br>Summe()=149.000,0<br>atensatz 1 von 1 + 1+<br>O   D<br>Datensätze wählen  |

## 3.5.1.6 Details Artikel - Ressourcen-Verwendung

Sofern es sich um einen Artikel handelt, der in einer oder mehreren Ressourcenlisten verwendet wird, werden die Artikel (Fertig- oder Halbfabrikate) hier aufgeführt.

| Disp                       | osition                         | Einkauf         |                               |        |         |                       |              |            |        |              |      |                   |             |                               |      |              |              |           |                     |
|----------------------------|---------------------------------|-----------------|-------------------------------|--------|---------|-----------------------|--------------|------------|--------|--------------|------|-------------------|-------------|-------------------------------|------|--------------|--------------|-----------|---------------------|
| ≡                          | Disg                            | ponieren        | Stammdaten ändern             | Bestär | nde 🗸   |                       | Produktion   | × \        | Auskü  | nfte 🗸       | а    | ktualisieren      | zurückset   | zen                           |      |              |              |           |                     |
| Artikei<br>Haupt<br>Dispor | nummer vo<br>leferant vo<br>ent | on<br>on        |                               |        |         |                       |              |            |        |              |      | р Bis<br>р Bis    |             |                               |      |              |              |           |                     |
|                            |                                 | Artikeinum      | Matchcode                     | WBZ    | PZ      | qsz                   | W8Z komplett | BisDatur   | n BZ   | Mindestbesta | nd   | Sicherheits-Menge | Bestand     | Disponieren                   | ME ( | Liefertermin | WBZ Lieferan | Lieferant | Lieferant-Matchcode |
| 7                          |                                 | #%#C            | este tisch 🗙                  | #362   | H1SC    | 1962                  | RIGE         | -          | atur   | -            |      | -                 | -           | -                             |      | - 6          | ater         | 8562      | ass                 |
| •                          |                                 | 60005000        | Gummistöpsel (Tischbein)      | 10     |         | 7 0                   | 1            | 7 21.06.20 | 21 5   | 5            | 0,00 | 0,00              | 1.755,00    |                               | Stk  | 17.06.2021   | 1            | 0 K100000 | Anders, Pinneberg   |
|                            |                                 | 60001000        | Tischplatte "Design 1000"     | 10     | 5       | 7 0                   | 1            | 7 21.06.20 | 21 7   |              | 0,00 | 0,00              | 502,00      |                               | Stk  | 07.06.2021   |              | 0 K100021 | Holzwaren Dettling, |
|                            |                                 |                 |                               |        |         |                       |              |            |        |              |      |                   |             | Summe=100,00<br>Summe(s)=0,00 |      |              |              |           |                     |
| 1                          |                                 |                 |                               |        |         |                       |              |            | -      |              |      |                   |             |                               |      |              |              |           | > 141 41 4 Dat      |
| DET                        | ILS ARTIK                       | EL 60005000 -   | GUMMISTÖPSEL (TISCHBE         | IN)    |         |                       |              |            |        |              |      | ***               |             |                               |      |              |              |           |                     |
| W                          | ochen-Graf                      | fik Wochen      | -Daten Tages-Grafik           | Tages  | s-Daten | P                     | lanherkunft  | Pläne      | Pian-\ | /erwendung   | Ra   | hmenverträge EK   | Lieferanten | Saisonfakt                    | or   | Ressourcen-  | Verwendung   |           |                     |
| Ξ                          |                                 |                 |                               |        |         |                       |              |            |        |              |      |                   |             |                               |      |              | Suc          | he        |                     |
|                            | rtikelnumm                      | ner Artikel-Mat | chcode                        |        |         | Menge                 | E LME        | pro        | Ebene  |              |      |                   |             |                               |      |              |              |           |                     |
| 6                          | 0000000                         | Tisch "Desig    | gn 1000" (Eigenfertigung)     |        |         | and the second second | 4,00 Stk     | 1          | 00     | 2            |      |                   |             |                               |      |              |              |           |                     |
| ε                          | 0002000                         | Tischbein "I    | Design 1000" (Eigenfertigung) |        |         |                       | 1,00 Stk     | 1          | 00     | 1            |      |                   |             |                               |      |              |              |           |                     |

## 3.5.1.7 Details Artikel - Saisonfaktor

Zu dem markierten Datensatz wird der Saisonfaktor angezeigt. Dieser gibt Aufschluss darüber, wie hoch die saisonalen Schwankungen / Peaks im Verkaufsbereich für diesen Artikel bzw. die Artikelgruppe sind.

Berechnungsbeispiel für die Mandanteneinstellung: Bezug = Artikel, Zeitraum = vergangene 52 Wochen. Die Verkaufszahlen - ausgehend von vergangener Woche 1 Jahr zurückliegend bzw. gemäß Auswahl des Zeitraums - werden summiert. Diese Summe wird durch 52 Wochen geteilt. Die Verkaufsmenge aus der entsprechenden Woche wird durch den zuvor berechneten Quotienten geteilt.

Beispiel:

- Verkaufssumme ausgehend von letzter Woche/ 1 Jahr zurückliegend: 6908 Stück
- 6908 Stück dividiert durch 52  $\rightarrow$  132,8462
- in KW 10 wurden 2000 Stück verkauft 🛛 2000 / 132,8462 = 15,055

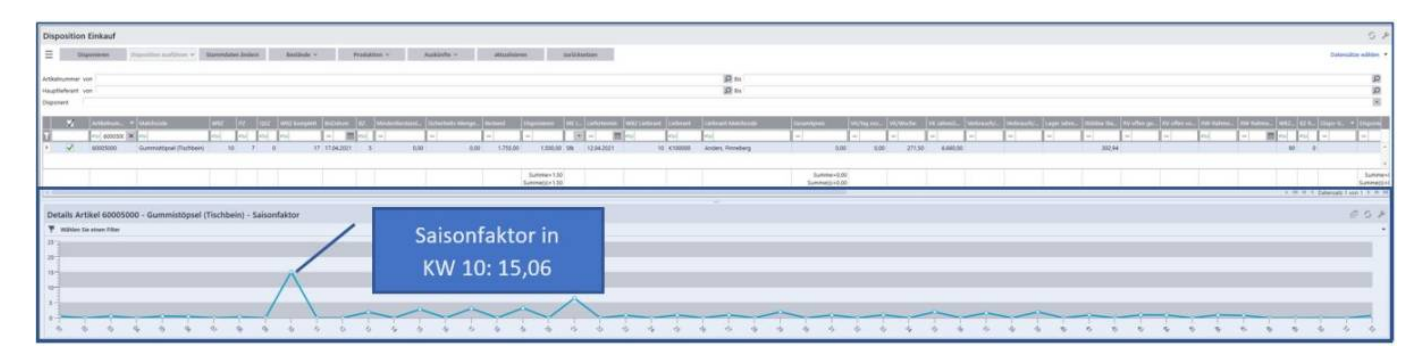

### 3.5.1.8 Details Artikel - Plan-Verwendung

Für den in der Dispositionsliste ausgewählten Datensatz werden die existenten, operativen Absatzpläne (ggf. auch die der übergeordneten Baugruppen) angezeigt.

|                                                                                                    | annienvertra                                                                                                    | ia.                                                                                                    |                                                                                                    |                                                                                                    |                                                                                                    |                                                             |                                                                                                    |                                                                                                    |                                                                                                    |           |                                                                                                    |                                 |               |                                                                                                    |                                                                                                    |                                                                                                    |                            | 3                   |
|----------------------------------------------------------------------------------------------------|----------------------------------------------------------------------------------------------------|----------------------------------------------------------------------------------------------------|----------------------------------------------------------------------------------------------------|----------------------------------------------------------------------------------------------------|----------------------------------------------------------------------------------------------------|-------------------------------------------------------------|----------------------------------------------------------------------------------------------------|----------------------------------------------------------------------------------------------------|----------------------------------------------------------------------------------------------------|-----------|----------------------------------------------------------------------------------------------------|---------------------------------|---------------|----------------------------------------------------------------------------------------------------|----------------------------------------------------------------------------------------------------|----------------------------------------------------------------------------------------------------|----------------------------|---------------------|
| Dispe                                                                                                    | nieren Sat                                                                                                    | hmenvertrag erstellen Stammd                                                                                                    | sten ändern Bestände                                                                                                    | Produktion V                                                                                                    | Auskünfte ~                                                                                                    |                                                             | sktusksiere                                                                                                    |                                                                                                    | zurücksetze                                                                                                    | en .      |                                                                                                    |                                 |               |                                                                                                    |                                                                                                    | Suche                                                                                                    |                            | Jatensätze wähler   |
| kelnummer vor                                                                                                    | 13000000                                                                                                    |                                                                                                    |                                                                                                    |                                                                                                    |                                                                                                    |                                                             |                                                                                                    | p                                                                                                    | Bis 13000000                                                                                                    |           |                                                                                                    |                                 |               |                                                                                                    |                                                                                                    |                                                                                                    |                            | 2                   |
| ptlieferant von                                                                                                    |                                                                                                    |                                                                                                    |                                                                                                    |                                                                                                    |                                                                                                    |                                                             |                                                                                                    | Ø                                                                                                    | Biz .                                                                                                    |           |                                                                                                    |                                 |               |                                                                                                    |                                                                                                    |                                                                                                    |                            | p                   |
| ponent                                                                                                    |                                                                                                    |                                                                                                    |                                                                                                    |                                                                                                    |                                                                                                    |                                                             |                                                                                                    | 1,010                                                                                                 |                                                                                                    |           |                                                                                                    |                                 |               |                                                                                                    |                                                                                                    |                                                                                                    |                            | 1                   |
| 1                                                                                                    | Artikaliyo Gispor                                                                                                    | nent P_ + Hau_ Vanu_                                                                                                    | AGR AGR-BAL LAL AN                                                                                                    | tikelnum_ • Vielanta Mat                                                                                           | throde                                                                                                    | WEZ PZ                                                      | ast we                                                                                                    | Z kom                                                                                                 | SicDatum 52                                                                                                    | z wa_     | ScherheitsB                                                                                                    | iestand o                       | esperiter.    | RV VK ungeplante N                                                                                                    | Menge Deckung Ra                                                                                                    | hmenvertrag R                                                                                                    | W-Rahmenvertrag Deichweite | NW-Rahme            |
|                                                                                                    | ·                                                                                                    | etur etur etur                                                                                                    | • etc. etc. etc.                                                                                                    | e etia etia                                                                                                    |                                                                                                    | etur etur                                                   | rtic rtic                                                                                                    | -community                                                                                            | - 10                                                                                                    | ut etur   |                                                                                                    | -                               | -             | -                                                                                                    | with a                                                                                                    | Constantine All In                                                                                                    | Sit                        | - 33                |
| 1                                                                                                    | beides Brotau                                                                                                    | rfstr 001 EMP_                                                                                                    | 001 Lebens 8 13                                                                                                    | 000000 Erdi                                                                                                    | seeren aus Deutschland                                                                                                    | 60                                                          | 3 0                                                                                                    | 63                                                                                                    | 06.07.2021                                                                                                    | 5 90      | 100.00                                                                                                    | 30.00                           | 0.00          |                                                                                                    |                                                                                                    | -87                                                                                                    |                            | 3 07.05.2021        |
|                                                                                                    |                                                                                                    |                                                                                                    |                                                                                                    | _                                                                                                    |                                                                                                    |                                                             |                                                                                                    |                                                                                                    |                                                                                                    |           |                                                                                                    |                                 |               |                                                                                                    |                                                                                                    |                                                                                                    | * 181 94 1 Daten           | satz 1 von 1 i i ii |
| ETAILS ARTIKE                                                                                                    | . 13000000 - Er                                                                                                    | RDBEEREN AUS DEUTSCHLAND                                                                                                    |                                                                                                    |                                                                                                    |                                                                                                    |                                                             |                                                                                                    |                                                                                                    |                                                                                                    |           |                                                                                                    |                                 |               |                                                                                                    |                                                                                                    |                                                                                                    |                            | GI                  |
| Tages-Daten                                                                                                    | Rahmenvertri                                                                                                    | ice Tapes-Grafik Plan                                                                                                    | herkunft Salsonfaktor                                                                                                    | Wochen-Grafik Woo                                                                                                  | hen-Daten Lieferante                                                                                                    | n Re                                                        | essourcen-Ven                                                                                                    | wendung                                                                                               | Plan-Verwe                                                                                                    | ndung     | Plane                                                                                                    |                                 |               |                                                                                                    |                                                                                                    |                                                                                                    |                            |                     |
| -                                                                                                    |                                                                                                    |                                                                                                    |                                                                                                    |                                                                                                    |                                                                                                    |                                                             |                                                                                                    | -                                                                                                    |                                                                                                    |           |                                                                                                    |                                 |               |                                                                                                    |                                                                                                    | Sache                                                                                                    | D                          | atensätze wählen    |
|                                                                                                    |                                                                                                    |                                                                                                    |                                                                                                    |                                                                                                    |                                                                                                    |                                                             |                                                                                                    |                                                                                                    |                                                                                                    |           |                                                                                                    |                                 |               |                                                                                                    |                                                                                                    |                                                                                                    |                            |                     |
| Softstart                                                                                                    | Artikilium                                                                                                    | Matchcode                                                                                                    | Solimenge gedeckt                                                                                                    | verwendet Sedarf                                                                                                   | Fehibestand Mung                                                                                                    |                                                             | mradiewn                                                                                                    | NSZ SZ                                                                                                | wieder verfü                                                                                                    | igb Price | Vatur-Artika                                                                                                    | e Vater-Match                   | icoda FA-B    | bene Haupt-Artik.                                                                                                    | Haupt-Matchcode                                                                                                    | Meldung                                                                                                    |                            | 1                   |
| Solitari<br>27.04.2021                                                                                                    | Artikstrum<br>13000001                                                                                                    | Matchcods<br>Erdbeerkonfitüre 250g Glas                                                                                                    | Solimenge gedeckt<br>60.00                                                                                                    | verwendet Bedarf 6                                                                                                 | Feblisestand Ming                                                                                                    | 0,00                                                        | nradioun                                                                                                    | NSZ   SZ<br>7                                                                                         | wieder verfü                                                                                                    | igh Prio  | Vatur-Artika<br>1                                                                                                    | eVater-Match                    | code FA-E     | Haupt-Artik.                                                                                                    | Harpt-Mathcode<br>Erdbeerkonfitüre                                                                                                    | Meldung                                                                                                    |                            |                     |
| Sofiitari<br>27.04.2021<br>27.04.2021                                                                                                    | Artiksburn<br>13000001<br>13000003                                                                                                    | Matcheode<br>Endbeerkonfitüre 250g Glas<br>Endbeerkonfitüre 300g Glas                                                                                                    | Solimenge gedeckt<br>60,00<br>60,00                                                                                                    | vanwendet Sedarf 6                                                                                                 | Pehibestand Menge<br>0,00                                                                                                    | 0,00<br>0,00                                                | 1,00<br>1,00                                                                                                    | NSZ 82<br>7<br>7                                                                                      | wieder verfil<br>5<br>5                                                                                                    | igh Prio  | Vator-Artila<br>1<br>2                                                                                                    | e , Vater Match                 | icodi (FA-5   | tone Haupt-Artik.<br>1 13000001<br>1 13000003                                                                                                    | Hoget Machicole<br>Erdbeerkonfitüre<br>Erdbeerkonfitüre                                                                                                    | Meldung                                                                                                    |                            |                     |
| Solittet<br>27.04.2021<br>27.04.2021<br>02.05.2021                                                                                                    | Artikelhum<br>13000001<br>13000003<br>13000001                                                                                                    | Matchcode<br>Erdbaerkonfsüre 250g Glas<br>Erdbaerkonfsüre 300g Glas<br>Erdbaerkonfsüre 250g Glas                                                                                                    | Solimange gedeckt<br>60.00<br>60.00<br>50.00                                                                                                    | verwendet Bedarf .<br>0<br>5                                                                                       | Fehlbestand Menge<br>0,00<br>0,00<br>0,00                                                                                                    | 0,00<br>0,00<br>0,00                                        | 1,00<br>1,00<br>1,00<br>1,00                                                                                                    | NSZ 82<br>7<br>7<br>7                                                                                 | wieder verfü<br>5<br>5<br>5                                                                                                    | igh Prio  | Vator-Artilia<br>1<br>2<br>1                                                                                                    | a Vater Match                   | ncodik (FA-E  | Haupt Artik<br>1 13000001<br>1 13000003<br>1 13000001                                                                                                    | Haupt Matchcode<br>Erdbeerkonfitüre<br>Erdbeerkonfitüre                                                                                                    | Meldung                                                                                                    |                            |                     |
| Solittart<br>27.04.2021<br>27.04.2021<br>02.05.2021<br>02.05.2021                                                                                                    | Artikeburg.<br>13000001<br>13000003<br>13000001<br>13000001<br>13000003                                                                                                    | Matchcode<br>Ersbeerkonfitüre 250g Glas<br>Ersbeerkonfitüre 300g Glas<br>Ersbeerkonfitüre 350g Glas<br>Ersbeerkonfitüre 300g Glas                                                                                                    | Sollmange gedicitt<br>80,00<br>80,00<br>50,00<br>50,00                                                                                                    | verwendet Bedarf.<br>0<br>0<br>5<br>5                                                                              | Fehilbestand Menge<br>0,00<br>0,00<br>0,00<br>0,00                                                                                                    | 0,00<br>0,00<br>0,00<br>0,00                                | 1.00<br>1.00<br>1.00<br>1.00<br>1.00                                                                                                    | NBZ 82<br>7<br>7<br>7<br>7<br>7                                                                       | wieder verfä<br>5<br>5<br>5<br>5<br>5                                                                                                    | igh Prio  | Vator-Artilis<br>1<br>2<br>1<br>2                                                                                                    | a_ Vater-Match                  | scode FA-E    | Earth         Haupt-Artik           1         13000001           1         13000003           1         13000001           1         13000003                                                                                                    | Haupt Machoode<br>Erdbeerkonfitüre<br>Erdbeerkonfitüre<br>Erdbeerkonfitüre<br>Erdbeerkonfitüre                                                                                                    | Meldung                                                                                                    |                            |                     |
| Softmart<br>27.04.2021<br>27.04.2021<br>02.05.2021<br>02.05.2021<br>07.05.2021                                                                                                    | Attikikum<br>13000001<br>13000003<br>13000001<br>13000003<br>13000001                                                                                                    | Matchcode<br>Entibeenkonfistine 250g Glas<br>Entibeenkonfistine 250g Glas<br>Entibeenkonfistine 250g Glas<br>Entibeenkonfistine 250g Glas                                                                                                    | Sollmanga gedecht<br>60.00<br>50.00<br>50.00<br>50.00<br>50.00                                                                                                    | verwendet Bedarf 6<br>6<br>9<br>5<br>5                                                                             | Fehlbertand         Menge           0,00         0           0,00         0           0,00         0           0,00         0           0,00         0 | 0,00<br>0,00<br>0,00<br>0,00<br>0,00                        | 1,00<br>1,00<br>1,00<br>1,00<br>1,00<br>1,00                                                                                                    | NSZ 82<br>7<br>7<br>7<br>7<br>7<br>7<br>7                                                             | wieder verfil<br>S<br>S<br>S<br>S<br>S<br>S<br>S                                                                                                    | igh Prio  | Vator-Artico<br>1<br>2<br>1<br>2<br>1<br>2                                                                                                    | eVater-Match                    | ncodik FA-E   | Dotset         Haupt-Artile.           1         13000001           1         13000001           1         13000001           1         13000001           1         13000003           1         13000003           1         13000003                                                                                                    | Haupt Machode<br>Erdbeerkonftüre<br>Erdbeerkonftüre<br>Erdbeerkonftüre<br>Erdbeerkonftüre                                                                                                    | Meldung                                                                                                    |                            |                     |
| 50fttan<br>27.04.2021<br>27.04.2021<br>02.05.2021<br>02.05.2021<br>07.05.2021<br>07.05.2021                                                                                                    | Artikulturt<br>1300001<br>1300003<br>1300001<br>1300003<br>1300003                                                                                                    | Matchcode<br>Erebserkonfitüre 250g Gias<br>Erebserkonfitüre 250g Gias<br>Erebserkonfitüre 250g Gias<br>Erebserkonfitüre 250g Gias<br>Erebserkonfitüre 250g Gias                                                                                                    | Solimensul         geducit           60.00         60.00           50.00         50.00           50.00         50.00           50.00         50.00                                                                                                    | verwendet Bedarf<br>6<br>5<br>5<br>5<br>5<br>5<br>5<br>5<br>5<br>5<br>5                                            | Febbestand Menge<br>0,00<br>0,00<br>0,00<br>0,00<br>0,00<br>0,00<br>0,00                                                                               | 0,00<br>0,00<br>0,00<br>0,00<br>0,00<br>0,00                | 1,00<br>1,00<br>1,00<br>1,00<br>1,00<br>1,00<br>1,00                                                                                                    | NSZ 82<br>7<br>7<br>7<br>7<br>7<br>7<br>7<br>7                                                        | wieder verfü<br>S<br>S<br>S<br>S<br>S<br>S<br>S<br>S<br>S                                                                                                    | igb Prio  | Vater-Artic<br>1<br>2<br>1<br>2<br>1<br>2<br>2<br>2                                                                                                    | <ul> <li>Vater-Match</li> </ul> | ncoditi (FA-E | Enne Haupt-Artile<br>1 13000001<br>1 13000003<br>1 13000001<br>1 13000003<br>1 13000001<br>1 13000001<br>1 13000003                                                                                                    | Haupt-Matchcode<br>Erdbeerkonftüre<br>Erdbeerkonftüre<br>Erdbeerkonftüre<br>Erdbeerkonftüre<br>Erdbeerkonftüre                                                                                                    | Meldung                                                                                                    |                            |                     |
| Solinteri<br>27.04.2021<br>27.04.2021<br>02.05.2021<br>02.05.2021<br>07.05.2021<br>12.05.2021<br>12.05.2021                                                                                                    | Artikulturt<br>1300001<br>1300003<br>1300001<br>1300003<br>1300001<br>1300003<br>1300003                                                                                                    | Matchcola<br>Erdbaerkonftilire 250g Glas<br>Erdbaerkonftilire 250g Glas<br>Erdbaerkonftilire 250g Glas<br>Erdbaerkonftilire 250g Glas<br>Erdbaerkonftilire 250g Glas<br>Erdbaerkonftilire 250g Glas                                                                                                    | Softmange         geducit           60,00         60,00           50,00         50,00           50,00         50,00           50,00         50,00           50,00         50,00                                                                                                    | verwendet Bedaif.<br>0<br>5<br>5<br>5<br>5<br>5<br>5<br>5<br>5<br>5<br>5<br>5<br>5<br>5<br>5<br>5<br>5<br>5        | Feblissizand         Manga           0.00                                                                                                    | 0,000<br>0,000<br>0,000<br>0,000<br>0,000<br>0,000<br>0,000 | 1,00<br>1,00<br>1,00<br>1,00<br>1,00<br>1,00<br>1,00<br>1,00                                                                                                    | WSZ 82<br>7<br>7<br>7<br>7<br>7<br>7<br>7<br>7<br>7<br>7                                              | wieder verf2<br>5<br>5<br>5<br>5<br>5<br>5<br>5<br>5<br>5<br>5<br>5                                                                                                    | igb Prio  | Vator-Artika<br>1<br>2<br>1<br>2<br>1<br>2<br>1<br>1<br>2<br>1                                                                                                    | e Vater-Match                   | ncodki FA-B   | Haupt-Artik<br>1 13000001<br>1 13000003<br>1 13000003<br>1 13000003<br>1 13000003<br>1 13000003<br>1 13000003<br>1 13000003                                                                                                    | Haupt Matchoole<br>Erdbeerkonfitüre<br>Erdbeerkonfitüre<br>Erdbeerkonfitüre<br>Erdbeerkonfitüre<br>Erdbeerkonfitüre<br>Erdbeerkonfitüre                                                                                                    | Meidung                                                                                                    |                            |                     |
| Solittart<br>27.04.2021<br>27.04.2021<br>02.05.2021<br>02.05.2021<br>07.05.2021<br>12.05.2021<br>12.05.2021                                                                                                    | Artikelnum<br>13000001<br>13000003<br>13000001<br>13000003<br>13000003<br>13000001<br>13000001<br>13000003                                                                                                    | Matchaote<br>Erdbeerkonftsine 250g Glas<br>Erdbeerkonftsine 250g Glas<br>Erdbeerkonftsine 250g Glas<br>Erdbeerkonftsine 250g Glas<br>Erdbeerkonftsine 250g Glas<br>Erdbeerkonftsine 250g Glas<br>Erdbeerkonftsine 250g Glas                                                                                                    | 5088menge geduckt<br>60,00<br>50,00<br>50,00<br>50,00<br>50,00<br>50,00                                                                                                    | verwendet Bedarf.<br>0<br>5<br>5<br>5<br>5<br>5<br>5<br>5<br>5<br>5                                                | Fehilbestand         Menge           0,00                                                                                                    | 0,000<br>0,000<br>0,000<br>0,000<br>0,000<br>0,000<br>0,000 | 1,00<br>1,00<br>1,00<br>1,00<br>1,00<br>1,00<br>1,00<br>1,00                                                                                                    | NSZ 82<br>7<br>7<br>7<br>7<br>7<br>7<br>7<br>7<br>7<br>7<br>7<br>7<br>7                               | wieder verf2<br>5<br>5<br>5<br>5<br>5<br>5<br>5<br>5<br>5<br>5<br>5<br>5<br>5                                                                                                    | igb Prio  | Vator-Artila<br>1<br>2<br>1<br>2<br>1<br>2<br>1<br>2<br>2<br>1<br>2<br>2                                                                                                    | Vater-Mand                      | ncode FA-B    | Eene Haupt-Artic<br>1 13000001<br>1 13000003<br>1 13000003<br>1 13000001<br>1 13000001<br>1 13000001<br>1 13000001<br>1 13000001<br>1 13000001                                                                                                    | Erdbeerkonffüre<br>Erdbeerkonffüre<br>Erdbeerkonffüre<br>Erdbeerkonffüre<br>Erdbeerkonffüre<br>Erdbeerkonffüre<br>Erdbeerkonffüre<br>Erdbeerkonffüre                                                                                                    | Meldung                                                                                                    |                            |                     |
| Solitzart<br>27.04.2021<br>27.04.2021<br>02.05.2021<br>02.05.2021<br>07.05.2021<br>07.05.2021<br>12.05.2021<br>12.05.2021                                                                                                    | Artikelnum<br>1300001<br>1300003<br>1300003<br>1300001<br>1300001<br>1300003<br>1300001<br>1300003<br>1300001                                                                                                    | Matchcode<br>Erdbeerkonfluite 250g Glas<br>Erdbeerkonfluite 250g Glas<br>Erdbeerkonfluite 250g Glas<br>Erdbeerkonfluite 250g Glas<br>Erdbeerkonfluite 250g Glas<br>Erdbeerkonfluite 250g Glas<br>Erdbeerkonfluite 250g Glas<br>Erdbeerkonfluite 250g Glas                                                                                                    | Solimense         geduckt           60,00         60,00           50,00         50,00           50,00         50,00           50,00         50,00           50,00         50,00           50,00         50,00                                                                                                    | verwendet Bodarf.                                                                                                  | Fehlbestand         Manga           000                                                                                                    | 0.00<br>0.00<br>0.00<br>0.00<br>0.00<br>0.00<br>0.00<br>0.0 | 1,00<br>1,00<br>1,00<br>1,00<br>1,00<br>1,00<br>1,00<br>1,00                                                                                                    | NSZ 82<br>7<br>7<br>7<br>7<br>7<br>7<br>7<br>7<br>7<br>7<br>7<br>7                                    | wieder verfü<br>S<br>S<br>S<br>S<br>S<br>S<br>S<br>S<br>S<br>S<br>S<br>S<br>S<br>S<br>S                                                                                                    | igb Pric  | Vater-Artilio<br>1<br>2<br>1<br>2<br>1<br>2<br>2<br>1<br>2<br>1<br>2<br>1<br>2<br>1                                                                                                    | Vater-Mand                      | ncode FA-B    | Haupt-Artik           1         1300003           1         1300003           1         1300003           1         1300003           1         1300003           1         1300003           1         1300003           1         1300003           1         1300003           1         1300003           1         1300003           1         1300003           1         1300003                                                                                                    | Haupt Matchook<br>Erdbeerkonflüre<br>Erdbeerkonflüre<br>Erdbeerkonflüre<br>Erdbeerkonflüre<br>Erdbeerkonflüre<br>Erdbeerkonflüre<br>Erdbeerkonflüre                                                                                                    | Medung                                                                                                    |                            |                     |
| Sofitzari<br>27.04.2021<br>27.04.2021<br>02.05.2021<br>07.05.2021<br>07.05.2021<br>12.05.2021<br>12.05.2021<br>17.05.2021<br>17.05.2021                                                                                                    | Artikulnum<br>1300001<br>1300003<br>13000003<br>1300001<br>1300001<br>1300003<br>1300001<br>1300003<br>1300001<br>1300003                                                                                                    | Matchcode<br>Erdbearkonftkile 250g Glas<br>Erdbearkonftkile 250g Glas<br>Erdbearkonftkile 250g Glas<br>Erdbearkonftkile 250g Glas<br>Erdbearkonftkile 250g Glas<br>Erdbearkonftkile 250g Glas<br>Erdbearkonftkile 250g Glas<br>Erdbearkonftkile 250g Glas<br>Erdbearkonftkile 300g Glas                                                                                                    | Solimenge         gedeckt           60.00         60.00           50.00         50.00           50.00         50.00           50.00         50.00           50.00         50.00           50.00         50.00           50.00         50.00           50.00         50.00           50.00         50.00                                                                                                    | viewenduet 2002/1 0<br>0<br>5<br>5<br>5<br>5<br>5<br>5<br>5<br>5<br>5<br>5<br>5<br>5<br>5<br>5<br>5<br>5<br>5<br>5 | Feitbactand         Munga           000                                                                                                    | 0.00<br>0.00<br>0.00<br>0.00<br>0.00<br>0.00<br>0.00<br>0.0 | 1,00<br>1,00<br>1,00<br>1,00<br>1,00<br>1,00<br>1,00<br>1,00                                                                                                    | MSZ 82<br>7<br>7<br>7<br>7<br>7<br>7<br>7<br>7<br>7<br>7<br>7<br>7<br>7<br>7                          | widder verfü<br>S<br>S<br>S<br>S<br>S<br>S<br>S<br>S<br>S<br>S<br>S<br>S<br>S                                                                                                    | igh Prio  | Vater-Artilio<br>1<br>2<br>1<br>2<br>1<br>2<br>1<br>2<br>1<br>2<br>1<br>2<br>1<br>2<br>2<br>1<br>2<br>2<br>1<br>2<br>2                                                                                                    | Vatur-Match                     | scode FA-B    | Hispit-Artik           1         13000001           1         13000001           1         13000001           1         13000001           1         13000001           1         13000001           1         13000001           1         13000001           1         13000001           1         13000001           1         13000001           1         13000001                                                                                                    | Hauge Matchicole<br>Frideerkonftüre<br>Erdbeerkonftüre<br>Erdbeerkonftüre<br>Erdbeerkonftüre<br>Erdbeerkonftüre<br>Erdbeerkonftüre<br>Erdbeerkonftüre<br>Erdbeerkonftüre                                                                                                    | Meldung                                                                                                    |                            |                     |
| 5080201<br>27.04.2021<br>27.04.2021<br>27.04.2021<br>02.05.2021<br>02.05.2021<br>07.05.2021<br>12.05.2021<br>12.05.2021<br>17.05.2021<br>17.05.2021<br>22.05.2021                                                                                      | Attikulhum<br>1300001<br>1300003<br>1300003<br>1300001<br>1300003<br>1300001<br>1300003<br>1300001<br>1300003<br>1300001<br>1300003                                                                                                    | Matchcode<br>Erdbaerkonfisie 200g Glas<br>Erdbaerkonfisie 200g Glas<br>Erdbaerkonfisie 200g Glas<br>Erdbaerkonfisie 200g Glas<br>Erdbaerkonfisie 200g Glas<br>Erdbaerkonfisie 200g Glas<br>Erdbaerkonfisie 200g Glas<br>Erdbaerkonfisie 200g Glas                                                                                                    | Solimenge         gestecht           60.00         60.00           50.00         50.00           50.00         50.00           50.00         50.00           50.00         50.00           50.00         50.00           50.00         50.00           50.00         50.00           50.00         50.00           50.00         50.00                                                                                                    | Nerversdut Sociari<br>0<br>9<br>9<br>9<br>9<br>9<br>9<br>9<br>9<br>9<br>9<br>9<br>9<br>9<br>9<br>9<br>9<br>9<br>9  | Pethlacizand         Menga           0.00                                                                                                    | 0,00<br>0,00<br>0,00<br>0,00<br>0,00<br>0,00<br>0,00<br>0,0 | 1,00<br>1,00<br>1,00<br>1,00<br>1,00<br>1,00<br>1,00<br>1,00                                                                                                    | NSZ 82<br>7<br>7<br>7<br>7<br>7<br>7<br>7<br>7<br>7<br>7<br>7<br>7<br>7<br>7                          | wieder verfü           S           S           S           S           S           S           S           S           S           S           S           S           S           S           S           S           S           S           S           S                                                                          | igb Prio  | Vater-Artile 1 2 1 2 1 2 1 2 1 2 1 2 1 2 1 2 1 2 1                                                                                                    | Vatur-Match                     | scole FA-B    | Pauge Artic           1         13000001           1         13000001           1         13000001           1         13000001           1         13000001           1         13000001           1         13000001           1         13000001           1         13000001           1         13000001           1         13000001           1         13000001           1         13000001           1         13000003           1         13000001                                                                                                    | Hatpt Matchaole<br>Erdbeerkonftüre<br>Erdbeerkonftüre<br>Erdbeerkonftüre<br>Erdbeerkonftüre<br>Erdbeerkonftüre<br>Erdbeerkonftüre<br>Erdbeerkonftüre<br>Erdbeerkonftüre<br>Erdbeerkonftüre                                                                                     | Meldung                                                                                                    |                            |                     |
| 50httart<br>27.04.2021<br>02.05.2021<br>02.05.2021<br>07.05.2021<br>07.05.2021<br>12.05.2021<br>12.05.2021<br>17.05.2021<br>17.05.2021<br>17.05.2021<br>22.05.2021                                                                                     | Artificithum<br>13000001<br>13000003<br>13000003<br>13000003<br>13000001<br>13000003<br>13000001<br>13000001<br>13000001<br>13000001<br>13000001<br>13000001<br>13000001                                                                                                    | Matchicole<br>Enthansionfilini 2000 Dia<br>Enthansionfilini 2000 Dia<br>Enthansionfilini 2000 Dia<br>Enthansionfilini 2000 Dia<br>Enthansionfilini 2000 Dia<br>Enthansionfilini 2000 Dia<br>Enthansionfilini 2000 Dia<br>Enthansionfilini 2000 Dia<br>Enthansionfilini 2000 Dia                                                                                                    | Scillmange         gedeckt           60.00         60.00           50.00         50.00           50.00         50.00           50.00         50.00           50.00         50.00           50.00         50.00           50.00         50.00           50.00         50.00           50.00         50.00           50.00         50.00           50.00         50.00                                                                                                    | verwendut Sociari<br>6<br>5<br>5<br>5<br>5<br>5<br>5<br>5<br>5<br>5<br>5<br>5<br>5<br>5<br>5<br>5<br>5<br>5<br>5   | Petribustand         Munge           0.00                                                                                                    | 0,00<br>0,00<br>0,00<br>0,00<br>0,00<br>0,00<br>0,00<br>0,0 | 1.00<br>1.00<br>1.00<br>1.00<br>1.00<br>1.00<br>1.00<br>1.00                                                                                                    | NSZ 82<br>7<br>7<br>7<br>7<br>7<br>7<br>7<br>7<br>7<br>7<br>7<br>7<br>7<br>7<br>7                     | wieder verfü<br>S<br>S<br>S<br>S<br>S<br>S<br>S<br>S<br>S<br>S<br>S<br>S<br>S                                                                                                    | igb Prio  | Vater-Artile<br>1<br>2<br>1<br>2<br>2<br>1<br>2<br>1<br>2<br>1<br>2<br>1<br>2<br>2<br>1<br>2<br>2<br>1<br>2<br>2<br>1<br>2<br>2<br>1<br>2<br>2<br>1<br>2<br>2<br>1<br>2<br>2<br>2<br>1<br>2<br>2<br>2<br>1<br>2<br>2<br>2<br>2<br>2<br>2<br>2<br>2<br>2<br>2<br>2<br>2<br>2 | e Vater-Match                   | kade FA-S     | Pauge Artile           1         1300001           1         1300001           1         1300001           1         1300001           1         1300001           1         1300001           1         1300001           1         1300001           1         1300001           1         1300001           1         1300001           1         1300001           1         1300001           1         1300001           1         1300001                                                                                                    | Haugt Mathatode<br>Erdbeerkonftüre.<br>Erdbeerkonftüre.<br>Erdbeerkonftüre.<br>Erdbeerkonftüre.<br>Erdbeerkonftüre.<br>Erdbeerkonftüre.<br>Erdbeerkonftüre.<br>Erdbeerkonftüre.<br>Erdbeerkonftüre.<br>Erdbeerkonftüre.                                                        | Meldung                                                                                                    |                            |                     |
| Sofinctart<br>27:04/2021<br>27:04/2021<br>02:05/2021<br>07:05/2021<br>07:05/2021<br>12:05/2021<br>12:05/2021<br>17:05/2021<br>22:05/2021<br>22:05/2021<br>27:05/2021                                                                                   | Artificitiruent<br>13000001<br>13000003<br>13000001<br>13000003<br>13000001<br>13000001<br>13000001<br>13000001<br>13000003<br>13000001<br>13000003<br>13000003<br>13000003<br>13000003                                                                                                    | Matchicole<br>Endeardonful: 2009 Glas<br>Endeardonful: 2009 Glas<br>Endeardonful: 2009 Glas<br>Endeardonful: 2009 Glas<br>Endeardonful: 2009 Glas<br>Endeardonful: 2009 Glas<br>Endeardonful: 2009 Glas<br>Endeardonful: 2009 Glas<br>Endeardonful: 2009 Glas<br>Endeardonful: 2009 Glas<br>Endeardonful: 2009 Glas<br>Endeardonful: 2009 Glas                                                                                                    | Solimenge         gedsch1           60.00         60.00           50.00         50.00           50.00         50.00           50.00         50.00           50.00         50.00           50.00         50.00           50.00         50.00           50.00         50.00           50.00         50.00           50.00         50.00           50.00         50.00           50.00         50.00           50.00         50.00           50.00         50.00                                                                                             | wrwendut Boctart                                                                                                   | Petitibustand         Munipitation           0.00                                                                                                    | 0.00<br>0.00<br>0.00<br>0.00<br>0.00<br>0.00<br>0.00<br>0.0 | 1000Ch0000 1<br>1.000<br>1.000<br>1.000<br>1.000<br>1.000<br>1.000<br>1.000<br>1.000<br>1.000<br>1.000                                                                                                    | NSZ SZ<br>7<br>7<br>7<br>7<br>7<br>7<br>7<br>7<br>7<br>7<br>7<br>7<br>7<br>7<br>7<br>7<br>7<br>7<br>7 | wieder verfül           S           S           S           S           S           S           S           S           S           S           S           S           S           S           S           S           S           S           S                                                                                     | igh. Pho  | Vatar-Artin<br>1<br>2<br>1<br>2<br>1<br>2<br>1<br>2<br>1<br>2<br>1<br>2<br>1<br>2<br>1<br>2<br>1<br>2<br>1<br>1<br>2<br>1<br>1<br>1<br>2<br>1<br>1<br>1<br>2<br>1<br>1<br>1<br>1<br>1<br>1<br>1<br>1<br>1<br>1<br>1<br>1<br>1                                                                                                    | Vater-Maech                     | hoode (FALS)  | Bange Artik           1         13000001           1         13000001           1         13000003           1         13000003           1         13000003           1         13000001           1         13000003           1         13000003           1         13000001           1         13000001           1         13000001           1         13000003           1         13000003           1         13000001           1         13000001                                                                                                    | Harpt Machanole<br>Erdbeerkonftüre.<br>Erdbeerkonftüre.<br>Erdbeerkonftüre.<br>Erdbeerkonftüre.<br>Erdbeerkonftüre.<br>Erdbeerkonftüre.<br>Erdbeerkonftüre.<br>Erdbeerkonftüre.<br>Erdbeerkonftüre.<br>Erdbeerkonftüre.                                                        | Meldung           Image: Image in the second second                                                                                                    |                            |                     |
| Solutian<br>27.04.2021<br>27.04.2021<br>27.04.2021<br>02.05.2021<br>07.05.2021<br>07.05.2021<br>12.05.2021<br>12.05.2021<br>17.05.2021<br>17.05.2021<br>22.05.2021<br>22.05.2021                                                                       | Artifictinuetta<br>13000001<br>13000003<br>13000001<br>13000001<br>13000001<br>13000001<br>13000001<br>13000001<br>13000001<br>13000001<br>13000001<br>13000001<br>13000001                                                                                                    | Matchicole<br>Probasicionfilio 2000 Dia<br>Erobascionfilio 2000 Dia<br>Erobascionfilio 2000 Dia<br>Erobascionfilio 2000 Dia<br>Erobascionfilio 2000 Dia<br>Erobascionfilio 2000 Dia<br>Erobascionfilio 2000 Dia<br>Erobascionfilio 2000 Dia<br>Erobascionfilio 2000 Dia<br>Erobascionfilio 2000 Dia<br>Erobascionfilio 2000 Dia<br>Erobascionfilio 2000 Dia                                                                                                    | Softwarger         gestick1           80.00         60.00           90.06         50.00           90.00         50.00           90.00         50.00           90.00         50.00           90.00         50.00           90.00         50.00           90.00         50.00           90.00         50.00           90.00         50.00           90.00         50.00           90.00         50.00                                                                                                    | weendat Bodaf                                                                                                    | Refibilicizanti         Mange           200                                                                                                    | 0.00<br>0.00<br>0.00<br>0.00<br>0.00<br>0.00<br>0.00<br>0.0 | Nardoven<br>1.00<br>1.00 | NSZ SZ<br>7<br>7<br>7<br>7<br>7<br>7<br>7<br>7<br>7<br>7<br>7<br>7<br>7<br>7<br>7<br>7<br>7<br>7<br>7 | wieder verfü           S           S              | igh. Prio | Vatur - Avtilia<br>1<br>2<br>1<br>2<br>1<br>2<br>1<br>2<br>1<br>2<br>1<br>2<br>1<br>2<br>1<br>2<br>1<br>2<br>1<br>2<br>1<br>2<br>1<br>2<br>1<br>2<br>1<br>2<br>1<br>2<br>2<br>1<br>1<br>2<br>2<br>1<br>2<br>2<br>1<br>2<br>2<br>1<br>2<br>2<br>1<br>2<br>2<br>2<br>1<br>2<br>2<br>2<br>1<br>2<br>2<br>2<br>2<br>2<br>2<br>2<br>2<br>2<br>2<br>2<br>2<br>2                                                                                                    | Vater-Match     Vater-Match     | NODR FA-8     | Bond         Haupt Arth.           1         1300001           1         1300001           1         1300001           1         1300001           1         1300001           1         1300001           1         1300001           1         1300001           1         1300001           1         1300001           1         1300001           1         1300001           1         1300001           1         1300003           1         1300003           1         1300003                                                                           | Harpt Mathode<br>Erdbeerkonftüre<br>Erdbeerkonftüre<br>Erdbeerkonftüre<br>Erdbeerkonftüre<br>Erdbeerkonftüre<br>Erdbeerkonftüre<br>Erdbeerkonftüre<br>Erdbeerkonftüre<br>Erdbeerkonftüre<br>Erdbeerkonftüre<br>Erdbeerkonftüre                                                 | Mekkung                                                                                                    |                            |                     |
| Sofistant<br>27 04 2021<br>27 04 2021<br>02 05 2021<br>02 05 2021<br>07 05 2021<br>07 05 2021<br>12 05 2021<br>12 05 2021<br>12 05 2021<br>12 05 2021<br>22 05 2021<br>22 05 2021<br>22 05 2021<br>01 06 2021                                          | ArtBatheste.<br>13000001<br>13000003<br>13000003<br>13000001<br>13000003<br>13000001<br>13000001<br>13000001<br>13000001<br>13000003<br>13000001<br>13000003<br>13000001                                                                                                    | Matchicole<br>Endeardonfulo 2009 Gias<br>Endeardonfulo 2009 Gias                                                                                         | Softwarge         Spektck1           40.00         40.00           40.00         50.00           50.00         50.00           50.00         50.00           50.00         50.00           50.00         50.00           50.00         50.00           50.00         50.00           50.00         50.00           50.00         50.00                                                                                                    | anwadd 8ddf<br>6<br>5<br>5<br>5<br>5<br>5<br>5<br>5<br>5<br>5<br>5<br>5<br>5<br>5<br>5<br>5<br>5<br>5<br>5         | Retiliestant         Munge           00                                                                                                    | 0.00<br>0.00<br>0.00<br>0.00<br>0.00<br>0.00<br>0.00<br>0.0 | 1.00<br>1.00<br>1.00<br>1.00<br>1.00<br>1.00<br>1.00<br>1.00                                                                                                    | MSZ 82<br>7<br>7<br>7<br>7<br>7<br>7<br>7<br>7<br>7<br>7<br>7<br>7<br>7<br>7<br>7<br>7<br>7<br>7<br>7 | weder verfü           S           S               | igli Prio | Valari-Antila<br>1<br>2<br>1<br>2<br>1<br>2<br>1<br>2<br>1<br>2<br>1<br>2<br>1<br>2<br>1<br>2<br>1<br>2<br>1<br>2<br>1<br>2<br>1<br>2<br>1<br>2<br>1<br>2<br>1<br>2<br>1<br>2<br>2<br>1<br>2<br>2<br>1<br>2<br>2<br>1<br>2<br>2<br>1<br>2<br>2<br>1<br>2<br>2<br>1<br>2<br>2<br>1<br>2<br>2<br>2<br>1<br>2<br>2<br>2<br>1<br>2<br>2<br>2<br>2<br>2<br>2<br>2<br>2<br>2<br>2<br>2<br>2<br>2                                                                                                    | v vasr-Mand                     | ncode FA-8    | Bond         Haupt Arth           1         1000001           1         1000001           1         1000001           1         1000001           1         1000001           1         1000001           1         1000001           1         1000001           1         1000001           1         1000001           1         1000001           1         1000001           1         1000001           1         1000001           1         1000001           1         1000001                                                                            | Fizipa Mahanda<br>Erdserkonftide.<br>Erdserkonftide.<br>Erdserkonftide.<br>Erdserkonftide.<br>Erdserkonftide.<br>Erdserkonftide.<br>Erdserkonftide.<br>Erdserkonftide.<br>Erdserkonftide.<br>Erdserkonftide.<br>Erdserkonftide.                                                | Mekbung:<br>Mekbung:<br>Mekbun |                            |                     |
| Solntan<br>27.64.2021<br>27.64.2021<br>27.64.2021<br>02.65.2021<br>07.65.2021<br>07.05.2021<br>07.05.2021<br>12.05.2021<br>17.05.2021<br>17.05.2021<br>22.05.2021<br>22.05.2021<br>27.05.2021<br>01.06.2021                                            | Artificatification<br>13000001<br>13000003<br>13000003<br>13000001<br>13000001<br>1300000000<br>130000000000                                                                                                    | Matchicole<br>Endeast-onfinite 2000 Gluis<br>Endeasconfinite 2000 Gluis<br>Endeasconfinite 2000 Gluis<br>Endeastonfinite 2000 Gluis<br>Endeastonfinite 2000 Gluis<br>Endeastonfinite 2000 Gluis<br>Endeastonfinite 2000 Gluis<br>Endeastonfinite 2000 Gluis<br>Endeastonfinite 2000 Gluis<br>Endeastonfinite 2000 Gluis<br>Endeastonfinite 2000 Gluis<br>Endeastonfinite 2000 Gluis<br>Endeastonfinite 2000 Gluis<br>Endeastonfinite 2000 Gluis                                                                                                    | Softmersge         gestick1           40.00         60.00           50.00         50.00           50.00         50.00           50.00         50.00           50.00         50.00           50.00         50.00           50.00         50.00           50.00         50.00           50.00         50.00           50.00         50.00           50.00         50.00           50.00         50.00           50.00         50.00           50.00         50.00           50.00         50.00                                                             | vervendst 8ddrf<br>6 0<br>5<br>5<br>5<br>5<br>5<br>5<br>5<br>5<br>5<br>5<br>5<br>5<br>5                            | Heithisstand         Munge           00                                                                                                    | 0.00<br>0.00<br>0.00<br>0.00<br>0.00<br>0.00<br>0.00<br>0.0 | 1.00<br>1.00<br>1.00<br>1.00<br>1.00<br>1.00<br>1.00<br>1.00                                                                                                    | NSZ 82<br>7<br>7<br>7<br>7<br>7<br>7<br>7<br>7<br>7<br>7<br>7<br>7<br>7<br>7<br>7<br>7<br>7<br>7<br>7 | winder verfül           S           S | igh. Prio | Vatar-Antia<br>1<br>2<br>1<br>2<br>2<br>1<br>2<br>2<br>1<br>2<br>2<br>1<br>2<br>2<br>1<br>2<br>2<br>2<br>1<br>2<br>2<br>2<br>2<br>2<br>2<br>2<br>2<br>2<br>2<br>2<br>2<br>2                                                                                                    | Vater March                     | ncode FA-S    | Pascet Artib.           1         1300001           1         1300001           1         1300001           1         1300001           1         1300001           1         1300001           1         1300001           1         1300001           1         1300001           1         1300001           1         13000001           1         13000001           1         13000001           1         13000001           1         13000001           1         13000001           1         13000001                                                   | Haup Machaole<br>Erdeerkonftüre<br>Erdeerkonftüre<br>Erdeerkonftüre<br>Erdeerkonftüre<br>Erdeerkonftüre<br>Erdeerkonftüre<br>Erdeerkonftüre<br>Erdeerkonftüre<br>Erdeerkonftüre<br>Erdeerkonftüre<br>Erdeerkonftüre<br>Erdeerkonftüre<br>Erdeerkonftüre<br>Erdeerkonftüre      | Mekkung<br>                                                                                                    |                            |                     |
| Software<br>27 04 2021<br>27 04 2021<br>27 04 2021<br>20 05 2021<br>07 05 2021<br>07 05 2021<br>12 05 2021<br>17 05 2021<br>17 05 2021<br>17 05 2021<br>22 05 2021<br>22 05 2021<br>27 05 2021<br>27 05 2021<br>27 05 2021<br>27 05 2021<br>27 05 2021 | Artischem.<br>1300001<br>1300003<br>1300003<br>1300003<br>1300001<br>1300001<br>1300001<br>1300001<br>1300001<br>1300003<br>1300001<br>1300003<br>1300003<br>1300003<br>1300001<br>1300003<br>1300001<br>1300003<br>1300001<br>1300003<br>1300001<br>1300003<br>1300003<br>1300005<br>1300005<br>1300005<br>1300005<br>1300005<br>1300005<br>1300005<br>1300005<br>130005<br>13005<br>13005<br>130 | Matchicole<br>Endeardonfulo 2009 Glue<br>Endeardonfulo 2009 Glue                                   | Softwarge         Spektck1           40.00         40.00           40.00         40.00           50.00         50.00           50.00         50.00           50.00         50.00           50.00         50.00           50.00         50.00           50.00         50.00           50.00         50.00           50.00         50.00           50.00         50.00                                                                                                    | Verwendt 8042f                                                                                                    | Heatherstand         Munge           00                                                                                                    | 0.00<br>0.00<br>0.00<br>0.00<br>0.00<br>0.00<br>0.00<br>0.0 | 100<br>100<br>100<br>100<br>100<br>100<br>100<br>100<br>100<br>100                                                                                                    | NSZ 82<br>7<br>7<br>7<br>7<br>7<br>7<br>7<br>7<br>7<br>7<br>7<br>7<br>7<br>7<br>7<br>7<br>7<br>7<br>7 | weder verf2<br>5<br>5<br>5<br>5<br>5<br>5<br>5<br>5<br>5<br>5<br>5<br>5<br>5<br>5<br>5<br>5<br>5<br>5<br>5                                                                                                    | igh. Prio | Valuer-Actiliz<br>1<br>2<br>1<br>2<br>2<br>1<br>2<br>1<br>2<br>1<br>2<br>1<br>2<br>1<br>2<br>1<br>2<br>1<br>2<br>1<br>2<br>1<br>2<br>1<br>2<br>1<br>2<br>1<br>2<br>2<br>1<br>2<br>2<br>1<br>2<br>2<br>1<br>2<br>2<br>2<br>2<br>2<br>2<br>2<br>1<br>2<br>2<br>2<br>2<br>2<br>2<br>2<br>2<br>2<br>2<br>2<br>2<br>2                                                                                                    | Vater-Match                     | ncode FA-5    | Descrit Actili           1         1300001           1         1300003           1         1300003           1         1300003           1         1300001           1         1300001           1         1300001           1         1300001           1         1300003           1         1300001           1         1300003           1         1300001           1         1300003           1         1300001           1         1300001           1         1300001           1         1300001           1         1300001           1         1300001 | Place Machania<br>Erbasetantia<br>Erbasetantia<br>Erbasetantia<br>Erbasetantia<br>Erbasetantia<br>Erbasetantia<br>Erbasetantia<br>Erbasetantia<br>Erbasetantia<br>Erbasetantia<br>Erbasetantia<br>Erbasetantia<br>Erbasetantia<br>Erbasetantia<br>Erbasetantia<br>Erbasetantia | Kłedzną<br>Kłedzną<br>-<br>-<br>-<br>-<br>-<br>-<br>-<br>-<br>-<br>-<br>-<br>-<br>-                                                                                                    |                            |                     |
| Schuter<br>27 04 2021<br>27 04 2021<br>27 04 2021<br>02 05 2021<br>07 05 2021<br>07 05 2021<br>12 05 2021<br>17 05 2021<br>17 05 2021<br>17 05 2021<br>22 05 2021<br>22 05 2021<br>22 05 2021<br>01 06 2021<br>01 06 602 201                           | Artisthem<br>1300003<br>1300003<br>1300001<br>1300001<br>1300003<br>1300003<br>1300005<br>1300005<br>1300005<br>1300005<br>1300005<br>1300005<br>130005<br>130005<br>130005<br>130005<br>130005<br>130005<br>130005<br>130005<br>130005<br>130005<br>130005<br>13005<br>13005<br>10  | Matheode<br>Endeasternfluit 2009 Glas<br>Endeasternfluit 2009 Glas | Softmersge         gestsch1           40.00         40.00           50.00         50.00           50.00         50.00           50.00         50.00           50.00         50.00           50.00         50.00           50.00         50.00           50.00         50.00           50.00         50.00           50.00         50.00           50.00         50.00           50.00         50.00           50.00         50.00           50.00         50.00           50.00         50.00           50.00         50.00           50.00         50.00 | vervendst 8ddrf<br>6 0<br>6 0<br>6 0<br>6 0<br>6 0<br>6 0<br>6 0<br>6 0                                            | Heithiscard         Mange           0.00                                                                                                    | 0.00<br>0.00<br>0.00<br>0.00<br>0.00<br>0.00<br>0.00<br>0.0 | 1.00<br>1.00<br>1.00<br>1.00<br>1.00<br>1.00<br>1.00<br>1.00                                                                                                    | NSZ 82<br>7<br>7<br>7<br>7<br>7<br>7<br>7<br>7<br>7<br>7<br>7<br>7<br>7<br>7<br>7<br>7<br>7<br>7<br>7 | wixidar vertil<br>5<br>5<br>5<br>5<br>5<br>5<br>5<br>5<br>5<br>5<br>5<br>5<br>5<br>5<br>5<br>5<br>5<br>5<br>5                                                                                                    | igb. Prio | Vature Archine<br>2<br>1<br>2<br>1<br>2<br>1<br>2<br>1<br>2<br>1<br>2<br>1<br>2<br>1<br>2<br>1<br>2<br>1<br>2<br>2<br>1<br>2<br>2<br>1<br>2<br>2<br>1<br>2<br>2<br>1<br>2<br>2<br>1<br>2<br>2<br>1<br>2<br>2<br>1<br>2<br>2<br>1<br>2<br>2<br>1<br>2<br>2<br>1<br>2<br>2<br>1<br>2<br>2<br>2<br>1<br>2<br>2<br>2<br>1<br>2<br>2<br>2<br>1<br>2<br>2<br>2<br>1<br>2<br>2<br>2<br>1<br>2<br>2<br>2<br>1<br>2<br>2<br>2<br>1<br>2<br>2<br>2<br>1<br>2<br>2<br>2<br>1<br>2<br>2<br>2<br>2<br>1<br>2<br>2<br>2<br>2<br>2<br>2<br>2<br>2<br>2<br>2<br>2<br>2<br>2                                                                                                    | Vanie Murch                     | KCORU TA-E    | Hauge Artik           1         1200001           1         1300001           1         1300001           1         1300001           1         1300001           1         1300001           1         1300001           1         1300001           1         1000001           1         1000001           1         1000001           1         1000001           1         1000001           1         1000001           1         1000001           1         1000001           1         1000001                                                            | Payer Manthone<br>Erdserkonftöre<br>Erdserkonftöre<br>Erdserkonftöre<br>Erdserkonftöre<br>Erdserkonftöre<br>Erdserkonftöre<br>Erdserkonftöre<br>Erdserkonftöre<br>Erdserkonftöre<br>Erdserkonftöre<br>Erdserkonftöre<br>Erdserkonftöre<br>Erdserkonftöre<br>Erdserkonftöre     |                                                                                                    |                            |                     |

### 3.5.1.9 Details Artikel - Pläne

Für den in der Dispositionsliste ausgewählten Datensatz werden die Plandaten der jeweiligen Kalenderwoche angezeigt (siehe Legende). Hierbei werden die Daten aus der "Plan-Verwendung" kumuliert je Kalenderwoche aufgezeigt. In diesem Beispiel ist der 1. Wert aus dem Plan aus Autodispo 120 Stück → entspricht dem Bedarf von jeweils 60 Stück Erdbeerkonfitüre in KW 17.

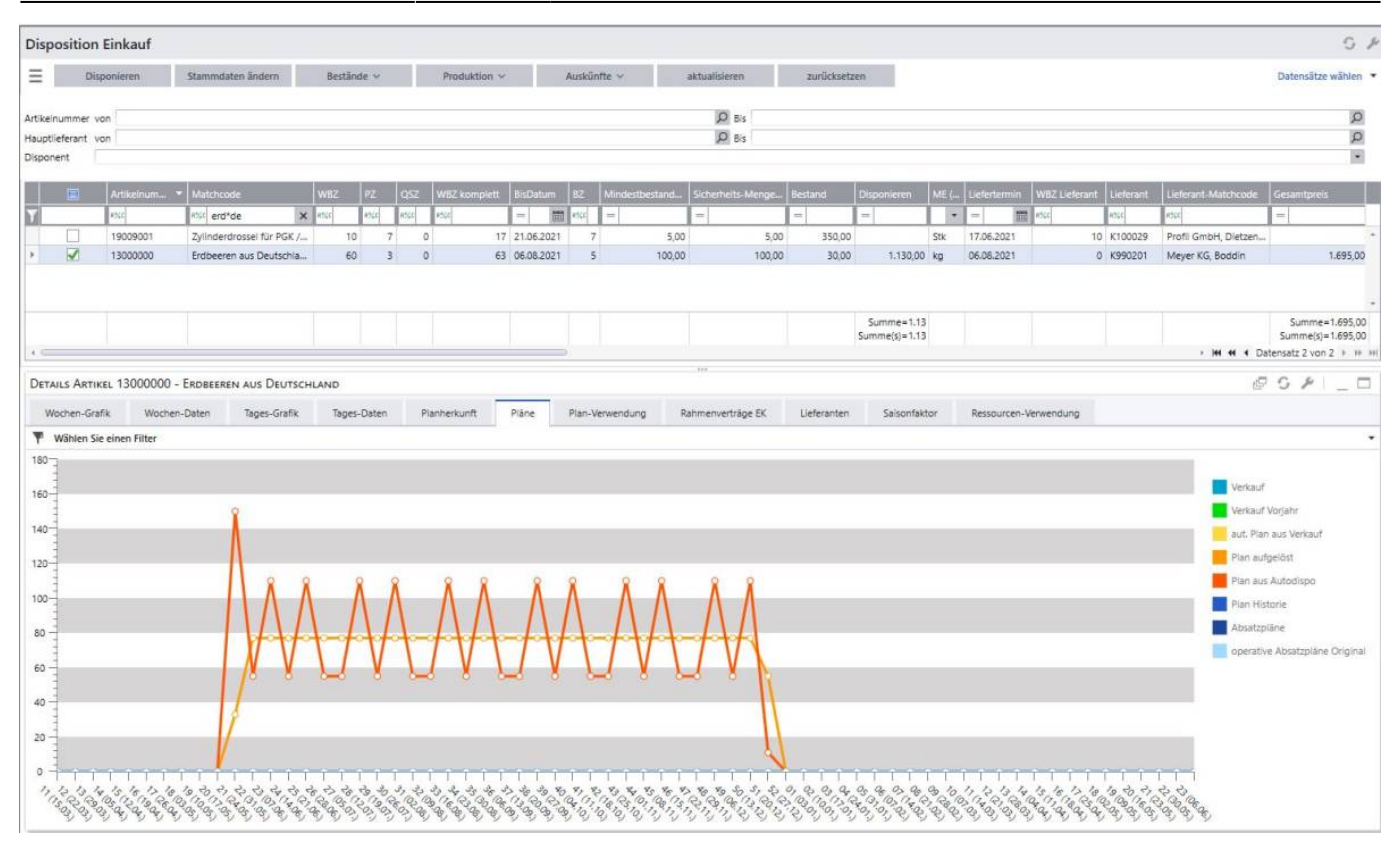

## 3.5.1.10 Details Artikel - Planherkunft

Für den in der Dispositionsliste ausgewählten Datensatz werden die Daten aus operativen Absatzplänen, Rahmenverträgen, offenen Aufträgen (ggf. mit Aktionen) und Plan aus Fertigungsbedarf pro Kalenderwoche angezeigt (siehe Legende).

| etails Artikel 10                  | 410000 - Monito | IR ROBOVIEW 173 | 0P                                     |                                  |                                                                 |                                                          |                                          |                                        |                  |               | @ 0 / L_ D               |
|------------------------------------|-----------------|-----------------|----------------------------------------|----------------------------------|-----------------------------------------------------------------|----------------------------------------------------------|------------------------------------------|----------------------------------------|------------------|---------------|--------------------------|
| Wochen-Grafik                      | Wochen-Daten    | Tages-Grafik    | Tages-Daten                            | Lieferanten                      | Ressourcen-Verwendung                                           | Plan-Verwendung                                          | Rahmenverträge EK                        | Planherkunft                           | Saisonfaktor     | Plāne         |                          |
| <sup>8</sup> Wählen Sie einer      | n Filter        |                 |                                        |                                  |                                                                 |                                                          |                                          | -                                      |                  |               |                          |
| 1                                  |                 |                 |                                        |                                  |                                                                 |                                                          |                                          |                                        |                  |               |                          |
| 1                                  |                 |                 |                                        |                                  |                                                                 |                                                          |                                          |                                        |                  |               | Absatzpläne              |
| 1                                  |                 |                 |                                        |                                  |                                                                 |                                                          |                                          |                                        |                  |               | Rahmenverträge Verkau    |
| 1                                  |                 |                 |                                        | -                                |                                                                 |                                                          |                                          |                                        |                  |               | offene Aufträge VK       |
| 1                                  |                 |                 |                                        |                                  |                                                                 |                                                          |                                          |                                        |                  |               | offene Aufträge VK Aktio |
| 1                                  |                 |                 |                                        |                                  |                                                                 |                                                          |                                          |                                        |                  |               | Fertigungsbedarf         |
| 1                                  |                 |                 |                                        |                                  |                                                                 |                                                          |                                          |                                        |                  |               | -                        |
| 1                                  | гтттт           | 1 1 1 1 1 1     | 1 1 1 1 1                              |                                  |                                                                 |                                                          |                                          |                                        |                  |               |                          |
| 12 13 13 15 15<br>15 R3 R5 105 113 | 513181970138    | 0,0,0,0,0,0,0,0 | 3 3 3 3 3 3 3 3<br>5 12 10 6 10 10     | 18 23 26 23 28<br>18 23 26 06 13 | 30 50 51 52 53 54 55 56 5<br>20 C2 C2 (1) (10 C3 (0) C3 (0) (0) | \$ \$ \$ \$ \$ \$ \$ \$ \$ \$ \$ \$ \$ \$ \$ \$ \$ \$ \$ | 0,0,0,0,0,0,0,0,0,0,0,0,0,0,0,0,0,0,0,0, | 01,12,13,14,13<br>05,04,0,00,04        | 16 13 18 19 20 1 | 1 2 2 3 Co Co |                          |
| 2,2,2,2,2                          |                 | とうちももも          | ~~~~~~~~~~~~~~~~~~~~~~~~~~~~~~~~~~~~~~ | 6,6,6,6,6,6,6                    | 0,0,0,0,0,0,0,0,0                                               | ひつてもくくく                                                  | ひひひひのももも                                 | ~~~~~~~~~~~~~~~~~~~~~~~~~~~~~~~~~~~~~~ | とくとくこうご          | 2,2,2,2,2     | 6                        |

### 3.5.1.11 Darstellungsart der Graphen ändern

Für die Darstellung der Graphen ist es möglich, die Darstellungsart zu ändern, sodass zusätzlich zu der visualisierten Form die Daten in Tabellenform vorliegen.

Beispiel: Pläne

Klick auf "Darstellungsart umschalten"  $\rightarrow$  die Daten werden im Tabellenformat angezeigt

| DETAILS ARTIKEL 1 | 0410000 - Monito | R ROBOVIEW 173 | 0P          |             |                       |                 |                    |               |              |       | 1 G P                | _ □     |
|-------------------|------------------|----------------|-------------|-------------|-----------------------|-----------------|--------------------|---------------|--------------|-------|----------------------|---------|
| Wochen-Grafik     | Wochen-Daten     | Tages-Grafik   | Tages-Daten | Lieferanten | Ressourcen-Verwendung | Plan-Verwendung | Rahmenverträge EK  | Planherkunft  | Saisonfaktor | Pläne |                      |         |
| Y Wählen Sie eine | en Filter        |                |             |             |                       |                 |                    |               |              | a     |                      |         |
| KW                |                  | Verkauf        | Verkauf Vo  | orjahr ai   | ut. Plan aus Verkauf  | Plan aufgelöst  | Plan aus Autodispo | Plan Historie | Absatzpläne  |       | operative Absatzplän | e Ori   |
|                   |                  |                |             |             |                       |                 |                    |               |              |       |                      |         |
| 11 (15.03.)       |                  | 22,00          |             | 18,00       |                       |                 |                    |               |              |       |                      | ~       |
| 12 (22.03.)       |                  | 30,00          |             | 21,00       |                       |                 |                    |               |              |       |                      |         |
| 13 (29.03.)       |                  |                |             | 20,00       |                       |                 |                    |               |              |       |                      |         |
| 14 (05.04.)       |                  |                |             | 16,00       |                       |                 |                    |               |              |       |                      |         |
| 15 (12.04.)       |                  |                |             | 18,00       |                       |                 |                    |               |              |       |                      |         |
| 16 (19.04.)       |                  |                |             | 22,00       |                       |                 |                    |               |              |       |                      |         |
| 17 (26.04.)       |                  |                |             | 27,00       |                       |                 |                    |               |              |       |                      |         |
| 18 (03.05.)       |                  |                |             | 25,00       |                       |                 |                    |               |              |       |                      |         |
| 19 (10.05.)       |                  | 100,00         |             | 30,00       |                       |                 |                    |               |              |       |                      |         |
| 20 (17.05.)       |                  |                |             | 32,00       |                       |                 |                    |               |              |       |                      |         |
| 21 (24.05.)       |                  |                |             | 32,00       |                       |                 |                    |               |              |       |                      |         |
| 22 (31.05.)       |                  |                |             | 53,00       |                       |                 |                    |               |              |       |                      |         |
| 23 (07.06.)       |                  |                |             | 64,00       | 7,43                  | 7,43            | 7,43               | 11,04         | 7,43         |       |                      | 7,43    |
| 24 (14.06.)       |                  |                |             | 66,00       | 10,20                 | 10,20           | 10,20              | 14,36         | 10,20        |       |                      | 10,20   |
| 25 (21.06.)       |                  |                |             | 93,00       | 13,57                 | 13,57           | 13,57              | 16,28         | 13,57        |       |                      | 13,57   |
| 26 (28.06.)       |                  |                |             | 83,00       | 18,57                 | 18,57           | 18,57              |               | 18,57        |       |                      | 18,57   |
| 27 (05.07.)       |                  |                | 1           | 01,00       | 16,37                 | 16,37           | 16,37              |               | 16,37        |       |                      | 16,37   |
| 28 (12.07.)       |                  |                | 2           | 14,00       | 19,20                 | 19,20           | 19,20              |               | 19,20        |       |                      | 19,20   |
| 29 (19.07.)       |                  |                |             |             | 23,53                 | 23,53           | 23,53              |               | 23,53        |       |                      | 23,53   |
| 30 (26.07.)       |                  |                | 1           | 78,00       | 26,30                 | 26,30           | 26,30              |               | 26,30        |       |                      | 26,30   |
| 31 (02.08.)       |                  |                | 2           | 13,00       | 22,53                 | 22,53           | 22,53              |               | 22,53        |       |                      | 22,53 🗸 |

# Nochmaliger Klick auf "Darstellungsart umschalten" $\rightarrow$ die Daten werden grafisch dargestellt und in Tabellenform angezeigt

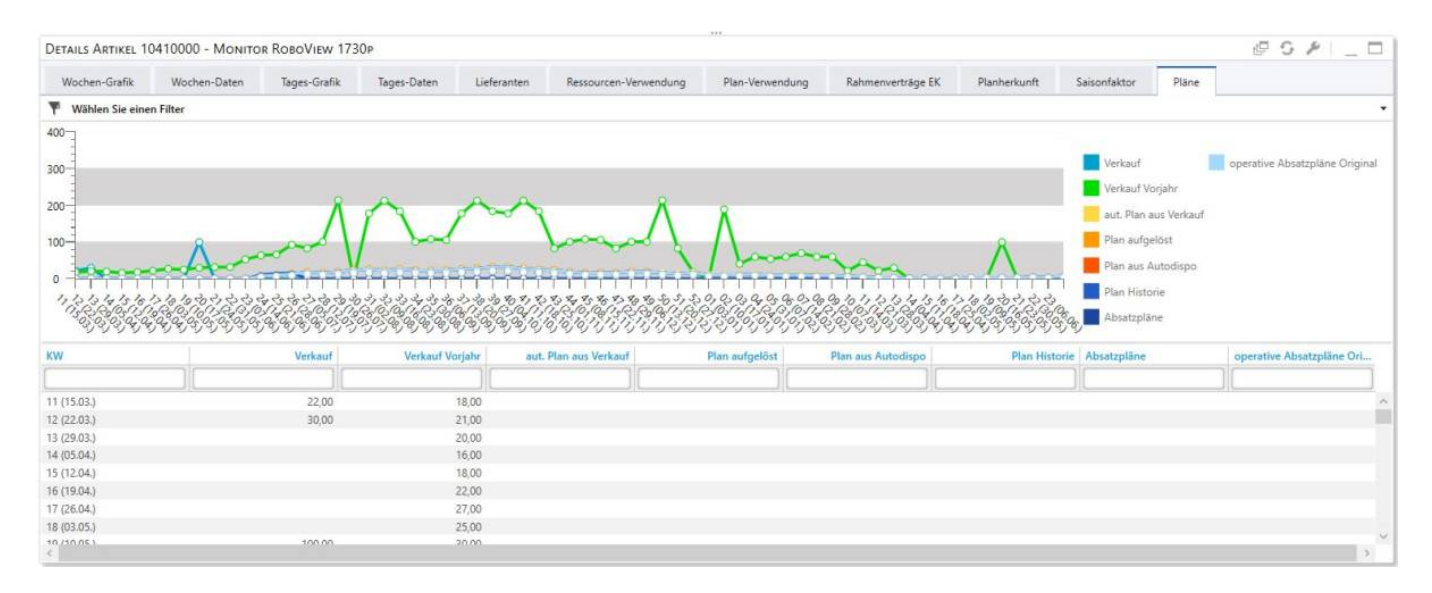

Mit einem Rechtsklick in das geöffnete Fenster können die Daten gedruckt, exportiert oder per E-Mail versendet werden.

| DETAILS ARTIKEL 10 | 0410000 - Моміто | R ROBOVIEW 173 | 30p         |             |                           |                 |                    |               |              |       | @ G #   _ □               |   |
|--------------------|------------------|----------------|-------------|-------------|---------------------------|-----------------|--------------------|---------------|--------------|-------|---------------------------|---|
| Wochen-Grafik      | Wochen-Daten     | Tages-Grafik   | Tages-Daten | Lieferanten | Ressourcen-Verwendung     | Plan-Verwendung | Rahmenverträge EK  | Planherkunft  | Saisonfaktor | Plane |                           |   |
| Wählen Sie eine    | n Filter         |                |             |             |                           |                 |                    |               |              |       |                           | • |
| кw                 |                  | Verkauf        | Verkauf Vor | ahr ai      | at. Plan aus Verkauf      | Plan aufgelöst  | Plan aus Autodispo | Plan Historie | Absatzpläne  |       | operative Absatzpläne Ori |   |
|                    |                  |                |             |             |                           |                 |                    |               |              |       |                           |   |
| 11 (15.03.)        |                  | 22,00          | 1           | 3,00        |                           |                 |                    |               |              |       |                           | ŝ |
| 12 (22.03.)        |                  | 30,00          | 2           | 1,00        |                           |                 |                    |               |              |       |                           |   |
| 13 (29.03.)        |                  |                | 2           | 0,00        |                           |                 |                    |               |              |       |                           |   |
| 14 (05.04.)        |                  |                | 1           | 5,00        |                           |                 |                    |               |              |       |                           |   |
| 15 (12.04.)        |                  |                | 1           | 3,00        |                           |                 |                    |               |              |       |                           |   |
| 16 (19.04.)        |                  |                |             |             | 1 m                       |                 |                    |               |              |       |                           |   |
| 17 (26.04.)        |                  |                | 2           | 7,00        | Liste und Diagramm drucke | n               |                    |               |              |       |                           |   |
| 18 (03.05.)        |                  |                | 2           | 5,00        | Liste evnortieren         | 2               |                    |               |              |       |                           |   |
| 19 (10.05.)        |                  | 100,00         | 3           | 0,00        | Line expenseren           |                 |                    |               |              |       |                           |   |
| 20 (17.05,)        |                  |                | 3           | 2,00        | Liste per E-Mail senden   |                 |                    |               |              |       |                           |   |
| 21 (24.05.)        |                  |                | 3           | 2,00        |                           |                 |                    |               |              |       |                           |   |
| 22 (31.05.)        |                  |                | 5           | 3,00        |                           |                 |                    |               |              |       |                           |   |
| 23 (07.06.)        |                  |                | 6           | 4,00        | 7,43                      | 7,43            | 7,43               | 11,04         | 7,43         |       | 7,43                      |   |
| 24 (14.06.)        |                  |                | 6           | 5,00        | 10,20                     | 10,20           | 10,20              | 14,36         | 10,20        |       | 10,20                     |   |
| 25 (21.06.)        |                  |                | 9           | 3,00        | 13,57                     | 13,57           | 13,57              | 16,28         | 13,57        |       | 13,57                     |   |
| 26 (28.06.)        |                  |                | 8           | 3,00        | 18,57                     | 18,57           | 18,57              |               | 18,57        |       | 18,57                     |   |
| 27 (05.07.)        |                  |                | 10          | 1,00        | 16,37                     | 16,37           | 16,37              |               | 16,37        |       | 16,37                     |   |
| 28 (12.07.)        |                  |                | 21          | 4,00        | 19,20                     | 19,20           | 19,20              |               | 19,20        |       | 19,20                     |   |
| 29 (19.07.)        |                  |                |             |             | 23,53                     | 23,53           | 23,53              |               | 23,53        |       | 23,53                     |   |
| 30 (26.07.)        |                  |                | 17          | 3,00        | 26,30                     | 26,30           | 26,30              |               | 26,30        |       | 26,30                     |   |
| 31 (02.08.)        |                  |                | 21          | 3,00        | 22,53                     | 22,53           | 22,53              |               | 22,53        |       | 22,53                     | 8 |
| 4                  |                  |                |             |             |                           |                 |                    |               |              |       | 2                         |   |

## 3.5.1.12 Konfiguration der grafischen Darstellungen

Für alle grafischen Darstellungen ist es möglich, diese nach Wunsch zu konfigurieren. Mit Klick auf den Schraubenschlüssel öffnet sich ein Fenster, in welchem folgende Einstellmöglichkeiten zu finden sind:

- Allgemein: der Diagrammtyp, die Rasterlinien, der Tabelliereffekt können geändert werden
- Spalten: Einstellung, welche Daten grafisch aufbereitet werden sollen, die Daten in dem Bereich "ausgewählt" werden grafisch dargestellt und können per Pfeiltaste nach links entfernt werden
- Schaltflächen: verfügbare Schaltflächen können per Pfeiltaste nach rechts hinzugefügt werden

| Details Artikel 10                   | 410000 - Monitor RoboV | iew 1730p        |              |               |                       |                          |                   |                    |                   |             | @ 0 <mark>/</mark> _ D                                                                                                    |
|--------------------------------------|------------------------|------------------|--------------|---------------|-----------------------|--------------------------|-------------------|--------------------|-------------------|-------------|----------------------------------------------------------------------------------------------------|
| Wochen-Grafik                        | Wochen-Daten Tages-    | Grafik Tages-Dat | len Lie      | feranten      | Ressourcen-Verwendung | Plan-Verwendung          | Rahmenverträge EK | Planherkunft       | Saisonfaktor      | Pläne       |                                                                                                    |
| T Wählen Sie einen                   | Filter                 |                  |              |               |                       |                          |                   |                    |                   |             |                                                                                                    |
| 140                                  |                        | Einst            | ellungen von | Tages-Grafik  |                       |                          | ×                 | ]                  |                   |             |                                                                                                    |
|                                      |                        |                  |              |               |                       | Aktualisierung (Minuten) |                   |                    |                   |             | Bestand                                                                                                    |
| 120                                  | 0                      |                  |              |               |                       | Q                        |                   |                    |                   |             | Bedarf                                                                                                    |
|                                      |                        |                  | 10111-10     | Discourse     |                       |                          |                   |                    |                   |             | Verkauf                                                                                                    |
| 100                                  |                        |                  | Aligemein    | Liniendiagra  | p<br>amm              |                          | •                 |                    |                   |             | Verkauf Vorjahr                                                                                                    |
| -                                    |                        |                  | Spalten      | Rasterlinien  |                       |                          |                   |                    |                   |             | Plan / Autodispo                                                                                                    |
|                                      |                        |                  |              | Rasterlinien  | für Größen            |                          | •                 |                    |                   |             |                                                                                                    |
| -                                    |                        | So               | haltflächen  | Tabelliereffe | d<br>skt für Größen   |                          | •]                |                    |                   |             |                                                                                                    |
| 00                                   |                        |                  |              | Animiert      | e Anzeige             |                          |                   |                    |                   |             |                                                                                                    |
| 40                                   |                        |                  |              |               |                       |                          |                   |                    |                   |             |                                                                                                    |
| -                                    |                        |                  |              |               |                       |                          |                   |                    |                   |             |                                                                                                    |
| 20 -                                 |                        |                  |              |               |                       |                          |                   | 8 8                | Å Å               | 8           | 1                                                                                                    |
|                                      |                        |                  |              |               |                       |                          |                   | $\Lambda\Lambda$   | $\Lambda \Lambda$ |             |                                                                                                    |
| 0-1-1-1-1-1-1                        |                        |                  |              |               |                       |                          |                   | - LY               | 1 hours           | hunt        |                                                                                                    |
| CAN SING                             | SALSALANA SAL          | 322233           |              |               |                       |                          |                   | George Contraction | Segger St         |             |                                                                                                    |
| 10000                                | 6 9 9 9 9 9 9 9 9 9    | 29.99.969 Z      | urücksetzen  |               |                       | OK                       | Abbrechen         | 0.0.0.0.0.0        | 05050505050       | 02020202020 | 8-1-1-1-1-1-1-1-1-1-1-1-1-1-1-1-1-1-1-1                                                                                                    |
| •<br>• • • • • • • • • • • • • • • • |                        |                  | urücksetzen  | )             |                       | OK                       | Abbrechen         |                    |                   |             | and the second second se |

Hinweis: sollten die Datenwerte (Punkte) nicht auf den Linien liegen, muss in der Übersicht durch Drücken der Shift-Taste und Scrollen am Maus-Rad der Graph größer oder kleiner gezogen werden. Anschließend liegen die Punkte auf der Linie. Es handelt sich hierbei um einen Bug in der Sage, der aktuell bearbeitet wird

# 4 Beschreibung erweiterter Funktionalitäten

Nachfolgend werden Funktionalitäten genauer beschrieben.

# 4.1 Berechnung des Sicherheitsbestands

Um die Verfügbarkeit von Artikeln zu erhöhen und gleichzeitig aber den Lagerbestand möglichst gering zu halten, hat es sich in der Praxis bewährt, Artikel unter Berücksichtigung des Gesamtsortiments in ABC- und XYZ-Klassen einzuteilen.

Wie bereits in den Einstellungen zum Servicegrad erwähnt, werden je nach ABC-Klassifizierung der Artikel auch die XYZ-Werte für diese ermittelt, sodass je nach Einteilung jedem Artikel ein Servicegrad-Faktor hinterlegt ist. Dieser hat direkte Auswirkung auf die Berechnung des Sicherheitsbestands. Eine weitere Stellschraube, um den Sicherheitsbestand eines Artikels zu beeinflussen, ist das Feld "SB Faktor Benutzer Sicherheitsbestand".

# Mit Hilfe der folgenden Beispielrechnung soll visualisiert werden, wie diese Faktoren zusammenhängen und beeinflusst werden können.

| Sichemensbestand berechnung                                                                                                    |                                                            |                                                                               |                                                                                                    |                                                                                                    |                                                            |                                                                   |                           |
|----------------------------------------------------------------------------------------------------|------------------------------------------------------------|-------------------------------------------------------------------------------|----------------------------------------------------------------------------------------------------|----------------------------------------------------------------------------------------------------|------------------------------------------------------------|-------------------------------------------------------------------|---------------------------|
| Servicegrad (aus Matrix Servicegrad ABC-XYZ)                                                                                                    | 1,0                                                        | 04                                                                            |                                                                                                    |                                                                                                    |                                                            |                                                                   |                           |
| SB Faktor Benutzer Sicherheitsbestand (aus Artikelstamm                                                                                                    | )                                                          | 1                                                                             |                                                                                                    |                                                                                                    |                                                            |                                                                   |                           |
| Wiederbeschaffungszeit in Tagen (aus Artikelstamm)                                                                                                    |                                                            | 6                                                                             |                                                                                                    | Sicherheits                                                                                                    | hestand =                                                  |                                                                   |                           |
| Standard-Abweichung                                                                                                    | 282,1                                                      | 2                                                                             |                                                                                                    | Servicegrad<br>SB Faktor I                                                                                                    | d -Faktor *<br>Benutzer *                                  |                                                                   |                           |
| Sicherheitsbestand                                                                                                    | <u>718,6</u>                                               | 9                                                                             | $\sqrt{W}$                                                                                                    | ' <i>BZ</i> *Standar                                                                                                    | dabweichu                                                  | 1g <sup>2</sup> )                                                 |                           |
| > Servicegrad Faktor ist einstellbar in Disposition > Grund<br>> für zusätzliche Sicherheit kann der "SB-Faktor Benutzer<br>des Sicherheite esterdes um 10% | lagen > Servicegrad<br>Sicherheitsbestand                  | (je nach ABC-XYZ-I<br>" für jeden Artikel i                                   | <li>Klassifizierung<br/>um weitere Na</li>                                                                                                    | y)<br>achkommasteller                                                                                                    | n erhöht werder                                            | n -> Eintrag 1,1                                                  | entspricht einer Erhöhung |
| des sicherheitsbeständes um 10%                                                                                                    |                                                            |                                                                               |                                                                                                    |                                                                                                    |                                                            |                                                                   |                           |
|                                                                                                    |                                                            |                                                                               |                                                                                                    |                                                                                                    |                                                            |                                                                   |                           |
| Beispiel zur Berechnung der Standardabweichung                                                                                                    |                                                            |                                                                               |                                                                                                    |                                                                                                    |                                                            |                                                                   |                           |
| Beispiel zur Berechnung der Standardabweichung<br>Tage                                                                                                    | 01                                                         | 02                                                                            | 03                                                                                                    | 04                                                                                                    | 05                                                         | 06                                                                |                           |
| Beispiel zur Berechnung der Standardabweichung<br>Tage<br>Menge (x)                                                                                         | 01<br>100                                                  | 02<br>200                                                                     | 03<br>150                                                                                                    | 04<br>400                                                                                                    | 05<br>50                                                   | 06<br>20                                                          | 920 Summe Menge           |
| Beispiel zur Berechnung der Standardabweichung<br>Tage<br>Menge (x)<br>Mittelwert/Durchschnitt (μ)                                                          | 01<br>100<br>153,3                                         | 02<br>200<br>(920/6 Werte)                                                    | 03<br>150                                                                                                    | 04<br>400                                                                                                    | 05<br>50                                                   | 06<br>20                                                          | 920 Summe Menge           |
| Beispiel zur Berechnung der Standardabweichung<br>Tage<br>Menge (x)<br>Mittelwert/Durchschnitt (μ)                                                          | 01<br>100<br>153,3                                         | 02<br>200<br>(920/6 Werte)<br>σ                                               | $03$ $150$ $= \sqrt{(x1 - \mu)}$                                                                                                    | $04 \\ 400 \\ \hline)^2 * p1 + (x2 - $                                                                                                    | $05 \\ 50 \\ \mu)^2 * p2 + \dots +$                        | $06$ 20 $(x6 - \mu)^2 * p$                                        | 920 Summe Menge           |
| Beispiel zur Berechnung der Standardabweichung<br>Tage<br>Menge (x)<br>Mittelwert/Durchschnitt (μ)<br>Varianz                                               | 01<br>100<br>153,3<br>s <sup>2</sup> =                     | 02<br>200<br>(920/6 Werte)<br>σ<br>'=(100-153) <sup>2</sup> + (2              | $03 \\ 150 \\ = \sqrt{(x1 - \mu)^2} + (19)^2 + (19)^2 +$                                                                                                    | $04 \\ 400 \\ \hline)^2 * p1 + (x2 - 50 - 153)^2 + (400 - 1)^2 \\ \hline)^2 + (400 - 1)^2 + (400 - 1)^2 + (400 - 1)^2 \\ \hline)^2 + (400 - 1)^2 + (400 - 1)^2 + (400 - 1)^2 \\ \hline)^2 + (400 - 1)^2 + (400 - 1)^2 + (400 -$ | 05<br>50<br>$\mu)^2 * p^2 + \dots + (53)^2 + (50-153)^2$   | 06<br>20<br>$(x6 - \mu)^2 * p^2$<br>+ (20-153) <sup>2</sup> ) / 6 | <b>920</b> Summe Menge    |
| Beispiel zur Berechnung der Standardabweichung<br>Tage<br>Menge (x)<br>Mittelwert/Durchschnitt (μ)<br>Varianz                                               | 01<br>100<br>153,3<br>s <sup>2</sup> =<br>s <sup>2</sup> = | 02<br>200<br>(920/6 Werte)<br>σ<br>'=(100-153) <sup>2</sup> + (2<br>79.593,17 | $03 \\ 150 \\ = \sqrt{(x1 - \mu)^2} \\ (00-153)^2 + (19)^2 \\ (19)^2 + (19)^2 \\ (19)^2 + (19)$ | $04  400  (x^2 + p^2)^2 + (x^2 - 1)^2 + (x^2 - 1)^2 + $                             | $05 \\ 50 \\ \mu)^2 * p2 + \dots + \\ (53)^2 + (50-153)^2$ | 06<br>20<br>$(x6 - \mu)^2 * p$<br>+ (20-153) <sup>2</sup> ) / 6   | <b>920</b> Summe Menge    |

## 4.2 Berechnung des automatischen Absatzplans

Aus den vergangenen Absatzzahlen/Lagerabgängen (je nach Mandanteneinstellung "Historische Abgänge") werden durchschnittliche Verkaufszahlen pro Tag berechnet. Ausgehend von dem heutigen Datum werden die Verkaufszahlen bzw. Lagerabgänge der letzten Woche bis ein Jahr zurück summiert und durch die Anzahl der Tage dividiert. Die Verkaufszahlen pro Tag werden linear gewichtet (VK/Tag normiert gewichtet) und ungewichtet berechnet (VK/Tag normiert). Je nach Mandanteneinstellung – Gewichtung – wird der "VK/Tag normiert" oder der "VK/Tag normiert gewichtet" zur Berechnung der Planzahl herangezogen.

Der errechnete VK/Tag wird mit dem geglätteten Saisonfaktor multipliziert. Das Ergebnis liefert die Planzahl für die jeweilige Woche. Je nach Mandanteneinstellung wird der Saisonfaktor für 0, 5 oder 8 Wochen geglättet.

Ein Beispiel soll dies näher beschreiben:

Einstellung im Mandanten

- Saisonfaktor glätten: 5 Wochen
- Gewichtung: linear gewichtet

### Aktuelle Woche: KW16

|                                                                         | KW14             | KW15           | KW16                        | KW17              | KW18               |       |                                     |
|-------------------------------------------------------------------------|------------------|----------------|-----------------------------|-------------------|--------------------|-------|-------------------------------------|
| Saisonfaktor                                                            | 0                | 0              | 1,49                        | 2,1               | 1,87               | 1,092 | 5 Wochen Durchschnitt (Aus Mandant) |
| aktueller VK/Tag normiert gewichtet<br>(aus Mandant : linear gewichtet) |                  |                | 5,47                        |                   |                    |       |                                     |
| Planzahl Kalenderwoche                                                  |                  |                | 41,81                       |                   |                    |       |                                     |
|                                                                         |                  |                | (1,092*5,47*7Tage)          |                   |                    |       |                                     |
| für Plan                                                                | nzahlen aus ande | ren Wochen mus | s die Durchschnittsberechnu | ng der Saisonfakt | oren verschoben we | erden |                                     |

Die automatisch generierte Planzahl für die KW16 beträgt demnach 42.

In der Tabelle KHKLagerbewegungsarten entscheidet das Feld "USER\_istDispoWirksam" ob eine Buchung der jeweiligen Belegart zur Berechnung der Planzahl herangezogen wird (-1 – wird berücksichtigt).

## **4.3 Berechnung des Dispo-Bedarfs**

Anhand eines Beispiels soll in diesem Kapitel aufgezeigt werden, wie sich der Dispo-Bedarf eines Artikels berechnet.

Das System prüft den Bedarf eines Artikels aus Absatzplanung, offenen Rahmenverträgen, offenen Aufträgen (mit oder ohne Aktion) und/oder aus Produktionsaufträgen. Auch Sekundärbedarfe aus Ressourcen, Produktions- oder Handelsstücklisten werden berücksichtigt. Diese Bedarfe werden pro Beschaffungszyklus kumuliert; sehr gut ersichtlich ist dies in der Wochengrafik der Artikel. Unter dem Reiter Plan-Verwendung in den Artikeldetails ist ersichtlich, welche Bedarfe für welchen Zyklus generiert wurden. Alle Bedarfe der Zyklen werden kumuliert bis das DisponierenHorizont-Datum des Artikels erreicht ist und als Dispo-Bedarf ausgegeben. In dem unten aufgeführten Beispiel wird dies deutlich. In der Spalte der Sollmenge werden die Bedarfe für den Zyklus ausgewiesen. Gibt es einen zu verwendenden Bestand, wird dieser in der Spalte "verwendet" aufgeführt und es ergibt sich aus der Differenz der Sollmenge zum Bestand der tatsächliche Bedarf. In der Spalte "gedeckt" werden für die übergeordnete Baugruppe die bereits gedeckten Bedarfe ausgewiesen. Sind auch hier Einträge vorhanden ergibt sich der tatsächliche Bedarf aus der Sollmenge abzüglich der gedeckten und verwendeten Menge.

| Berechnung des Dispo-Bedarfs für Top-Level Artikel                                                                                                    |                                                                                                    |                                                        |                                         |                                                                                                    |
|----------------------------------------------------------------------------------------------------|----------------------------------------------------------------------------------------------------|--------------------------------------------------------|-----------------------------------------|----------------------------------------------------------------------------------------------------|
|                                                                                                    | manuelle Eingaben erforderlich                                                                                                    |                                                        |                                         |                                                                                                    |
| TOP-Level Artikel                                                                                                    | 09.09.2021                                                                                                    |                                                        |                                         | Anmerkung                                                                                                    |
| Q52 - Qualtitätssicherungszeit                                                                                                    |                                                                                                    | 0                                                      |                                         |                                                                                                    |
| WBZ - Wiederbeschaffungszeit                                                                                                    |                                                                                                    | 10                                                     |                                         |                                                                                                    |
| 82 - Beschaffungszyklus                                                                                                    |                                                                                                    | 30                                                     |                                         |                                                                                                    |
| PZ - Planungszyklus                                                                                                    |                                                                                                    | 7                                                      |                                         |                                                                                                    |
| Sicherheitsmenge                                                                                                    |                                                                                                    | 20.00                                                  |                                         |                                                                                                    |
| Bestand                                                                                                    |                                                                                                    |                                                        |                                         |                                                                                                    |
| BisDatum                                                                                                    | Q52+W82+P2                                                                                                    | 26.09.2021                                             | 88+C9+C10+C12                           |                                                                                                    |
| Disponieren Horizont                                                                                                    | Q52+W82+82                                                                                                    | 19.10.2021                                             | 88+C9+C10+C11                           |                                                                                                    |
| Zugänge BisDatum (Zugänge über das BisDatum hinaus<br>werden bei der Berechnung des Bedarfs nicht<br>berücksichtigt)                                                                                                    |                                                                                                    |                                                        |                                         |                                                                                                    |
| Unterdeckung am RWDatum                                                                                                    | Bestand, der am RW-Datum<br>SicherheitsMenge erreicht ist                                                                                                    |                                                        |                                         |                                                                                                    |
| Bedorfe aus Absatzplanung/Verkauf/Fertigung innerholb<br>des Zeitraums von HEUTE (oder<br>RWDatumSicherheitsmenge erreicht) - Disponieren-<br>Horizont                                                                                                    | Bedarfe, deren Sollende-Zyklus vor<br>dem DisponierenHorizont-Datum<br>Jiegen                                                                                                    | 1.326,00                                               | 950+76+300                              | alle Bedarfe, die generiert werden bis<br>zum Disponieren Horizont - können<br>auch mehrere Beschaffungszyklen<br>(Sollstart-Sollende) sein                                                                                                    |
|                                                                                                    |                                                                                                    | 1.346,00                                               | C19+(C13-C14)                           |                                                                                                    |
| N         Add         Ansamula         Number         D2         D2 <thd2< th=""> <thd2< th=""> <thd2< thd=""></thd2<></thd2<></thd2<> | A server a server a ser | Tananan Ingers An. Tanang An. Angers An<br>2010 - 2010 | Enter Assessioner Belleri M. and M.<br> | Date:         Date:         No. House         Disputeries           2         =         =         =           NLM         Linkuto         T         Linkuto         CARLIN                                                                                                    |
| Century Annuel, 77000001 - Design Annuel, 2                                                                                                    |                                                                                                    |                                                        | 1.000 A.000                             | and the second second se |
| Holm-Beller Nyel-Galls Signi-Beller Lathurster Neuroscie                                                                                                    | weeting farmening farmentageld                                                                                                    | Partnehart Securiteter Para Hoche                      | n-Garts                                 |                                                                                                    |
| Bedarfe (Disponieren Horizont = 19.10.                                                                                                    | o nur Bedarfe bis zu diesem Datum                                                                                                    |                                                        |                                         |                                                                                                    |
| Senier ve rar Subset + Seneral Artistucerer + Machane                                                                                                    | Surveys patron erastat                                                                                                    | Beine Benness Marger Samuelaux.                        | NU E Nordstanuma une Matters 14         | Dere Taut Mit. Paul Mithode Pre                                                                                                    |
| (R) 233821 Mo (25382821 (2538282) (750000) Dema.Ather                                                                                                    | 85(30                                                                                                    | 952.00 1,30 1,30                                       | 10 32 TTERRO Deno-Probatio.             | 2 1100000 Dens Postationarhie                                                                                                    |
| (N. STORIT WE MANAGED SHARES THE STORE CONTRACT OF STORES                                                                                                    | 76,00                                                                                                    | N.H 5.0 1.0                                            | 12 No. 10 Transition                    | 1 11000001 Serie Artise 2                                                                                                    |
| AN TANKE A TANKET ALTERNATION CONTRACTOR CONTRACTOR                                                                                                    | 10.0                                                                                                    |                                                        | rd at Process Dans Automation           | 1 1100001 Dama Probation service                                                                                                    |
| whip condition and an and an an and an an an an an an an an an an an an an                                                                                                    | 240.00                                                                                                    | 23036 1,00 1,00                                        | 13 30 TTOMOS Query Products             | 2 7100008 Dema-Productionarther                                                                                                    |

# 4.4 Übertragung der Saisonkurve von einem Artikel auf

## einen anderen

Hinterlegt man in den Dispositionsstammdaten eines Artikels eine Artikelnummer in dem Feld "StatistikArtikel" werden für diesen Artikel die Daten wie Saisonkurve, Absatzpläne, etc. übernommen. Somit ist die Saisonkurve eines Artikels auf einen anderen Artikel übertragbar. Wenn der Statistikartikel mit Daten aus einem aussagekräftigen Zeitraum gefüllt ist, sollte diese Verknüpfung wieder gelöst werden.

Dazu ist in der Dispositionsliste die Schaltfläche Stammdaten ändern zu klicken und die Artikelnummer einzutragen, für den die Daten übernommen werden sollen. Ggf. ist die Variante, die Statistik-AuspraegungID, mit zu hinterlegen.

| Art | ike   | Istam   | md    | aten bo | eart | peiten                        |     |       |     |          |    |       |    |        |          |           |                         | <u> いゃ</u> - ロン         | < |
|-----|-------|---------|-------|---------|------|-------------------------------|-----|-------|-----|----------|----|-------|----|--------|----------|-----------|-------------------------|-------------------------|---|
| Ξ   |       | Artikel | stamm | 1       |      |                               |     |       |     |          |    |       |    |        |          |           |                         | Datensätze wählen       |   |
| V   | BZ Ra | BZ-R    | ah    | PPS-Wie | Mir  | destbestand bzw. Meldebestand | Pla | n aus | Sic | herheits | SB | berec | SE | -Fakto | WBZ Lief | Lieferant | Statistik-Artikelnummer | Statistik-AuspraegungID |   |
| Y×  | c     | 8%20    |       | #%C     | -    |                               |     | -     | -   |          |    | -     | F  |        | #%C      | #%C       | B%£                     | #%C                     |   |
| x   | 1     | 00      | 365   | 1       |      | 5,00                          | Ne  | in    |     | 0,00     | Ja |       |    | 1,00   | 10       | K100000   | 10460000                | 1                       | - |

Nach dem Speichern und einem Daten-Aktualisierungslauf werden die Daten des Artikels für den Statistik-Artikel übernommen.

## 4.5 Ressourcenlistenwechsel

Über diese Funktionalität ist es möglich, innerhalb einer Ressourcenliste abzubilden, welcher Artikel durch einen anderen zu einem bestimmten Datum mit einer hinterlegten Variante ersetzt wird. Ziel ist es, dass der Artikel, dem ein ersetzt-Datum hinterlegt wird, nicht mehr disponiert wird, sondern die Berechnung der Dispositionsdaten auf den neuen, ersetzenden Artikel erfolgt.

Ein Beispiel soll dies näher beschreiben. Hier geht es darum, dass eine Ressourcenliste (Chutney aus Trockenfrüchten) mit der Variante 1 auf die Variante 2 wechseln soll. Der Unterschied zwischen beiden Ressourcenlisten ist eine Position (Datteln), die am 10.05.2021 durch eine andere Position (Feigen) ersetzt werden soll.

Voraussetzungen:

a.) Ressourcenliste als Variante 1 mit Status "Standard" und weitere Ressourcenliste (auf die gewechselt werden soll) mit Variante 2 (oder n) mit dem Status "Gültig"

| Ressourcenliste | en |          |                                         |          |   |    |
|-----------------|----|----------|-----------------------------------------|----------|---|----|
| Ξ               |    |          |                                         |          |   |    |
| Artikelnummer   |    | Variante | Matchcode                               | Status   |   | A  |
| 140000          | ×  | #%C      | ator.                                   |          | • | A. |
| 14000000        |    | 1        | Chutney aus Trockenfrüchten aus Datteln | Standard |   |    |
| 14000000        |    | 2        | Chutney aus Trockenfrüchten aus Feigen  | Gültig   |   |    |

b.) Ressourcenliste mit hinterlegter Ersatzvariante (bereits angelegte Variante)

| Ressourcenli   | isten bearbeiten                      |          |               |                  |                |            |                   | Artilo   | d-Nr.: 14000000         |                         | 0 × - d | 5 × |
|----------------|---------------------------------------|----------|---------------|------------------|----------------|------------|-------------------|----------|-------------------------|-------------------------|---------|-----|
| ≡ Ne           | u Suchen                              | Simula   | ition Telle   | everwendungsnach |                |            |                   | Matc     | code: Chutney aus Troci | kenfrüchten aus Datteln |         |     |
| Bezeichnung    |                                       | Variante | Artikelnummer | Ressourcetyp     | Ressourcenumme | er Menge   | Lagermengeneinhel | (>)      |                         |                         |         |     |
| 0.1            |                                       | -0       | -0-           | -0-              | -0-            | =          | *D:               | Ϋ́.      | Details                 |                         |         |     |
| + * 👔 Chutney  | aus Trockenfrüchten aus Dattein       | 1        | 14000000      | 8G_MA            | 14000000       |            |                   | - Page 1 | Status                  | Standard                |         |     |
| S Datt         | tein                                  | 1        | 14000000      | MA               | 14000001       | 10,00      | Stic              | 100      | Fremdfertigung          | Nein                    |         |     |
| Se Zuci        | ker 15kg 48 Sack/Pal                  | 1        | 14000000      | MA               | 21000009       | 0,20       | kg                | 8        | Plan Durchlaufzeit (T)  | 0                       |         |     |
|                |                                       |          |               |                  | 0              |            |                   | - Peta   | Ersatzvariante          | 2                       |         |     |
| Courdinance Dr |                                       |          |               |                  | 0              |            |                   |          | Durchlaufzeit pro       | 1,0000                  |         |     |
| Grundlagen Po  | ositionen                             |          |               |                  |                |            |                   |          | Gewicht pro Einheit     | 0,000                   |         | N   |
| Grundlagen     |                                       |          |               |                  | N              | lengen und | Termine           |          |                         |                         |         |     |
| Artikeinummer  | 14000000                              |          |               |                  |                | Von Menge  | 0                 |          | wird ersetzt Datum      | 10.05.2021              |         | 10  |
| Variante       | 1                                     |          |               |                  |                | Bis Menge  | 0                 |          | Memo                    |                         |         | 1   |
| Bezeichnung 1  | Chutney aus Trockenfrüchten aus Datte | sin      |               |                  |                | Von Datum  |                   |          |                         |                         |         |     |
| Bezeichnung 2  |                                       |          |               |                  |                | Bis Datum  |                   |          |                         |                         |         |     |
| Matchcode      | Chutney aus Trockenfrüchten aus Datte | ein      |               |                  | 0              | Zeichnungs | nummer            |          |                         |                         |         |     |
| ArtMatchcode   | Chutney aus Trockenfrüchten           |          |               |                  |                |            |                   |          |                         |                         |         |     |

### c.) Hinterlegtes "wird ersetzt Datum" in einer (oder mehreren) Positionen der Ressourcenliste

|   | Zeile e  | infügen      | Neu nu | immerieren     | Position löschen |                |   |                         |       |      |     |          |
|---|----------|--------------|--------|----------------|------------------|----------------|---|-------------------------|-------|------|-----|----------|
| ĺ | Decition | Destablished |        | wird ersetzt D | atum             | Nummer         |   | Matchcode               | Menge | pro  | ME  | Rüstzeit |
|   |          |              |        | Kapazitätsste  | lle(n)           | Kap. Matchcode |   |                         |       |      |     |          |
|   | 10       | Material     |        | 10.05.2021     |                  | 14000001       | P | Dattein                 | 10    | 1,00 | Stk |          |
|   |          |              |        |                | p.               |                |   |                         |       |      |     |          |
|   | 20       | Material     | -      |                |                  | 21000009       | ρ | Zucker 15kg 48 Sack/Pal | 0,200 | 1,00 | kg  |          |
|   |          |              |        |                | ρ.               |                |   |                         |       |      |     |          |
|   |          |              |        |                | 10 million       | (111)          | Q |                         |       |      |     |          |

### d.) Es existiert ein operativer Absatzplan

| Plannummer | 1100               | 9 Planung Chutney 01.05.20  | 021 - 31.0! | Zuletzt geplant |            |            |            |            | e          |            |            |            |            |            |            |            |   |
|------------|--------------------|-----------------------------|-------------|-----------------|------------|------------|------------|------------|------------|------------|------------|------------|------------|------------|------------|------------|---|
| + Artike   | lgr Ar tikelnummer | Matchcode                   | 01.05.2021  | 02.05.2021      | 03.05.2021 | 04.05.2021 | 05.05.2021 | 06.05.2021 | 07.05.2021 | 08.05.2021 | 09.05.2021 | 10.05.2021 | 11.05.2021 | 12.05.2021 | 13.05.2021 | 14.05.2021 | 1 |
| + 001      | 14000000           | Chutney aus Trockenfrüchten |             |                 | 100        | 100        | 100        | 100        | 100        |            |            | 100        | 100        | 100        | 100        | 100        |   |

#### e.) Ergebnis

- Bedarf an Chutney bis zum BisDatum(13.06.2021) = 42.000 Stück
- Bedarfe an Datteln werden bis zum errechneten BisDatum ermittelt (22.800) Abbildung 1 1
- Bedarfe an Feigen werden ab dem BisDatum f
  ür den Restbedarf an Chutney ermittelt (19.000) Abbildung 1 2

#### Last update: 10.09.2021 08:18

handbuch:erweitertedisposition

| Dis    | position     | Einka    | uf            |                 |        |             |          |          |        |         |              |               |                    |            |          |       |          |            |             |         |                         |
|--------|--------------|----------|---------------|-----------------|--------|-------------|----------|----------|--------|---------|--------------|---------------|--------------------|------------|----------|-------|----------|------------|-------------|---------|-------------------------|
| ≡      | Dis          | ponieren | Sta           | ammdaten ändern |        | Bestände    | v        | Produkt  | tion ~ |         | Auskür       | nfte ~        |                    | aktu       | alisiere | n     |          | zurüci     | isetzen     | Such    | ne                      |
|        |              |          |               |                 |        |             |          |          |        |         |              |               |                    |            |          |       |          |            |             |         |                         |
| Artike | inummer vi   | on       |               |                 |        |             |          |          |        |         |              |               | PB                 | s          |          |       |          |            |             |         |                         |
| Haup   | tlieferant v | on       |               |                 |        |             |          |          |        |         |              |               | PB                 | s          |          |       |          |            |             |         |                         |
| Dispo  | inent        | Chutney  |               |                 |        |             |          |          |        |         |              |               |                    |            |          |       |          |            |             |         |                         |
| _      |              |          |               |                 |        |             | -        |          | _      |         |              |               | _                  |            | _        | -     | -        |            |             | _       |                         |
|        |              | AGR      | Artikelnum.   | • Matchcode     |        |             | W8Z gewi | öhnlich  | PZ     | WBZ     | BisDatum     | 8Z            | Sich               | erheits    | S8       | A     | <b>A</b> | Mindestbes | Bestand     | Dispon  | leren                   |
| 7      |              |          | #760          | #200            |        |             | #366     |          | #56c   | #760    | - 1          | 1760          | -                  |            | -        | 11761 | 870      | -          |             | -       |                         |
|        |              | 001      | 14000000      | Chutney aus     | Trocke | enfrüchten  |          |          | 0      | 7 4     | 13.06.202    | 1 5           | 5                  | 0,00       | 0,25     | С     | с        | 0,00       | 0,0         | D       | 4.100,00                |
|        |              | 001      | 14000001      | Dattein         |        |             |          | 1        | 0      | 7 2     | 24.05.202    | 1 5           | 5                  | 0,00       | 0,25     | с     | с        | 0,00       | 200,0       | D       | 22.800,00               |
|        |              | 001      | 14000002      | Feigen          |        |             |          | 1        | 0      | 7 2     | 24.05.202    | 1 5           | 5                  | 0,00       | 0,25     | с     | с        | 0,00       | 0,0         | D       | 19.000,00               |
|        |              | 001      | 21000009      | Zucker 15kg     | 48 Sad | ck/Pal      |          |          | 0      | 7 10    | 14.05.202    | 1 5           | 5                  | 52,87      | 0,25     | с     | с        | 0,00       | 1.503,0     | 6       | 166,00                  |
|        |              |          |               |                 |        |             |          |          |        |         |              |               |                    |            |          |       |          |            |             |         |                         |
| -      |              |          |               |                 |        |             |          |          | 1      | 1       | 1            |               | -                  |            |          | -     |          |            |             | Sun     | nme=46.066.00           |
|        |              |          |               |                 |        |             |          |          |        |         |              |               |                    |            |          |       |          |            |             | Summ    | e(s)=22.800,00          |
| DET    | AILS ARTIK   | (EL 140  | 00001 - DA    | TTELN           |        |             |          |          |        |         |              |               |                    |            |          |       |          |            |             |         |                         |
| L      | leferanten   | Re       | ssourcen-Verv | wendung Pla     | n-Verv | wendung     | Rahmenve | erträge  | Plani  | herkunf | t Sais       | onfaktor      |                    | Tages-Da   | ten      | 1     | Wool     | hen-Grafik | Pläne       | Tages-( | Srafik Wo               |
| Ξ      |              |          |               |                 |        |             |          |          |        |         |              |               |                    |            |          |       |          |            |             | Suche   |                         |
|        | Artikelnumn  | ner      | Aus           | praegungiD      |        | Tac         | Besta    | nd P     | roanos |         | Bedarf       | Plan /        | Autod              | isoo       |          |       |          | Par        | n aufoel Ve | kauf    | Verkauf Vor             |
|        | 14000001     | 1155111  | piters.       |                 | 0      | 26.04.21 Mo | Columbia | 200.00   |        |         | estimation ( | a subsection. | and a start of the | ad aller o | -        | -     |          | 6.000.00   | 1.000.00    |         | Internet and the street |
|        | 14000001     |          |               |                 | 0      | 27.04.21 Di |          | 200.00   |        |         |              | -             |                    |            |          |       |          | 0.00       | 1.000.00    |         |                         |
|        | 14000001     |          |               |                 | 0      | 28.04.21 Mi |          | 200,00   |        | -       |              |               |                    |            |          |       |          | 0.00       | 1.000.00    |         |                         |
|        | 14000001     |          |               |                 | 0      | 29.04.21 Do |          | 200,00   |        |         |              |               |                    |            |          |       |          | 0,00       | 1.000,00    |         |                         |
|        | 14000001     |          |               |                 | 0      | 30.04.21 Fr |          | 200,00   |        |         |              |               |                    |            |          |       |          | 0,00       | 1.000,00    |         |                         |
|        | 14000001     |          |               |                 | 0      | 01.05.21 Sa |          | 8.800,00 |        |         | 3.000,00     |               |                    |            |          |       |          | 3.000,00   | 0,00        |         |                         |
|        | 14000001     |          |               |                 | 0      | 02.05.21 So |          | 8.800,00 |        |         |              |               |                    |            |          |       |          |            |             |         |                         |
|        | 14000001     |          |               |                 | 0      | 03.05.21 Mo |          |          |        |         |              | Su            | mme                | e aus      |          |       |          | 0,00       | 1.000,00    |         |                         |
|        | 14000001     |          |               |                 | 0      | 04.05.21 Di |          |          |        |         |              | Pla           | n/A                | utodis     | po b     | ois : | zur      | n 0,00     | 1.000,00    |         |                         |
|        | 14000001     |          |               |                 | 0      | 05.05.21 Mi |          |          |        |         |              | Bis           | Date               | um 24      | 05.3     | 202   | 1 -      | 0,00       | 1.000,00    |         |                         |
|        | 14000001     |          |               |                 | 0      | 06.05.21 Do |          |          |        |         |              | 22            | 000                |            |          |       |          | 3.000,00   | 1.000,00    |         |                         |
|        | 14000001     |          |               |                 | 0      | 07.05.21 Fr |          |          |        |         |              | 23            | .000               |            |          |       |          | 0,00       | 1.000,00    |         |                         |
|        | 14000001     |          |               |                 | 0      | 08.05.21 Sa |          |          |        |         |              |               |                    |            |          |       |          |            |             |         |                         |
|        | 14000001     |          |               |                 | 0      | 09.05.21 So |          |          |        | _       |              | 23            | .000               | -200       | Stü      | ck    | aus      | 6          | 10000       |         |                         |
|        | 14000001     |          |               |                 | 0      | 10.05.21 Mo |          |          |        |         |              | Be            | stan               | d = 22     | .800     | St    | üc       | k 0,00     | 1.000,00    |         |                         |
|        | 14000001     |          |               |                 | 0      | 11.05.21 Di |          |          |        |         |              | Dis           | pon                | ieren      |          |       | (ł       | 4.000,00   | 1.000,00    |         |                         |
|        | 14000001     |          |               |                 | 0      | 12.05.21 MI |          | -        |        | -       |              |               |                    |            |          |       |          | 0,00       | 1.000,00    |         |                         |
|        | 14000001     |          |               |                 | 0      | 14.05.21.00 |          |          |        |         |              |               |                    |            |          |       |          | 0,00       | 1.000,00    |         |                         |
| -      | 14000001     |          |               |                 | 0      | 15.05.21.64 |          |          |        |         |              |               |                    |            |          |       |          | 0,00       | 1.000,00    |         |                         |
|        | 14000001     |          |               |                 | 0      | 16.05.21.50 |          |          |        |         |              | -             |                    |            |          |       |          | 4.000.00   | 0.00        |         |                         |
| -      | 14000001     |          |               |                 | 0      | 17.05.21 Mo |          |          |        | -       |              | -             |                    |            |          |       |          | 0.00       | 1.000.00    |         |                         |
|        | 14000001     |          |               |                 | 0      | 18.05.21 Di |          |          |        |         |              |               |                    |            |          |       |          | 0.00       | 1.000.00    |         |                         |
| -      | 14000001     |          |               |                 | 0      | 19.05.21 Mi |          |          |        |         |              |               |                    |            |          |       |          | 0.00       | 1.000.00    |         |                         |
| -      | 14000001     |          |               |                 | 0      | 20.05.21 Do |          |          |        |         |              |               |                    |            |          |       |          | 0,00       | 1.000.00    |         |                         |
|        | 14000001     |          | -             |                 | 0      | 21.05.21 Fr |          |          |        |         |              |               |                    |            |          |       |          | 3.000,00   | 1.000,00    |         |                         |
|        | 14000001     |          |               |                 | 0      | 22.05.21 Sa |          |          |        |         |              |               |                    |            |          |       |          |            | 10000       |         |                         |
|        | 14000001     |          |               |                 | 0      | 23.05.21 So |          |          |        |         |              |               |                    |            |          |       |          |            |             |         |                         |
|        | 14000001     |          |               |                 | 0      | 24.05.21 Mo |          |          |        |         |              | 1             |                    |            |          |       |          | 0,00       | 1.000,00    |         |                         |

13.05.2025 07:48

29/52

| (                                                                                                    | Disponieren                                                                                          | Stam                | mdaten ändern                                                                                           | Bestände ~                                                                                                    | Produ                                                                                                    | ktion | ~       |             | Auskünf                                 | te v                                                | 1                                                                                | ktuali                            | isierei                        | 1                                 | zurü                                                                                                    | cksetzen                                              |                                                                                 | Suche    | 0                             |
|----------------------------------------------------------------------------------------------------|----------------------------------------------------------------------------------------------------|---------------------|----------------------------------------------------------------------------------------------------|----------------------------------------------------------------------------------------------------|----------------------------------------------------------------------------------------------------|-------|---------|-------------|-----------------------------------------|-----------------------------------------------------|----------------------------------------------------------------------------------|-----------------------------------|--------------------------------|-----------------------------------|----------------------------------------------------------------------------------------------------|-------------------------------------------------------|---------------------------------------------------------------------------------|----------|-------------------------------|
| _                                                                                                    |                                                                                                    | and a second second |                                                                                                    |                                                                                                    |                                                                                                    |       |         | _           |                                         |                                                     |                                                                                  |                                   |                                |                                   |                                                                                                    |                                                       |                                                                                 |          |                               |
| keinummer                                                                                                    | r von                                                                                                |                     |                                                                                                    |                                                                                                    |                                                                                                    |       |         |             |                                         |                                                     | P Bis                                                                            |                                   |                                |                                   |                                                                                                    |                                                       |                                                                                 |          |                               |
| ptlieferant                                                                                                    | t von                                                                                                |                     |                                                                                                    |                                                                                                    |                                                                                                    |       |         |             |                                         |                                                     | D Bis                                                                            |                                   |                                |                                   |                                                                                                    |                                                       |                                                                                 |          |                               |
| ponent                                                                                                    | Chutney                                                                                              |                     |                                                                                                    |                                                                                                    |                                                                                                    |       |         |             |                                         |                                                     |                                                                                  |                                   |                                |                                   |                                                                                                    |                                                       |                                                                                 |          |                               |
|                                                                                                    | AGR                                                                                                  | Artikelnum          | <ul> <li>Matchcode</li> </ul>                                                                           |                                                                                                    | WBZ gewöhnlich                                                                                                    | P     | vz      | WBZ         | BisDatum                                | BZ                                                  | Sicherheits                                                                      | . s                               | 8                              | A A                               | Mindestbes                                                                                                    | Bestand                                               | đ                                                                               | Disponie | ren                           |
| Later I                                                                                                    |                                                                                                    | 1997                | 1967                                                                                                    |                                                                                                    | 19/2                                                                                                    | Ι,    | 24      | 1.4         | -                                       | 1000                                                |                                                                                  | 1.                                |                                | 130 13                            |                                                                                                    |                                                       |                                                                                 |          |                               |
|                                                                                                    | 001                                                                                                  | 14000000            | Chudaau aus Tracks                                                                                      | ofrichten                                                                                                    |                                                                                                    | 0     | 7       | 40          | 12.06.2021                              | 1000                                                |                                                                                  | 20                                | 0.25                           | c c                               | 0/                                                                                                    | 20                                                    | 0.00                                                                            | _        | 4 100 00                      |
|                                                                                                    | 001                                                                                                  | 14000000            | Dattalo                                                                                                 | ninucriten                                                                                                    |                                                                                                    | 0     | 7       | 40          | 24.05.2021                              |                                                     |                                                                                  | 00 0                              | 0.25                           |                                   | 0,0                                                                                                    | 20                                                    | 200.00                                                                          |          | 4,100,00                      |
|                                                                                                    | 001                                                                                                  | 14000001            | Ealgen                                                                                                  |                                                                                                    |                                                                                                    | 0     | 7       | 20          | 24.05.2021                              |                                                     |                                                                                  | 00 0                              | 0,25                           |                                   | 0,0                                                                                                    | 10 1                                                  | 0.00                                                                            |          | 19,000,00                     |
|                                                                                                    | 001                                                                                                  | 21000002            | Turker 15kg 49 Sac                                                                                      | 4/Dal                                                                                                    |                                                                                                    | 0     | 7       | 10          | 14.05 2021                              |                                                     | 5 50                                                                             | 97 0                              | 0.25                           |                                   | 0,0                                                                                                    | 10 11                                                 | 502.06                                                                          |          | 156.00                        |
|                                                                                                    |                                                                                                    |                     |                                                                                                    |                                                                                                    |                                                                                                    |       |         |             |                                         |                                                     |                                                                                  |                                   |                                |                                   |                                                                                                    |                                                       |                                                                                 |          |                               |
|                                                                                                    |                                                                                                    |                     |                                                                                                    |                                                                                                    |                                                                                                    |       |         |             |                                         |                                                     |                                                                                  |                                   |                                |                                   |                                                                                                    |                                                       |                                                                                 | Summe    | me=46.066,00<br>(s)=19.000,00 |
| <u></u>                                                                                                    |                                                                                                    | 2                   |                                                                                                    |                                                                                                    |                                                                                                    |       |         |             |                                         |                                                     |                                                                                  |                                   |                                |                                   |                                                                                                    |                                                       |                                                                                 |          |                               |
| ETAILS AR                                                                                                    | TIKEL 1400                                                                                           | 00002 - Feige       | N                                                                                                    |                                                                                                    |                                                                                                    |       |         |             |                                         | _                                                   |                                                                                  |                                   |                                |                                   |                                                                                                    |                                                       |                                                                                 |          |                               |
|                                                                                                    |                                                                                                    |                     |                                                                                                    |                                                                                                    |                                                                                                    |       |         |             |                                         |                                                     |                                                                                  | _                                 | _                              |                                   | _                                                                                                    |                                                       |                                                                                 |          |                               |
| Lieferante                                                                                                    | en Rei                                                                                               | ssourcen-Verwer     | ndung Plan-Verv                                                                                         | anduna                                                                                                    |                                                                                                    |       |         |             |                                         | and the second                                      |                                                                                  |                                   |                                |                                   | A CONTRACTOR OF A DESCRIPTION OF A DESCRIPTION OF A DESCRIPANTE A DESCRIPANTE A DESCRIPANTE A DESCRIPTION OF A DESCRIPTION OF |                                                       |                                                                                 | Tanar Gr |                               |
|                                                                                                    |                                                                                                    |                     | ang horrer                                                                                              | renoung                                                                                                    | Rahmenverträge                                                                                                    | P     | lanher  | kunft       | Saisor                                  | aktor                                               | Tages                                                                            | Dater                             | n                              | Wo                                | chen-Grafik                                                                                                    | Plāne                                                 |                                                                                 | layes-or | afik Wo                       |
|                                                                                                    |                                                                                                    |                     |                                                                                                    | renoung                                                                                                    | Rahmenverträge                                                                                                    | P     | lanher  | kunft       | Saisor                                  | n'aktor                                             | Tages                                                                            | Dater                             | n                              | We                                | ichen-Grafik                                                                                                    | Pläne                                                 |                                                                                 | Suche    | atik Wo                       |
| Artikelnu                                                                                                    | ımmer                                                                                                | Auspri              | egungID                                                                                                 | Tag                                                                                                    | Bestand                                                                                                    | Prog  | 'lanher | kunft<br>Ba | Saisor                                  | Plan /                                              | Autodispo                                                                        | -Dater                            | n                              | We                                | ichen-Grafik                                                                                                    | Piāne<br>an aufgei                                    | Verka                                                                           | Suche    | Verkauf Vor                   |
| Artikelnu                                                                                                    | ummer<br>12                                                                                          | Auspri              | segungiD<br>0                                                                                           | Tag<br>22.05.21 Sa                                                                                                    | Bestand<br>0,00                                                                                                    | Prog  | 'lanher | kunft<br>Br | Saisor<br>edarf                         | Plan /                                              | Tages<br>Autodispo                                                               | Dater                             | n                              | We                                | ichen-Grafik<br>P                                                                                                    | Plāne<br>an aufgel                                    | Verka                                                                           | Suche    | verkauf Vor                   |
| Artikeinu<br>14000002<br>14000002                                                                                                    | ummer<br>12<br>12                                                                                    | Auspri              | segungiD<br>0<br>0                                                                                      | Tag<br>22.05.21 Sa<br>23.05.21 So                                                                                                    | Bestand<br>0,00<br>0,00                                                                                                    | Prog  | Nanher  | kunft<br>Be | Saisor                                  | Plan /                                              | Tages<br>Autodispo                                                               | Dater                             | n                              | We                                | ichen-Grafik<br>P                                                                                                    | Plāne<br>an aufgel                                    | Verka                                                                           | Suche    | atik Wo                       |
| Artikeinu<br>14000002<br>14000002                                                                                                    | ummer<br>12<br>12<br>12                                                                              | Auspra              | segungiD<br>0<br>0                                                                                      | Tag<br>22.05.21 Sa<br>23.05.21 So<br>24.05.21 Mo                                                                                                    | Rahmenverträge<br>Bestand<br>0,00<br>0,00<br>-5.000,00                                                                                                    | Prog  | nose    | kunft<br>Be | Saisor                                  | Plan /                                              | Tages                                                                            | Dater                             | n                              | We                                | schen-Grafik<br>P<br>5.000,00                                                                                                    | Plāne<br>an aufgei<br>0,00                            | Verki                                                                           | Suche    | verkauf Vor                   |
| Artikelnu<br>14000002<br>14000002<br>14000002<br>14000002                                                                                                    | ummer<br>2<br>2<br>2<br>2                                                                            | Auspra              | segungiD<br>0<br>0<br>0<br>0                                                                            | Tag<br>22.05.21 Sa<br>23.05.21 So<br>24.05.21 Mo<br>25.05.21 Di                                                                                                    | Rahmenverträge<br>Restand<br>0,00<br>0,00<br>-5.000,00<br>-5.000,00                                                                                                    | Prog  | nose    | kunft<br>Be | Saisor                                  | Plan /                                              | Tages                                                                            | Dater                             | n                              | We                                | p.<br>5.000,00                                                                                                    | Pläne<br>an aufgel<br>0,00                            | Verka                                                                           | Suche    | verkauf Vor                   |
| Artikeinu<br>14000002<br>14000002<br>14000002<br>14000002<br>14000002                                                                                                    | ummer<br>2<br>2<br>2<br>2<br>2<br>2                                                                  | Auspra              | segungiD<br>0<br>0<br>0<br>0<br>0                                                                       | Tag<br>22.05.21 Sa<br>23.05.21 So<br>24.05.21 Mo<br>25.05.21 Di<br>26.05.21 Mi                                                                                                    | Rahmenverträge<br>Restand<br>0,00<br>0,00<br>-5.000,00<br>-5.000,00<br>-5.000,00                                                                                                    | Prog  | nose    | Be          | Saisor<br>edart                         | Plan /                                              | Autodispo                                                                        | Dater                             | n                              | We                                | schen-Grafik<br>P<br>5.000,00                                                                                                    | Pläne<br>an aufgel<br>0,00                            | Verki                                                                           | Suche    | verkauf Vor                   |
| Artikeinu<br>14000002<br>14000002<br>14000002<br>14000002<br>14000002<br>14000002                                                                                                    | 2<br>2<br>2<br>2<br>2<br>2<br>2<br>2<br>2<br>2                                                       | Auspr               | segungiD<br>0<br>0<br>0<br>0<br>0                                                                       | Tag<br>22.05.21 Sa<br>23.05.21 So<br>24.05.21 Mo<br>25.05.21 Di<br>26.05.21 Mi<br>27.05.21 Do                                                                                                    | Rahmenverträge                                                                                                    | Prog  | nose    | Be          | Saisor                                  | Plan /                                              | Autodispo                                                                        | Dater                             | n                              | We                                | schen-Grafik<br>P<br>5.000,00                                                                                                    | Pläne<br>an aufgel<br>0,00                            | Verka                                                                           | Suche    | verkauf Vor                   |
| Artikelnu<br>14000002<br>14000002<br>14000002<br>14000002<br>14000002<br>14000002                                                                                                    | 2<br>2<br>2<br>2<br>2<br>2<br>2<br>2<br>2<br>2<br>2<br>2                                             | Auspri              | segungiD<br>0<br>0<br>0<br>0<br>0<br>0                                                                  | Tag<br>22.05.21 Sa<br>23.05.21 So<br>24.05.21 Mo<br>25.05.21 Di<br>26.05.21 Mi<br>27.05.21 Do<br>28.05.21 Fr                                                                                                    | Bestand           0,00         0,00           -5.000,00         -5.000,00           -5.000,00         -5.000,00           -5.000,00         -5.000,00                                                                                                    | Prog  | nose    | Be          | Saisor                                  | Plan /                                              | Autodispo                                                                        | Dater                             | n                              | We                                | 5.000,00                                                                                                    | Plāne<br>an aufgel<br>0,00                            | Verka                                                                           | Suche    | Verkauf Vor                   |
| Artikelnu<br>1400000<br>1400000<br>1400000<br>1400000<br>1400000<br>1400000<br>1400000<br>1400000                                                                                                    | ummer<br>2<br>2<br>2<br>2<br>2<br>2<br>2<br>2<br>2<br>2<br>2<br>2<br>2<br>2<br>2<br>2<br>2           | Auspri              | segungiD<br>0<br>0<br>0<br>0<br>0<br>0<br>0<br>0                                                        | Tag<br>22.05.21 Sa<br>23.05.21 So<br>24.05.21 Mo<br>25.05.21 Di<br>26.05.21 Mi<br>27.05.21 Do<br>28.05.21 Fr<br>29.05.21 Sa                                                                                                    | Bestand           0,00           0,00           -5.000,00           -5.000,00           -5.000,00           -5.000,00           -5.000,00           -5.000,00           -5.000,00                                                                                                    | Progr | nose    | Be          | Saisor<br>edarf<br>3.000,00             | Plan /                                              | Tages<br>Autodispo<br>umme a                                                     | US                                | n                              | We                                | 5.000,00<br>3.000,00                                                                                                    | Piāne<br>an aufgel<br>0,00                            | Verka                                                                           | Suche    | Verkauf Vor                   |
| Artikeinu<br>1400000<br>14000000<br>1400000<br>14000000<br>14000000<br>1400000<br>1400000<br>1400000<br>1400000<br>1400000<br>1400000<br>1400000<br>1400000<br>1400000<br>1400000<br>1400000<br>1400000<br>14000000<br>14000000<br>14000000<br>14000000<br>14000000<br>14000000<br>140000000<br>140000000<br>14000000<br>14000000<br>14000000<br>14000000<br>14000000<br>1400000000<br>140000000<br>14000000<br>14000000<br>140000000000                                                                                                    | ummer<br>2<br>2<br>2<br>2<br>2<br>2<br>2<br>2<br>2<br>2<br>2<br>2<br>2<br>2<br>2<br>2<br>2<br>2<br>2 | Auspri              | segungID<br>0<br>0<br>0<br>0<br>0<br>0<br>0<br>0<br>0<br>0<br>0<br>0<br>0<br>0<br>0<br>0<br>0<br>0<br>0 | Tag<br>22.05.21 Sa<br>23.05.21 So<br>24.05.21 Mo<br>25.05.21 Di<br>26.05.21 Mi<br>27.05.21 Do<br>28.05.21 Fr<br>29.05.21 Sa<br>30.05.21 So                                                                                                    | Bestand           0,00           0,00           -5.000,00           -5.000,00           -5.000,00           -5.000,00           -5.000,00           -5.000,00           -8.000,00           -8.000,00                                                                                                    | Prog  | nose    | Be          | Saisor<br>edarf<br>3.000,00             | Plan /                                              | Autodispo<br>umme a<br>lan/Auto                                                  | Date:<br>us<br>odis               | n l                            | we<br>ab d                        | 5.000,00<br>3.000,00                                                                                                    | Piāne<br>an aufgel<br>0,00                            | Verka                                                                           | Suche    | Verkauf Vor                   |
| Artikeinu<br>1400000<br>14000000<br>14000000<br>1400000<br>14000000<br>14000000<br>140000000<br>14000000<br>14000000<br>14000000<br>14000000<br>14000000<br>14000000<br>14000000000<br>14000000<br>14000000<br>14000000<br>140000000000                                                                                                    | mmer<br>2<br>2<br>2<br>2<br>2<br>2<br>2<br>2<br>2<br>2<br>2<br>2<br>2<br>2<br>2<br>2<br>2<br>2<br>2  | Auspri              | segungID<br>0<br>0<br>0<br>0<br>0<br>0<br>0<br>0<br>0<br>0<br>0<br>0<br>0<br>0<br>0<br>0<br>0<br>0<br>0 | Tag<br>22.05.21 Sa<br>23.05.21 So<br>24.05.21 Mo<br>25.05.21 Di<br>26.05.21 Di<br>26.05.21 Di<br>28.05.21 Fr<br>29.05.21 Sa<br>30.05.21 So<br>31.05.21 Mo                                                                                                    | Bestand           0,00           0,00           -5.000,00           -5.000,00           -5.000,00           -5.000,00           -5.000,00           -5.000,00           -5.000,00           -8.000,00           -8.000,00                                                                                                    | Prog  | nose    | kunft<br>Be | Saisor<br>edarf<br>3.000,00             | Plan /                                              | Autodispo<br>umme a<br>lan/Auto                                                  | us<br>odis<br>24.                 | n<br>po<br>.05.                | wa<br>ab d<br>202                 | 5.000,00<br>em<br>1 bis                                                                                                    | Piāne<br>an aufgel<br>0,00                            | Verka                                                                           | Suche    | Verkauf Vor                   |
| Artikelnu<br>1400000<br>14000000<br>1400000<br>14000000<br>14000000<br>140000000<br>140000000<br>14000000<br>14000000<br>14000000<br>14000000<br>140000000<br>140000000<br>14000000<br>14000000<br>14000000<br>14000000<br>140000000<br>140000000<br>14000000<br>140000000000                                                                                                    | mmer<br>2<br>2<br>2<br>2<br>2<br>2<br>2<br>2<br>2<br>2<br>2<br>2<br>2<br>2<br>2<br>2<br>2<br>2<br>2  | Auspri              | segungID<br>0<br>0<br>0<br>0<br>0<br>0<br>0<br>0<br>0<br>0<br>0<br>0<br>0<br>0<br>0<br>0<br>0<br>0<br>0 | Tag<br>22.05.21 Sa<br>23.05.21 So<br>24.05.21 Mo<br>25.05.21 Di<br>26.05.21 Mi<br>27.05.21 Do<br>28.05.21 Fr<br>29.05.21 Sa<br>30.05.21 So<br>31.05.21 Mo<br>01.06.21 Di                                                                                                    | Bestand           0,00           0,00           -5.000,00           -5.000,00           -5.000,00           -5.000,00           -5.000,00           -5.000,00           -8.000,00           -8.000,00           -8.000,00                                                                                                    | Prog  | nose    | kunft<br>Be | Saisor<br>edarf<br>3.000,00             | Plan /<br>Plan /<br>S<br>P<br>B                     | Autodispo<br>umme a<br>lan/Auto<br>isDatum<br>um BisD                            | us<br>odis<br>24.                 | po<br>.05.                     | wa<br>ab d<br>202                 | 5.000,00<br>3.000,00<br>lem<br>1 bis                                                                                                    | Piāne<br>an aufgel<br>0,00                            | Verka                                                                           | Suche    | Verkauf Vor                   |
| Artikelnu<br>1400000<br>14000000<br>1400000<br>14000000<br>14000000<br>140000000<br>14000000<br>14000000<br>14000000<br>14000000<br>14000000<br>14000000<br>140000000<br>14000000<br>14000000<br>14000000<br>14000000<br>14000000<br>14000000<br>140000000<br>140000000<br>14000000<br>14000000<br>14000000<br>14000000<br>14000000<br>14000000<br>14000000<br>14000000<br>14000000<br>14000000<br>14000000<br>14000000<br>14000000<br>14000000<br>14000000<br>140000000<br>14000000<br>14000000<br>14000000<br>14000000<br>14000000<br>14000000<br>14000000<br>14000000<br>14000000<br>140000000000                                                                                                    | 22222222222222222222222222222222222222                                                               | Auspri              | segungID<br>0<br>0<br>0<br>0<br>0<br>0<br>0<br>0<br>0<br>0<br>0<br>0<br>0<br>0<br>0<br>0<br>0<br>0<br>0 | Tag<br>22.05.21 Sa<br>23.05.21 So<br>24.05.21 Mo<br>25.05.21 Di<br>26.05.21 Mi<br>27.05.21 Do<br>28.05.21 Fr<br>29.05.21 Sa<br>30.05.21 So<br>31.05.21 Mo<br>01.06.21 Di<br>02.06.21 Mi                                                                                           | Bestand           0,00           -0,00           -0,00           -5.000,00           -5.000,00           -5.000,00           -5.000,00           -5.000,00           -5.000,00           -8.000,00           -8.000,00           -8.000,00           -8.000,00           -8.000,00                                                                                                    | Prog  | nose    | kunft<br>Be | Saisor<br>edarf<br>3.000,00             | Plan /<br>Plan /<br>S<br>P<br>B<br>Z<br>I           | Autodispo<br>umme a<br>lan/Auto<br>isDatum<br>um BisD<br>3.06.20                 | us<br>odis<br>24.<br>atur         | po<br>.05.<br>m C              | ab d<br>202<br>huti               | 5.000,00<br>3.000,00<br>em<br>1 bis<br>ney                                                                                                    | Piane<br>an aufgel<br>0,00<br>0,00                    | Verka                                                                           | Suche    | Verkauf Vor                   |
| Artikeinu<br>1400000<br>1400000<br>1400000<br>1400000<br>1400000<br>1400000<br>1400000<br>1400000<br>1400000<br>1400000<br>1400000<br>1400000<br>14000000<br>140000000<br>14000000<br>14000000<br>14000000<br>14000000<br>140000000<br>140000000<br>14000000<br>140000000<br>140000000000                                                                                                    | 22222222222222222222222222222222222222                                                               | Auspr               | segungID<br>0<br>0<br>0<br>0<br>0<br>0<br>0<br>0<br>0<br>0<br>0<br>0<br>0<br>0<br>0<br>0<br>0<br>0<br>0 | Tag<br>22.05.21 Sa<br>23.05.21 So<br>24.05.21 Mo<br>25.05.21 Di<br>26.05.21 Mi<br>27.05.21 Do<br>28.05.21 Fr<br>29.05.21 Sa<br>30.05.21 So<br>31.05.21 Mo<br>01.06.21 Di<br>02.06.21 Di<br>03.06.21 Do                                                                            | Bestand           0,00           -0,00           -5.000,00           -5.000,00           -5.000,00           -5.000,00           -5.000,00           -5.000,00           -8.000,00           -8.000,00           -8.000,00           -8.000,00           -8.000,00           -8.000,00           -11.000,00                                                                                                   | Prog  | nose    | kunft<br>Be | Saisor<br>edarf<br>3.000,00<br>3.000,00 | Plan /<br>Plan /<br>S<br>P<br>B<br>Z<br>I<br>1      | Autodispo<br>umme a<br>lan/Auto<br>isDatum<br>um BisD<br>3.06.202                | us<br>odis<br>24.<br>atur<br>11 = | po<br>.05.<br>m C<br>19        | we<br>ab d<br>202<br>huti         | 5.000,00<br>3.000,00<br>em<br>1 bis<br>ney<br>3.000,00                                                                                                    | Piane<br>an aufgel<br>0,00<br>0,00<br>0,00            | Verka                                                                           | Suche    | Verkauf Vor                   |
| Artikeinui<br>1400000<br>1400000<br>1400000<br>1400000<br>1400000<br>1400000<br>1400000<br>1400000<br>1400000<br>1400000<br>1400000<br>1400000<br>1400000<br>1400000                                                                                                    | 22222222222222222222222222222222222222                                                               | Auspre              | segungiD<br>0<br>0<br>0<br>0<br>0<br>0<br>0<br>0<br>0<br>0<br>0<br>0<br>0<br>0<br>0<br>0<br>0<br>0<br>0 | Tag<br>22.05.21 Sa<br>23.05.21 So<br>24.05.21 Mo<br>25.05.21 Di<br>26.05.21 Mi<br>27.05.21 Do<br>28.05.21 Fr<br>29.05.21 Sa<br>30.05.21 So<br>31.05.21 Mo<br>01.06.21 Di<br>02.06.21 Mi<br>03.06.21 Do<br>04.06.21 Fr                                                             | Ranmenvertrage                                                                                                    | Prog  | nose    | kunft<br>Be | Saisor<br>edarf<br>3.000,00<br>3.000,00 | Plan /<br>Plan /<br>S<br>P<br>B<br>Z<br>I<br>1<br>S | Autodispo<br>umme a<br>lan/Auto<br>isDatum<br>um BisD<br>3.06.202<br><b>tück</b> | us<br>odis<br>24.<br>atur         | po<br>.05.<br>m C<br>19        | we<br>ab d<br>202<br>huti<br>.000 | 5.000,00<br>3.000,00<br>lem<br>1 bis<br>hey<br>3.000,00                                                                                                    | Piane<br>an aufget<br>0,00<br>0,00<br>0,00            | Verka                                                                           | Suche    | Verkauf Vor                   |
| Artikeinu<br>1400000<br>14000000<br>14000000<br>1400000<br>14000000<br>14000000<br>140000000<br>14000000<br>14000000<br>14000000<br>14000000<br>14000000<br>14000000<br>14000000<br>14000000<br>14000000<br>14000000<br>14000000<br>14000000<br>14000000<br>14000000<br>140000000<br>14000000<br>14000000<br>14000000<br>14000000<br>14000000<br>14000000<br>14000000<br>14000000<br>14000000<br>1400000<br>14000000<br>14000000<br>14000000<br>14000000<br>14000000<br>14000000<br>14000000<br>14000000<br>14000000<br>14000000<br>14000000<br>140000000000                                                                                                    | 22222222222222222222222222222222222222                                                               | Auspre              | segungiD<br>0<br>0<br>0<br>0<br>0<br>0<br>0<br>0<br>0<br>0<br>0<br>0<br>0<br>0<br>0<br>0<br>0<br>0<br>0 | Tag<br>22.05.21 Sa<br>23.05.21 So<br>24.05.21 Mo<br>25.05.21 Di<br>26.05.21 Mi<br>27.05.21 Do<br>28.05.21 Fr<br>29.05.21 So<br>31.05.21 So<br>31.05.21 Mo<br>01.06.21 Di<br>02.06.21 Mi<br>03.06.21 Do<br>04.06.21 So                                                             | Ranmenvertrage                                                                                                    | Prog  | nose    | kunft<br>Be | Saisor<br>edarf<br>3.000,00<br>3.000,00 | Plan /<br>Plan /<br>S<br>P<br>B<br>Z<br>I<br>1<br>S | Autodispo<br>umme a<br>lan/Auto<br>isDatum<br>um BisD<br>3.06.202<br><b>tück</b> | us<br>odis<br>24.<br>atur         | po<br>.05.<br>m C<br><b>19</b> | ab d<br>202<br>huti               | 5.000,00<br>3.000,00<br>em<br>1 bis<br>hey<br>3.000,00                                                                                                    | Piane<br>an aufget<br>0,00<br>0,00<br>0,00            | Verka                                                                           | Suche    | Verkauf Vor                   |
| Artikeinu<br>1400000<br>14000000<br>14000000<br>1400000<br>14000000<br>14000000<br>140000000<br>14000000<br>14000000<br>14000000<br>14000000<br>14000000<br>14000000<br>14000000<br>14000000<br>14000000<br>14000000<br>14000000<br>14000000<br>14000000<br>14000000<br>140000000<br>14000000<br>14000000<br>14000000<br>14000000<br>14000000<br>14000000<br>14000000<br>14000000<br>14000000<br>14000000<br>14000000<br>14000000<br>14000000<br>14000000<br>14000000<br>14000000<br>14000000<br>14000000<br>14000000<br>14000000<br>14000000000<br>14000000<br>140000000<br>140000000000                                                                                                    | 22222222222222222222222222222222222222                                                               | Auspre              | segungiD<br>0<br>0<br>0<br>0<br>0<br>0<br>0<br>0<br>0<br>0<br>0<br>0<br>0<br>0<br>0<br>0<br>0<br>0<br>0 | Tag<br>22.05.21 Sa<br>23.05.21 So<br>24.05.21 Mo<br>25.05.21 Di<br>26.05.21 Mi<br>27.05.21 Do<br>28.05.21 Fr<br>29.05.21 Sa<br>30.05.21 Sa<br>30.05.21 Sa<br>31.05.21 Di<br>02.06.21 Di<br>02.06.21 Di<br>04.06.21 Fr<br>05.06.21 Sa<br>06.06.21 Sa                               | Rammenvertrage                                                                                                    | Prog  | nose    | Be          | Saisor<br>edarf<br>3.000,00<br>3.000,00 | Plan /<br>Plan /<br>S<br>P<br>B<br>Z<br>I<br>1<br>S | Autodispo<br>umme a<br>lan/Auto<br>isDatum<br>um BisD<br>3.06.202<br><b>tück</b> | us<br>odis<br>24.<br>atur         | po<br>.05.<br>m C<br><b>19</b> | ab d<br>202<br>huti               | 5.000,00<br>3.000,00<br>em<br>1 bis<br>hey<br>3.000,00                                                                                                    | Piane<br>an aufget<br>0,00<br>0,00                    | Verka<br>2 Verka<br>2 0<br>2 0<br>2 0<br>2 0<br>2 0<br>2 0<br>2 0<br>2 0        | Suche    | Verkauf Vor                   |
| Artikeinu<br>1400000<br>14000000<br>1400000<br>14000000<br>14000000<br>140000000<br>14000000<br>14000000<br>14000000<br>14000000<br>14000000<br>14000000<br>140000000<br>14000000<br>14000000<br>14000000<br>14000000<br>14000000<br>14000000<br>140000000000                                                                                                    | 22222222222222222222222222222222222222                                                               | Auspre              | segungiD<br>0<br>0<br>0<br>0<br>0<br>0<br>0<br>0<br>0<br>0<br>0<br>0<br>0<br>0<br>0<br>0<br>0<br>0<br>0 | Tag<br>22.05.21 Sa<br>23.05.21 So<br>24.05.21 Mo<br>25.05.21 Di<br>26.05.21 Mi<br>27.05.21 Do<br>28.05.21 Fr<br>29.05.21 Sa<br>30.05.21 So<br>31.05.21 Mo<br>01.06.21 Di<br>02.06.21 Di<br>04.06.21 Fr<br>05.06.21 So<br>07.06.21 No                                              | Ranmenvertrage                                                                                                    | Prog  | nose    | kunft<br>Be | Saisor<br>edarf<br>3.000,00<br>3.000,00 | Plan /<br>Plan /<br>S<br>P<br>B<br>Z<br>I<br>1<br>S | umme a<br>lan/Auto<br>isDatum<br>um BisD<br>3.06.202<br><b>tück</b>              | us<br>odis<br>24.<br>atur<br>!1 = | po<br>.05.<br>n C<br><b>19</b> | ab d<br>202<br>huti               | 5.000,00<br>3.000,00<br>em<br>1 bis<br>hey<br>3.000,00                                                                                                    | Piane an aufget 0,00 0,00 0,00 0,00 0,00 0,00 0,00 0, | Verka                                                                           | Suche    | Verkauf Vor                   |
| Artikeinu<br>1400000<br>1400000<br>1400000<br>1400000<br>1400000<br>1400000<br>1400000<br>1400000<br>1400000<br>1400000<br>1400000<br>1400000<br>1400000<br>1400000<br>1400000<br>1400000<br>1400000<br>1400000                                                                                                    | 22222222222222222222222222222222222222                                                               | Auspre              | segungiD<br>0<br>0<br>0<br>0<br>0<br>0<br>0<br>0<br>0<br>0<br>0<br>0<br>0<br>0<br>0<br>0<br>0<br>0<br>0 | Tag<br>22.05.21 Sa<br>23.05.21 So<br>24.05.21 Mo<br>25.05.21 Di<br>26.05.21 Mi<br>27.05.21 Do<br>28.05.21 Fr<br>29.05.21 Sa<br>30.05.21 So<br>31.05.21 Mo<br>01.06.21 Di<br>02.06.21 Mi<br>03.06.21 So<br>07.06.21 Mi                                                             | Bestand           0,00           0,00           0,00           -5.000,00           -5.000,00           -5.000,00           -5.000,00           -5.000,00           -5.000,00           -5.000,00           -8.000,00           -8.000,00           -8.000,00           -8.000,00           -8.000,00           -11.000,00           -11.000,00           -11.000,00           -15.000,00           -15.000,00 | Prog  | nose    | kunft<br>Be | Saisor<br>edarf<br>3.000,00<br>3.000,00 | Plan /<br>Plan /<br>S<br>P<br>B<br>Z<br>U<br>1<br>S | Autodispo<br>umme a<br>lan/Auto<br>isDatum<br>um BisD<br>3.06.202<br><b>tück</b> | us<br>odis<br>24.<br>atur         | po<br>.05.<br>m C<br><b>19</b> | ab d<br>202<br>huti               | 5.000,00<br>em<br>1 bis<br>3.000,00<br>4.000,00                                                                                                    | Piane an aufgel 0,00 0,00 0,00 0,00 0,00 0,00 0,00 0, | Verka<br>0 0 0 0 0 0 0 0 0 0 0 0 0 0 0 0 0 0 0                                  | Suche    | Verkauf Vor                   |
| Artikeinu<br>1400000<br>14000000<br>1400000<br>14000000<br>14000000<br>140000000<br>14000000<br>14000000<br>14000000<br>14000000<br>14000000<br>14000000<br>140000000<br>14000000<br>14000000<br>14000000<br>14000000<br>14000000<br>14000000<br>140000000000                                                                                                    | mmer<br>2<br>2<br>2<br>2<br>2<br>2<br>2<br>2<br>2<br>2<br>2<br>2<br>2                                | Auspre              | segungiD<br>0<br>0<br>0<br>0<br>0<br>0<br>0<br>0<br>0<br>0<br>0<br>0<br>0<br>0<br>0<br>0<br>0<br>0<br>0 | Tag<br>22.05.21 Sa<br>23.05.21 So<br>24.05.21 Mo<br>25.05.21 Di<br>26.05.21 Mi<br>27.05.21 Do<br>28.05.21 Fr<br>29.05.21 Sa<br>30.05.21 So<br>31.05.21 Mo<br>01.06.21 Di<br>02.06.21 Mi<br>03.06.21 Do<br>04.06.21 Fr<br>05.06.21 Sa<br>06.06.21 So<br>07.06.21 Mi<br>09.06.21 Mi | Ranmenvertrage                                                                                                    | Prog  | nose    | kunft<br>Be | Saisor<br>edarf<br>3.000,00<br>3.000,00 | Plan /<br>Plan /<br>S<br>P<br>B<br>Z<br>U<br>1<br>S | Autodispo<br>umme a<br>lan/Auto<br>isDatum<br>um BisD<br>3.06.202<br><b>tück</b> | us<br>odis<br>24.<br>1 =          | po<br>.05.<br>m C<br><b>19</b> | ab d<br>202<br>huti               | 5.000,00<br>em<br>1 bis<br>hey<br>3.000,00                                                                                                    | Piane an aufget 0,00 0,00 0,00 0,00 0,00 0,00 0,00 0, | Verka                                                                           | Suche    | Verkauf Vor                   |
| Artikeinu<br>1400000<br>14000000<br>14000000<br>1400000<br>14000000<br>14000000<br>140000000<br>14000000<br>14000000<br>14000000<br>14000000<br>14000000<br>14000000<br>14000000<br>140000000<br>14000000<br>14000000<br>14000000<br>14000000<br>14000000<br>14000000<br>14000000<br>14000000<br>14000000<br>14000000<br>140000000000 | 22222222222222222222222222222222222222                                                               | Auspre              | segungiD<br>0<br>0<br>0<br>0<br>0<br>0<br>0<br>0<br>0<br>0<br>0<br>0<br>0<br>0<br>0<br>0<br>0<br>0<br>0 | Tag<br>22.05.21 Sa<br>23.05.21 So<br>24.05.21 Mo<br>25.05.21 Di<br>26.05.21 Mi<br>27.05.21 Do<br>28.05.21 Fr<br>29.05.21 Sa<br>30.05.21 So<br>31.05.21 Mo<br>01.06.21 Di<br>02.06.21 Mi<br>03.06.21 Do<br>04.06.21 Fr<br>05.06.21 So<br>07.06.21 Mi<br>08.06.21 Di<br>09.06.21 Mi | Ranmenvertrage                                                                                                    | Prog  | nose    | kunft<br>Be | Saisor<br>edarf<br>3.000,00<br>3.000,00 | Plan /<br>Plan /<br>S<br>P<br>B<br>Z<br>2<br>1<br>S | Autodispo<br>umme a<br>lan/Auto<br>isDatum<br>um BisD<br>3.06.202<br><b>tück</b> | us<br>odis<br>24.<br>atur<br>1 =  | po<br>.05.<br>m C<br><b>19</b> | ab d<br>202<br>huti               | 5.000,00<br>8.000,00<br>em<br>1 bis<br>hey<br>3.000,00<br>4.000,00                                                                                                    | Piane an aufget 0,00 0,00 0,00 0,00 0,00 0,00 0,00 0, | Verka                                                                           | Suche    | Verkauf Vor                   |
| Artikeinu<br>1400000<br>14000000<br>1400000<br>14000000<br>14000000<br>14000000<br>14000000<br>1400000<br>1400000<br>1400000<br>1400000<br>1400000<br>1400000<br>1400000<br>1400000<br>1400000<br>1400000<br>1400000<br>1400000<br>1400000<br>1400000<br>1400000<br>1400000<br>1400000<br>1400000<br>1400000<br>1400000<br>1400000<br>1400000<br>14000000<br>14000000<br>140000000<br>14000000<br>14000000<br>14000000<br>14000000<br>14000000<br>14000000<br>14000000000<br>14000000<br>14000000<br>14000000<br>140000000000                                                                               | 22222222222222222222222222222222222222                                                               | Auspro              | segungiD<br>0<br>0<br>0<br>0<br>0<br>0<br>0<br>0<br>0<br>0<br>0<br>0<br>0<br>0<br>0<br>0<br>0<br>0<br>0 | Tag<br>22.05.21 Sa<br>23.05.21 So<br>24.05.21 Mo<br>25.05.21 Di<br>26.05.21 Mi<br>27.05.21 Do<br>28.05.21 Fr<br>29.05.21 Sa<br>30.05.21 So<br>31.05.21 Mo<br>01.06.21 Di<br>02.06.21 Mi<br>03.06.21 Do<br>04.06.21 Sa<br>06.06.21 Sa                                              | Ranmenvertrage                                                                                                    | Prog  | nose    | kunft<br>Be | Saisor<br>edarf<br>3.000,00<br>3.000,00 | Plan /<br>Plan /<br>S<br>P<br>B<br>Z<br>U<br>1<br>S | Autodispo<br>umme a<br>lan/Auto<br>isDatum<br>um BisD<br>3.06.202<br><b>tück</b> | us<br>odis<br>24.<br>21 =         | po<br>.05.<br><b>19</b>        | ab d<br>202<br>huti               | 5.000,00<br>3.000,00<br>lem<br>1 bis<br>hey<br>3.000,00                                                                                                    | Piane an aufget 0,00 0,00 0,00 0,00 0,00 0,00 0,00 0, | Verka<br>Verka<br>2<br>2<br>2<br>2<br>2<br>2<br>2<br>2<br>2<br>2<br>2<br>2<br>2 | Suche    | Verkauf Vor                   |

#### <u>Auswirkungen</u>

Fall 1: Artikel wird in allen Ressourcenlisten ersetzt (wie im zuvor beschriebenen Beispiel)

- → gewechselt wird, wenn der Bestand des zu ersetzenden Artikels abgebaut ist und das BisDatum erreicht ist
- Fall 2: Artikel wird nicht in allen Ressourcenlisten ersetzt
  - 1.  $\rightarrow$  gewechselt wird genau an dem hinterlegten Datum

Fall 3: mehrere Artikel haben ein "wird ersetzt Datum" hinterlegt

1. → je nach Kombination mit Fall 1 und Fall 2 wird das früheste Datum herangezogen und zu diesem Datum gewechselt

# 4.6 "Wieder verfügbar ab" in Kombination mit Priorität

Ziel dieser Funktionalität ist es, dass festgestellt werden kann, ob es bei der Disposition von Fertigungsartikeln zu Materialengpässen kommen kann, weil ein Artikel nicht verfügbar ist. Als Beispiel ist hier zu nennen, dass ein Rohmaterial aufgrund von bestimmten Umständen (Engpass auf dem Liefermarkt, Maschinenausfall, etc.) erst wieder ab einem bestimmten Tag zur Verfügung steht. Sollte dieses Rohmaterial in mehrere Produktionsartikel einfließen, lassen sich die Ressourcenlisten priorisieren, sodass man festlegen kann, wofür der Bestand, die bereits bestätigten Zugänge oder offener Abruf aus Rahmenverträgen zuerst verwendet werden soll.

Ein Beispiel soll diese Funktionalität näher beschreiben: Voraussetzungen:

a.) Aktueller, operativer Absatzplan für den Verkaufsartikel

- Artikel 13000001 jeden Tag 10 Stück
- Artikel 13000003 jeden Tag 10 Stück

| Plannummer | 2021            | Absatzplanung 2021         |         | Zuletzt gep | ant                   |         |         |         |         | ~       |         |         |         |         |       |
|------------|-----------------|----------------------------|---------|-------------|-----------------------|---------|---------|---------|---------|---------|---------|---------|---------|---------|-------|
| + Artikelg | gr Artikelnumme | er Matchcode               | 2021/01 | 2021/02     | 2021/03               | 2021/04 | 2021/05 | 2021/06 | 2021/07 | 2021/08 | 2021/09 | 2021/10 | 2021/11 | 2021/12 | Summe |
| + 600      | 13000001        | Erdbeerkonfitüre 250g Glas |         |             | no-minine finite pro- |         | 310     | 300     | 310     | 310     | 300     | 310     | 300     | 310     | 2.450 |
| + 600      | 13000003        | Erdbeerkonfitüre 300g Glas |         |             |                       | 0       | 310     | 300     | 310     | 310     | 300     | 310     | 300     | 310     | 2.450 |
| *          | 10000000        | El abeci konnare soog olas |         |             |                       |         | 515     | 500     | 510     | 510     | 500     | 510     | 500     | 510     | _     |

b.) Beide Ressourcenlisten greifen auf dieselbe Ressourcenlistenposition zu

• In diesem Fall benötigen beide Ressourcenlisten Erdbeeren (Artikel 13000000)

| Re | ssourc       | enlisten b        | ear   | beiten                                |              |                |                  |                 |       |          |             |           |    |          |   |
|----|--------------|-------------------|-------|---------------------------------------|--------------|----------------|------------------|-----------------|-------|----------|-------------|-----------|----|----------|---|
| Ξ  |              | Neu               |       | Suchen                                | Simulat      | ion Teil       | everwendungsnaci | ı               |       |          |             |           |    |          |   |
|    | Bezeichnur   | ng                |       |                                       | Variante     | Artikelnummer  | Ressourcetyp     | Ressourcenummer | Menge | Lagermer | ngeneinheit |           |    |          |   |
| ú  | R <b>O</b> C |                   |       |                                       | A C          | ROC            | R 🖬 C            | A D C           | =     | R 🛛 C    |             |           |    |          |   |
| Þ. | • 👔 Ere      | dbeerkonfitüre 25 | i0g G | las                                   | 1            | 13000001       | BG_MA            | 13000001        |       |          |             |           |    |          |   |
|    |              | Erdbeeren         |       |                                       | 1            | 13000001       | MA               | 13000000        | 0,50  | kg       |             |           |    |          |   |
|    |              | Zucker            |       |                                       | 1            | 13000001       | MA               | 19000011        | 0,25  | kg       |             |           |    |          |   |
|    | 2            | abfüllen          |       |                                       | 1            | 13000001       | AG               | 340             | 0,00  | 1        |             |           |    |          |   |
| Ξ  | Zeil         | e einfügen        | 1     | Neu nummerieren<br>wird ersetzt Datum | Position lös | chen<br>Nummer | Matchco          | de              |       |          | Menge       | pro       | ME | Rüstzeit | 4 |
|    | Position     | Ressource         |       | Kapazitätsstelle(n)                   | Ka           | ap. Matchcode  |                  |                 |       |          |             | Stückzeit |    |          |   |
|    | 10           | Material          | *     |                                       | 1111         | 13000000       | D Erdbeere       | en .            |       |          | 0,500       | 1,00      | kg |          |   |
| Þ. |              |                   | -     |                                       | ρ            |                |                  |                 |       |          |             |           |    |          |   |
|    | 20           | Material          | *     |                                       | 111          | 19000011       | D ···· Zucker    |                 |       |          | 0,250       | 1,00      | kg |          |   |
|    |              |                   |       |                                       | ρ            |                |                  |                 |       |          |             |           |    |          |   |
|    | 30           | Arbeitsgang       | *     |                                       | 1111         | 340            | ,Ω ··· abfüllen  |                 |       |          |             | 1,00      |    |          |   |
|    |              |                   |       |                                       | p /          |                |                  |                 |       |          |             |           |    |          |   |
|    |              |                   | -     |                                       | 1111         |                | Q                |                 |       |          |             |           |    |          |   |

Ressourcenliste des Artikels 13000001

|                                          | Neu                                               |          | Suchen                                                      | Simulat                 | ion                                                   | Teileverwendungs      | hach                 |       |                        |                          |          |          |
|------------------------------------------|---------------------------------------------------|----------|-------------------------------------------------------------|-------------------------|-------------------------------------------------------|-----------------------|----------------------|-------|------------------------|--------------------------|----------|----------|
| Bezeichnun                               |                                                   |          |                                                             | Variante                | Artikeinumn                                           | ner Ressourcety       | p Ressourcenummer    | Menge | Lagermengeneinheit     |                          |          |          |
| япс                                      |                                                   |          |                                                             | e C                     | REC                                                   | A C                   | REC                  | =     | REC                    |                          |          |          |
| • 🔒 Erd                                  | lbeerkonfitüre 30                                 | 0g Gla   | IS                                                          | 1                       | 13000003                                              | BG_MA                 | 13000003             |       |                        |                          |          |          |
| \$                                       | Erdbeeren                                         |          |                                                             | 1                       | 13000003                                              | MA                    | 13000000             | 0,60  | kg                     |                          |          |          |
| \$                                       | Zucker                                            |          |                                                             | 1                       | 13000003                                              | MA                    | 19000011             | 0,30  | kg                     |                          |          |          |
| 2                                        | abfüllen                                          |          |                                                             | 1                       | 13000003                                              | AG                    | 340                  | 0,00  |                        |                          |          |          |
| ndlagen                                  | Positionen                                        |          |                                                             |                         |                                                       | <u></u>               |                      |       |                        |                          |          |          |
| ndlagen<br>Zeile                         | Positionen<br>e einfügen                          | N        | eu nummerieren                                              | Position lõs            | chen                                                  | ^                     |                      |       |                        |                          |          |          |
| ndlagen<br>Zeile                         | Positionen<br>e einfügen                          | N        | eu nummerieren<br>wird ersetzt Datum                        | Position lös            | chen<br>Nummer                                        | Mate                  | hcode                |       | Menge                  | pro                      | ME       | Rüstzeit |
| ndlagen<br>Zeile<br>Position             | Positionen<br>e einfügen<br>Ressource             | N        | eu nummerieren<br>wird ersetzt Datum<br>Kapazitätsstelle(n) | Position lõs            | chen<br>Nummer<br>ap. Matchcod                        | e Mate                | hcode                |       | Menge                  | pro<br>Stückzeit         | ME       | Rüstzeit |
| ndlagen<br>Zeile<br>Position<br>10       | Positionen<br>e einfügen<br>Ressource<br>Material | N        | eu nummerieren<br>wird ersetzt Datum<br>Kapazitätsstelle(n) | Position lõs<br>Ka      | chen<br>Nummer<br>ap. Matchcod<br>13000000            | e<br>P = Erdb         | hcode                |       | Menge<br>0,601         | pro<br>Stückzeit         | ME       | Rüstzeit |
| ndlagen<br>Zeile<br>Position<br>10       | Positionen<br>e einfügen<br>Ressource<br>Material | N        | eu nummerieren<br>wird ersetzt Datum<br>Kapazitätsstelle(n) | Position lõs<br>ki<br>D | chen<br>Nummer<br>ap. Matchcod<br>13000000            | e<br>Der Erdb         | hcode                |       | Menge<br>0,60          | pro<br>Stückzeit<br>1,00 | ME       | Rüstzeit |
| ndlagen<br>Zeile<br>Position<br>10<br>20 | Positionen e einfügen Ressource Material          | N<br>- ( | eu nummerieren<br>wird ersetzt Datum<br>Kapazitätsstelle(n) | Position lõs            | chen<br>Nummer<br>ap. Matchcod<br>1300000<br>19000011 | e<br>P Erdb           | hcode<br>eeren<br>er |       | Menge<br>0,60          | pro<br>Stückzeit<br>1,00 | ME<br>kg | Rüstzeit |
| Position<br>10<br>20                     | Positionen e einfügen Ressource Material Material | N<br>•   | eu nummerieren<br>wird ersetzt Datum<br>Kapazitätsstelle(n) | Position lõs            | chen<br>Nummer<br>ap. Matchcod<br>1300000<br>19000011 | e<br>D Erdb<br>D Zuck | hcode<br>zeren<br>er |       | Menge<br>0,60<br>0,300 | pro<br>Stückzeit<br>1,00 | ME<br>kg | Rüstzeit |

### Ressourcenliste des Artikels 13000003

c.) Ressourcenlistenposition hat ein hinterlegtes WiederVerfügbarDatum (im Formular Artikelstammdaten bearbeiten aus Disposition Einkauf)

| Ar | tike | lstammdate      | n bearbei  | ten           |                           |          |                  |      |
|----|------|-----------------|------------|---------------|---------------------------|----------|------------------|------|
| Ξ  |      | Artikelstamm    | L          |               |                           |          |                  |      |
|    | AGR  | AGR-Bezeichnung | Artikelnum | AuspraegungID | Matchcode                 | Variante | WiederVerfuegbar | Pr   |
| Y  | -    | n%c             | R%C        | n%c           | n%C                       | #%C      |                  | 1 n% |
| Þ  | 001  | Lebensmittel    | 13000000   | 0             | Erdbeeren aus Deutschland |          | 01.06.2021 🍗     |      |

d.) Soll die Fertigung eines der beiden Fertigungsartikel priorisiert werden, ist die Priorität zu vergeben (im Formular Artikelstammdaten bearbeiten aus Disposition Produktion)

| A | rtike | Istammdate      | n bearbei  | iten          |                            |          |                  |   |           |    |
|---|-------|-----------------|------------|---------------|----------------------------|----------|------------------|---|-----------|----|
| Ξ |       | Artikelstamm    |            |               |                            |          |                  |   |           |    |
|   | AGR   | AGR-Bezeichnung | Artikelnum | AuspraegungID | Matchcode                  | Variante | WiederVerfuegbar | • | Priorität | w  |
| Y |       | #%C             | #%C        | #%C           | 8%C                        | н%с      | -                | - | 8%4C      | 8% |
| Þ | 600   | Produkte        | 13000001   | 0             | Erdbeerkonfitüre 250g Glas |          |                  |   | 1         |    |
|   | 600   | Produkte        | 13000003   | 0             | Erdbeerkonfitüre 300g Glas |          |                  |   | 2         |    |

### e.) Ergebnisse

In der Liste "Fehlmengen bis Wiederverfügbar" (im Regiezentrum unter Disposition > Auskünfte) werden alle Bedarfe (aus Planung, Verkauf (Aktionen), Verkauf, Fertigung) aufgeführt, die aufgrund der aktuellen Nicht- Verfügbarkeit der Ressourcenlistenposition nicht gedeckt werden können. Hierbei wird die Wiederbeschaffungszeit der Fertigungsartikel berücksichtigt.

|                                 | 0               |                                                                                                    |                 |                                      |           |     |           |      |                 | Suche        |
|---------------------------------|-----------------|----------------------------------------------------------------------------------------------------|-----------------|--------------------------------------|-----------|-----|-----------|------|-----------------|--------------|
| kelnummer 🔻                     |                 |                                                                                                    |                 |                                      |           |     |           |      |                 |              |
| ikelgruppe                      | Artikeinummer 🔻 | Matchcode                                                                                                    | nicht verfügbar | Meldung                              | Priorität | WBZ | Sollmenge | pro  | Solistarttermin | Sollendeterm |
| Artikelnumr                     | ner: 13000003   |                                                                                                    |                 |                                      |           |     |           |      |                 |              |
| 600                             | 13000003        | Erdbeerkonfitüre 300g Glas                                                                                                    | 10,00           | ohne 13000000:0 Erdbeeren aus Deut   | 2         | 7   | 10,00     | 1,00 | 20.04.2021      | 27.04.2021   |
| 600                             | 13000003        | Erdbeerkonfitüre 300g Glas                                                                                                    | 50,00           | ohne 130000000 Erdbeeren aus Deut    | 2         | 7   | 50,00     | 1,00 | 25.04.2021      | 02.05.2021   |
| 600                             | 13000003        | Erdbeerkonfitüre 300g Glas                                                                                                    | 50,00           | ohne 1300000000 Erdbeeren aus Deut   | 2         | 7   | 50,00     | 1,00 | 30.04.2021      | 07.05.2021   |
| 600                             | 13000003        | Erdbeerkonfitüre 300g Glas                                                                                                    | 50,00           | ohne 130000000 Erdbeeren aus Deut    | 2         | 7   | 50,00     | 1,00 | 05.05.2021      | 12.05.2021   |
| 600                             | 13000003        | Erdbeerkonfitüre 300g Glas                                                                                                    | 50,00           | ohne 13000000:0 Erdbeeren aus Deut   | 2         | 7   | 50,00     | 1,00 | 10.05.2021      | 17.05.2021   |
| 600                             | 13000003        | Erdbeerkonfitüre 300g Glas                                                                                                    | 50,00           | ohne 13000000:0 Erdbeeren aus Deut   | 2         | 7   | 50,00     | 1,00 | 15.05.2021      | 22.05.2021   |
| 600                             | 13000003        | Erdbeerkonfitüre 300g Glas                                                                                                    | 50,00           | ohne 13000000:0 Erdbeeren aus Deut   | 2         | 7   | 50,00     | 1,00 | 20.05.2021      | 27.05.2021   |
| 600                             | 13000003        | Erdbeerkonfitüre 300g Glas                                                                                                    | 50,00           | ohne 13000000:0 Erdbeeren aus Deut   | 2         | 7   | 50,00     | 1,00 | 25.05.2021      | 01.06.2021   |
| 600                             | 13000003        | Erdbeerkonfitüre 300g Glas                                                                                                    | 50,00           | ohne 13000000:0 Erdbeeren aus Deut   | 2         | 7   | 50,00     | 1,00 | 30.05.2021      | 06.06.2021   |
| 600                             | 13000003        | Erdbeerkonfitüre 300g Glas                                                                                                    | 50,00           | ohne 13000000:0 Erdbeeren aus Deut   | 2         | 7   | 50,00     | 1,00 | 04.06.2021      | 11.06.2021   |
| <ul> <li>Artikelnumr</li> </ul> | ner: 13000001   | Endbaarkoofikiina 250a City                                                                                                    | 10.00           | aloge 120000000 Englageree wur Davit | 1         | 7   | 10.00     | 100  | 20.04.2021      | 27.04.2021   |
| 600                             | 13000001        | Erdbeerkonfiture 250g Glas                                                                                                    | 50.00           | ohne 120000000 Erdbeeren aus Deut    | 1         | 7   | 50,00     | 1,00 | 25.04.2021      | 02.05.2021   |
| 600                             | 13000001        | Erdbeerkonfitüre 250g Glas                                                                                                    | 50,00           | ohne 130000000 Erdbeeren aus Deut    | 1         | 7   | 50,00     | 1,00 | 30.04.2021      | 07.05.2021   |
| 600                             | 13000001        | Erdbeerkonfitüre 250g Glas                                                                                                    | 50,00           | ohne 130000000 Erdbeeren aus Deut    |           | 7   | 50,00     | 1,00 | 05.05.2021      | 12 05 2021   |
| 600                             | 1300001         | Erdbeerkonfitüre 250g Glas                                                                                                    | 50,00           | obne 130000000 Erdbeeren aus Deut    | 1         | 7   | 50,00     | 1,00 | 10.05.2021      | 17.05.2021   |
| 600                             | 13000001        | Erdbeerkonfitüre 250g Glas                                                                                                    | 50,00           | ohne 130000000 Erdbeeren aus Deut.   | 1         | 7   | 50,00     | 1,00 | 15.05.2021      | 22.05.2021   |
| 600                             | 13000001        | Erdbeerkonfitüre 250g Glas                                                                                                    | 50,00           | ohne 130000000 Erdbeeren aus Deut    | 1         | 7   | 50,00     | 1,00 | 20.05.2021      | 27.05.2021   |
| 600                             | 13000001        | Erdbeerkonfitüre 250g Glas                                                                                                    | 50,00           | ohne 130000000 Erdbeeren aus Deut    | 1         | 7   | 50,00     | 1.00 | 25.05.2021      | 01.06.2021   |
| 600                             | 13000001        | Erdbeerkonfitüre 250g Glas                                                                                                    | 50,00           | ohne 130000000 Erdbeeren aus Deut    | 1         | 7   | 50,00     | 1.00 | 30.05.2021      | 06.06.2021   |
|                                 |                 | and a second second sec | 55,00           |                                      |           |     | 30,00     | .,00 |                 | JUIGOLOLI    |

Ein weiteres Ergebnis aus der Priorisierung ist, dass mit den 30 kg Bestand an Erdbeeren entweder 60 Stück des Artikels 13000001 oder 50 Stück des Artikels 13000003 hergestellt werden könnten. In der Disposition Produktion werden für beide Artikel die benötigten Mengen aus den Bedarfen berechnet.

| Dispo                  | sition               | Produ    | uktior | n           |              |              |         |       |       |       |     |      |              |                            |      |     |      |          |     |
|------------------------|----------------------|----------|--------|-------------|--------------|--------------|---------|-------|-------|-------|-----|------|--------------|----------------------------|------|-----|------|----------|-----|
| Ξ.                     | Disp                 | ponieren | 1      | Fertigungs  | saufträge    | Stammdaten ä | ndern   | Bestä | nde 🗸 |       | Pro | oduk | tion 🗸       | Auskünfte 🗸 🛛 aktualisi    | eren |     |      | ¥ Suc    | 1e  |
| Artikelnu<br>Hauptlief | mmer vo<br>ferant vo | on 1300  | 00001  |             |              |              |         |       |       |       |     |      | l<br>L       | 0 Bis 13000003<br>0 Bis    |      |     |      |          |     |
| Disponen               | V                    | De       | BZ.    | Lieferter 🔺 | Dispo-Bedarf | Disponiere   | WBZ kom | Pps   | Pps   | Prior | AGR |      | Artikelnum 🔻 | Matchcode                  | WBZ  | PZ  | QSZ  | BisDatu  | m   |
| Y                      |                      | #%C      | 8%C    | - 100       | -            | - 100        | #36c    | #%C   | #%C   | #56c  |     | •    | #%4c         | #366                       | n%c  | #%¢ | #960 | -        | Ē.  |
|                        | ~                    | -67      | 5      | 26.06.2021  | 780,00       | 01.07.2021   | 67      | 0     | 0     | 2     | 600 |      | 13000003     | Erdbeerkonfitüre 300g Glas | 60   |     | 7 0  | 03.07.20 | 121 |
| Þ                      | ~                    | -67      | 5      | 26.06.2021  | 780,00       | 01.07.2021   | 67      | 0     | 0     | 1     | 600 |      | 13000001     | Erdbeerkonfitüre 250g Glas | 60   | i t | 7 0  | 03.07.20 | 121 |

Markiert man nun beide Positionen und generiert über die Schaltfläche "Disponieren" und anschließend über die Schaltfläche "Fertigungsaufträge erstellen" Fertigungsaufträge, wird nur für den Produktionsartikel 13000001 mit der Priorität 1 ein Fertigungsauftrag über 60 Stück erstellt.

## 4.6 WBZ-Korrektur im Lieferantenstamm

Im Lieferantenstamm gibt es die Möglichkeit, die Wiederbeschaffungszeit für alle Artikel, denen der Lieferant, für den die Wiederbeschaffungszeit im Allgemeinen verändert werden soll, pauschal zu ändern. Dazu ist das Feld "WBZKorrektur" über die Konfiguration an die Oberfläche zu holen. Ein Eintrag von x Tagen (auch negative Werte sind zulässig) verändert die Wiederbeschaffungszeit für die Artikel (die diesen Lieferanten als Hauptlieferant hinterlegt haben) um den erfassten Wert. Beispiel: Für einen chinesischen Lieferanten soll die Wiederbeschaffungszeit um 14 Tage erhöht werden. Im Lieferantenstamm wurde in dem Feld WBZKorrektur der Wert "14" erfasst. Für alle Artikel, die diesen chinesischen Lieferanten als Hauptlieferant hinterlegt haben, wird die Wiederbeschaffungszeit und somit das "BisDatum" sowie das Datum "Disponieren Horizont" um 14 Tage nach hinten verschoben und somit die Bedarfe 14 Tage weiter betrachtet und ggf. auf den Dispovorschlag aufgerechnet. \\

# 5. Auskünfte

Unter <Disposition><Auskünfte> können diverse Auskünfte eingesehen werden.

# **5.1 Erstellte Belege**

Die aus der abacus Disposition heraus erstellten Belege, wie

- Einkaufsbelege
- Einkaufsstapel
- Fertigungsaufträge
- Rahmenverträge

können unter <Disposition> <Auskünfte> <Erstellte Belege> abgerufen werden. Die Listen sind um weitere Felder erweiterbar/reduzierbar.

Beispiel eines aus der abacus Disposition heraus erstellten Dispostapels:

| Dispostapel (1)       |                  |             |                |                     |             |      |          |       |              |             |        |     |            |             |     |             |                   |
|-----------------------|------------------|-------------|----------------|---------------------|-------------|------|----------|-------|--------------|-------------|--------|-----|------------|-------------|-----|-------------|-------------------|
| =                     |                  |             |                |                     |             |      |          |       |              |             |        |     |            | Suche       |     |             | Datensätze wi     |
| Erstellt              | Stape            | Benutzer    |                |                     |             |      |          |       |              |             |        |     |            |             |     |             |                   |
| • 07.06.2021 10:15:50 | 77               | Sage        |                |                     |             | _    |          | _     |              |             |        | _   |            |             | _   |             |                   |
|                       |                  |             |                |                     |             |      |          |       |              |             |        |     |            |             |     |             |                   |
|                       |                  |             |                |                     |             |      |          |       |              |             |        |     |            |             |     |             |                   |
|                       |                  |             |                |                     |             |      |          |       |              |             |        |     |            |             |     |             |                   |
|                       |                  |             |                |                     |             |      |          |       |              |             |        |     |            |             |     |             |                   |
|                       |                  |             |                |                     |             |      |          |       |              |             |        |     |            |             |     |             | tencatr 1 yon 1 k |
|                       |                  |             |                |                     |             |      |          |       |              |             |        |     |            |             |     |             |                   |
| 77 - Positionen       | 1)               |             |                |                     |             |      |          |       |              |             |        |     |            |             |     |             |                   |
| 11 - Posicionen (     | 1)               |             |                |                     |             |      |          |       |              |             |        |     |            |             |     |             |                   |
| Ξ                     |                  |             |                |                     |             |      |          |       |              |             |        |     |            | Suche       |     |             | Datensätze wäh    |
| Lieferant Lieferan    | tmatchcode Beste | Inummer Rah | Artikel Mat    | chcode              | Menge Basis | ME., | Menge EK | ME EK | Liefertermin | Einzelpreis | Rabatt | Ra  | battbetrag | Gesamtpreis | WKZ | Gesamtpreis | Gebinde M         |
| K100000 Anders        | Pinneberg RV15   | 30          | 0 10400000 Mor | itor RoboView 1530p | 4,229.00    | Stk  | 4,229,00 | 516   | 17.06.2021   | 149.00      |        | 100 | 0.00       | 630.121.00  | FUR | 630,121,00  | 0.00              |

Die Weiterbearbeitung erfolgt über das Formular "Bestellungen erstellen" im sage-Standard unter Aufruf der Nummer des generierten Dispostapels.

# **MHD-Verfall**

Angezeigt werden unter <Disposition> <Auskünfte> <MHD-Verfall> alle Artikel, die in der Charge ein Verfallsdatum (MHD-Datum) hinterlegt haben. Für Unternehmen, bei denen das MHD-Datum eine wichtige Rolle spielt, kann diese Liste Aufschluss darüber geben, welche Chargen bald auslaufen und ggf. vernichtet werden müssen.

| N | 1HD-Verfall (Anzahl C      | hargen: 900   | ))                                  |   |        |           |               | 0 ×                |
|---|----------------------------|---------------|-------------------------------------|---|--------|-----------|---------------|--------------------|
| Ξ | =                          |               |                                     |   | [      | Suche     |               | Datensätze wählen  |
|   | Artikelgruppe-Bezeichnung  | Artikelnummer | Matchcode                           |   | Menge  | ME (Basis | Charge        | Verfallsdatum (M 🔻 |
| 5 | #36c                       | #54c          | #560 Pfeffer                        | × | =      | #56c      | #%4c          | > 05.10.20 × 🗰     |
|   | Körner, Gewürze, Nüsse, Ke | 16000018      | Pfeffer rot 1kg Beutel              |   | 178,00 | Btl.      | 201360        | 13.05.2021 *       |
|   | Gewürze                    | 19000822      | Pfeffer weiß gemahlen Sack 20 kg    |   | 661,00 | Kg        | 201350        | 05.04.2021         |
|   | Gewürze                    | 19000552      | Pfeffer grün gemahlen Sack 20 kg    |   | 150,00 | kg        | 156233        | 03.04.2021         |
|   | Gewürze                    | 19000544      | Pfeffer rot gemahlen Sack 20 kg     |   | 150,00 | Kg        | 45643213      | 03.04.2021         |
|   | Gewürze                    | 19000812      | Pfeffer schwarz gemahlen Sack 20 kg |   | 60,00  | Kg        | 465123        | 03.04.2021         |
|   | Gewürze                    | 19000812      | Pfeffer schwarz gemahlen Sack 20 kg |   | 10,00  | Kg        | 1456123       | 03.04.2021         |
|   | Gewürze                    | 19000822      | Pfeffer weiß gemahlen Sack 20 kg    |   | 20,00  | Kg        | 56123313      | 03.04.2021         |
|   | Gewürze                    | 19000552      | Pfeffer grün gemahlen Sack 20 kg    |   | 180,00 | kg        | 145441ghjg123 | 31.12.2020         |
|   | Gewürze                    | 19000822      | Pfeffer weiß gemahlen Sack 20 kg    |   | 580,00 | Kg        | 201216        | 10.12.2020         |

## 5.3 Wiederverfügbar Fehlmengen

Angezeigt werden unter <Disposition> <Auskünfte> <Wiederverfügbar Fehlmengen>die Fertig-/Halbfertigfabrikate, deren Ressourcenpositionen ein Wiederverfügbar-Datum hinterlegt haben, welches dazu führt, dass Bedarfe (an Halb-/Fertigfabrikaten) nicht gedeckt werden können.

Beispiel:

- Erdbeeren aus Deutschland (Artikel 13000000 = Ressourcenlistenposition) sind erst ab dem 01.06. wieder verfügbar (hinterlegt in den Dispositionsdaten dieser Ressourcenlistenposition und haben einen Bestand von 0 Stück)
- Es gibt zwei Fertigungsartikel, die auf diese Ressourcenlistenposition zugreifen:
  - Erdbeerkonfitüre 13000001 Bedarf von 100 Stück am 04.05.
  - Erdbeerkonfitüre 13000003 Bedarf von 100 Stück am 04.05.

Da beide Fertigungsartikel nicht produziert werden können, erscheinen sie auf der Liste der "Wiederverfügbar Fehlmengen". Voraussetzung hierfür ist, dass Bedarfe aus Verkaufsbelegen und/oder Absatzplänen existieren; hinterlegte Mindest-/Meldebestände im Artikelstamm der Fertigungsartikel, die nicht aufgefüllt werden können, werden hier nicht berücksichtigt.

| ehlmengen bis   | s Wiederverfüg | jbar (4)       |                 |                 |        |                            |               |                 |                            |          |                 |                                         | S P      |
|-----------------|----------------|----------------|-----------------|-----------------|--------|----------------------------|---------------|-----------------|----------------------------|----------|-----------------|-----------------------------------------|----------|
| =               |                |                |                 |                 |        |                            |               |                 |                            |          | Suche           | Datensätze g                            | ewählt • |
| Artikelnummer 🔺 |                |                |                 |                 |        |                            |               |                 |                            |          |                 |                                         |          |
| Menge ME        | Menge gedeckt  | Wieder-Verfü • | PpsRessourceErs | PpsRessourceErs | Recaic | Bezeichnung 1              | Artikeigruppe | Artikelnummer + | Matchcode                  | FA Ebene | nicht verfügbar | Meldung                                 | Pric     |
| ▼ Artikeinumm   | en 13000001    |                |                 |                 |        |                            |               |                 |                            |          |                 |                                         | -        |
| 0,00 Stk        |                |                |                 |                 | E      | Erdbeerkonfitüre 250g Glas | 600           | 13000001        | Erdbeerkonfitüre 250g Glas | 1        | 60,00           | ohne 130000000 Erdbeeren aus Deutschlar | n        |
| 0,00 Stk        |                |                |                 |                 | 圓      | Erdbeerkonfitüre 250g Glas | 600           | 13000001        | Erdbeerkonfitüre 250g Glas | 1        | 50,00           | ohne 130000000 Erdbeeren aus Deutschlar | n        |
| ▼ Artikelnumm   | er: 13000003   |                |                 |                 |        |                            |               |                 |                            |          |                 |                                         |          |
| 0,00 Stk        |                |                |                 |                 | 圍      | Erdbeerkonfitüre 300g Glas | 600           | 13000003        | Erdbeerkonfitüre 300g Glas | 1        | 200,00          | ohne 130000000 Erdbeeren aus Deutschlar | n        |
|                 |                |                |                 |                 | and i  | E 10 1 EV. 300 CL          | 100           | +2000007        | F (1) 1 (1) 200 (7)        |          | 22.00           | 1 10000000 0 F 0                        |          |

# 6. Vorgehen bei Belegerfassungen

## 6.1 Bestellerfassung

In diesem Abschnitt wird erläutert, wie Bestellungen aus der Disposition heraus erfasst werden. Im oberen Filterbereich können Dispo-Vorschläge nach Artikelnummern, Lieferanten oder Disponenten eingegrenzt werden. In diesem Beispiel wird nach dem Disponenten, welcher im Artikelstamm hinterlegt wurde, gefiltert:

| Disp    | ositio  | n Einkauf  |                   |      |         |      |              |           |           |        |               |      |        |       |        |      |            |        |         |                      |       |   |        |
|---------|---------|------------|-------------------|------|---------|------|--------------|-----------|-----------|--------|---------------|------|--------|-------|--------|------|------------|--------|---------|----------------------|-------|---|--------|
| ≡       | D       | isponieren | Stammdates ändern | Best | linde 🛩 |      | Produktion ~ |           | Auska     | nite 🗸 | aktualisieren |      | aurück | etzen |        |      |            |        |         |                      |       |   |        |
| Artikel | ummer   | von        |                   |      |         |      |              |           |           |        |               |      |        |       |        |      |            |        |         |                      |       |   | P      |
| Haupti  | eferant | von        |                   |      |         |      |              |           |           |        |               |      |        |       |        |      |            |        |         |                      |       |   | Pe     |
| Dispon  | ent     | Demo       |                   |      |         |      |              |           |           |        |               |      |        |       |        |      |            |        |         |                      |       |   |        |
|         |         |            |                   |      |         |      |              |           |           |        |               |      |        |       |        | ME ( |            |        |         |                      |       |   |        |
| Y       |         | #360       | #N/c              | MILL | 1954    | #16c | ensc.        | - 1       | 11 HOLE . | -      | -             |      | -      | Ŀ     | ÷      | 1    | - 0        | f ence | ROSC    | #N2                  | -     | - |        |
|         |         | 77000001   | Demo-Artikel 2    |      | 0       | 7    | 0 7          | 14.06.202 | 1 7       | 0,0    | 00            | 0,00 | 0      | 00    | 300,00 | Stck |            |        | K100001 | Papst & Sohn, Minden | 150,0 | 0 | 450,00 |
|         |         | 77000000   | Demo-Artikel 1    |      | 0       | 7    | 0 1          | 14.06.202 | 1 7       | 0,0    | 10            | 0,00 | 0      | 00    | 200,00 | Stk  | 07.06.2021 |        | K100001 | Papst & Sohn, Minden | 50,0  | 0 | 200,00 |

Durch das Markieren beider Datensätze in der ersten Spalte und betätigen der Schaltfläche Disponieren werden die Artikel in das Formular "Artikel disponieren Einkauf" übernommen. Hier können nun die Felder Disponieren und Liefertermin bei Bedarf geändert werden (hier: Erhöhung der Menge von 100 Stück auf 200 Stück sowie Anpassung der Liefertermine auf den 14.06.2021). Jede Änderung wird automatisch gespeichert. Dieses Vorgehen ist optional; bei Vorschlägen, denen es keiner Änderung bedarf, kann direkt aus der Disposition-Einkauf heraus bestellt werden.

| A   | rtikel dispo                      | nieren Einkauf |              |            |          |       |           |                                |              |                    |             |          |                                 |             |              |   |
|-----|-----------------------------------|----------------|--------------|------------|----------|-------|-----------|--------------------------------|--------------|--------------------|-------------|----------|---------------------------------|-------------|--------------|---|
| Ges | amt Preis [Beleg-W<br>Artikeistar | K 750,00       | Ergebnis     | se ~       | CNY Best | elime | enge setz |                                | Gesa         | amt Gewicht [kg] 0 | 00          |          |                                 |             |              |   |
|     | Artikeinummer                     | Matchcode      | WBZ komplett | WBZ Liefen | ant BZ   |       | Bestand   | gesperrter Bestand (Charge ode | Dispo-Bedarf | Dispo-Vorschlag    | Disponieren | Basis ME | Disponieren in EK-Mengeneinheit | Einkaufs ME | Liefertermin |   |
|     | 77000000                          | Demo-Artikel 1 | 7            | -          | 0        | 7     | 0,00      | 0,00                           |              | 100,00             | 200,00      | Stk      | 200,00                          | Stk         | 14.06.2021   | - |
| 1   | 77000001                          | Demo-Artikel 2 | 7            |            | 0        | 7     | 0,00      | 0,00                           |              | 300,00             | 300,00      | Stok     | 100,00                          | kg          | 14.06.2021   | - |

Nach dem Verlassen des Formulars und Aktualisierung der Liste Disposition Einkauf stehen die geänderten Daten zur Verfügung.

| _     |            |           |                   |      |         |             |              |           |                |              |         |              |            |           |         |                      |          |             |        |          |        |          |           |          |              |           |       |          |           |         |           |          |         |            |      |           |          |             |         |                 |
|-------|------------|-----------|-------------------|------|---------|-------------|--------------|-----------|----------------|--------------|---------|--------------|------------|-----------|---------|----------------------|----------|-------------|--------|----------|--------|----------|-----------|----------|--------------|-----------|-------|----------|-----------|---------|-----------|----------|---------|------------|------|-----------|----------|-------------|---------|-----------------|
| Disp  | sition Ei  | nkauf     |                   |      |         |             |              |           |                |              |         |              |            |           |         |                      |          |             |        |          |        |          |           |          |              |           |       |          |           |         |           |          |         |            |      |           |          |             |         | 0               |
| =     | Diger      | ieren     | Statestates index | Best | linte w | President   | ev a         | osletty v | attentiore     | n            | elaster |              |            |           |         |                      |          |             |        |          |        |          |           |          |              |           |       |          |           |         |           |          |         |            |      |           |          |             | D       | tersitze wikien |
| Atker | inmer von  |           |                   |      |         |             |              |           |                |              |         |              |            |           |         |                      |          |             | Ø n    | _        |        |          |           |          |              |           |       |          |           |         |           |          |         |            |      |           |          |             |         | 2               |
| Dapon | terant von |           |                   |      |         |             |              |           |                |              |         |              |            |           |         |                      |          |             | 10.14  |          |        |          |           |          |              |           |       |          |           |         |           |          |         |            |      |           |          |             |         | 100 M           |
|       |            | cienzi. • | Mathcade          | 910  | 12      | asz wezkonp | et tobeine   | SZ Wrdelb | stint. Schenet | Merge. Secto | int   0 | portieren ME | . seleten  | WELLICEAR | Lefeart | Lehvarit Matchcode   | Gebinde- | k. Desimbre |        | Magner . | Mathe  | W MINES- | Vetrach'- | Vebastv. | Luger latre. | 100A0w 50 | w22-  | 12 R. 10 | chunice 1 | z. 1009 | stres_ Ur | . on. on | / Segre | CNIV Brake | ONE. | ny felod. | Sevin ME | oroza.Arthe | un un a | she terasish    |
|       | - 1        | -         | 452               | -54  | 44      | 450 - 450 - |              | - 0       | -              | -            | - T     |              |            | 10        | 10      | 100                  | -        | -           | 1      | -        | -      | -        | -         | -        | -            | -         | ~     | < n      | ŀ         |         | -         | (1) -    | 1       | 1-1        |      |           | -        | 4           |         | -               |
|       |            | 7300031   | Demo-Artikel 2    |      | 0 7     | 0           | 7 14/06/2025 | 7         | 0,00           | 0,00         | 0,00    | 302,00 Stek  | 14.06.2021 | *         | ×100001 | Pepit & Sohn, Minden | 15       | 1,00        | 455,00 | 0,00     | 25.2   | 485.9    | 2         |          |              | 1         | 00 90 | 0        |           | 0       | 335,30 3  | 00       |         |            |      |           | 0,000    |             | 0,00    | 0,00 0,         |
|       |            | 7200000   | Demo-Artikal 1    |      | 0 7     | 0           | 7 14/06/2021 | .7        | 0,00           | 0,00         | 0,00    | at 200,00 SR | 14.06.2021 | ×         | K100001 | Pagut & Sohn, Minden | 5        | 1,00        | 300,00 | 0,00     | - 46,4 | 971,8    | 2         |          |              | 3         | 00 1  | 0        |           | 0       | 130,50 1  | .00      |         |            |      |           | 0,000    |             | 0,50    | 0,00 0,         |

Nun können wieder beide Datensätze markiert werden und über das Burger-Menü die Bestellbelege oder die Bestelldispostapel generiert werden.

| osition Einkauf              |                   |      |        |       |              |     |           |        |                |         |             |          |             |        |    |              |               |           |                      |
|------------------------------|-------------------|------|--------|-------|--------------|-----|-----------|--------|----------------|---------|-------------|----------|-------------|--------|----|--------------|---------------|-----------|----------------------|
| Disponieren                  | Stammdaten ändern | Best | ände 🗸 | e - 1 | Produktion > | ÷ . |           | Auskür | ifte 🗸 👘       | aktuali | sieren      | zurückse | tzen        |        |    |              |               |           |                      |
| Disponieren                  |                   |      |        |       |              |     |           |        |                |         |             |          |             |        |    |              |               |           |                      |
| Bestellbelege erstellen      | -                 |      |        |       |              |     |           |        |                |         |             |          |             |        |    |              |               |           |                      |
| Bestelldispostapel erstellen |                   |      |        |       |              |     |           |        |                |         |             |          |             |        |    |              |               |           |                      |
| Stammdaten ändern            | tchcode           | WBZ  | PZ     | Q57   | WBZ komplett | в   | lisDatum  | BZ     | Mindestbestand | Sicher  | helts-Menge | Bestand  | Disponieren | ME     | (  | Liefertermin | WBZ Lieferant | Lieferant | Lieferant-Matchcode  |
| Ergebnisse                   | >                 | 6550 | 8540   | 8540  | #%kt         | T   | - 10      | 8%2    | =              | =       |             | =        | =           |        | •  | - 5          | #550          | 1750      | 8%0                  |
| Artikelstamm                 | mo-Artikel 2      |      | 0      | 7     | 0            | 7 1 | 4.06.2021 | 7      | 0,00           |         | 0,00        | 0,0      | 0 300,0     | 0 Stck | ¢. | 14.06.2021   |               | K100001   | Papst & Sohn, Minden |
| Redfinite                    | mo-Artikel 1      |      | 0      | 7     | 0            | 7 1 | 4.06.2021 | 7      | 0,00           |         | 0,00        | 0,0      | 200,0       | 0 Stk  |    | 14.06.2021   |               | K100001   | Papst & Sohn, Minden |
| Destance                     |                   |      |        |       |              |     |           |        |                |         |             |          |             |        |    |              |               |           |                      |
| Produktion                   | >                 |      |        |       |              |     |           |        |                |         |             |          |             |        |    |              |               |           |                      |
|                              |                   |      |        |       |              |     |           |        |                |         |             |          |             |        |    |              |               |           |                      |

Nach dem Klick auf "Bestellbelege erstellen" öffnet sich das Fenster, in welchem die Bestellung aufgeführt wird.

abacus DokuWiki

| E | rzeugte Be  | stellungen (1 | )      |       |         |          |          |       |             |          |              |             |     |           |  |
|---|-------------|---------------|--------|-------|---------|----------|----------|-------|-------------|----------|--------------|-------------|-----|-----------|--|
| - | =           |               |        |       |         |          |          |       |             |          |              |             |     |           |  |
| 1 | Belegdatum  | Belegart      | Jahr   | Beleg | Vorgang | Lieferar | nt Matci | ncode | Lieferant   |          | Netto        | wkz         |     |           |  |
| , | 07.06.2021  | Bestellung    | 2021   | 10051 | 1537    | K10000   | )1 Papst | & Soh | nn, Minden  |          | 560,         | 34 EUR      |     |           |  |
|   |             |               |        |       |         |          |          |       |             |          |              |             |     |           |  |
|   |             |               | -      |       |         |          |          |       |             |          |              |             |     |           |  |
|   | 4           |               |        |       |         |          |          |       |             |          |              |             |     |           |  |
|   | Beleg 2021  | -10051 - Posi | tionen | (2)   |         |          |          |       |             |          |              |             |     |           |  |
|   | Artikelnumn | ner Matchcod  | e      |       | Liefer  | termin   | Menge    | ME    | Einzelpreis | Rabatt % | Rabattbetrag | Gesamtpreis | WKZ | Rahmenver |  |
|   | 77000000    | Demo-Art      | ikel 1 |       | 14.06.  | 2021     | 20       | 0 Stk | : 1,00      | 0,00     | 0,00         | 200,00      | EUR |           |  |
|   | 77000001    | Demo-Art      | ikel 2 |       | 14.06.  | 2021     | 10       | 0 kg  | 4,50        | 0.00     | 0.00         | 450.00      | EUR |           |  |

Die Bestellung ist generiert und kann von hier ausgedruckt werden, indem die obere Zeile markiert wird und mit Rechtsklick der Menüeintrag "Beleg drucken" ausgewählt wird. Ebenso wäre es möglich, zunächst einen Bestelldispostapel zu generieren. Dieser erstellte Stapel steht dann in der Sage-Standard Dispostapel-Bearbeitung zur Verfügung und kann von hier aus weiterbearbeitet werden.

## 6.2 Fertigungsauftragserfassung

In diesem Abschnitt wird erläutert, wie Fertigungsaufträge aus der Disposition heraus erfasst werden. Im oberen Filterbereich können Dispo-Vorschläge nach Artikelnummern, Lieferanten oder Disponenten eingegrenzt werden. In diesem Beispiel wird nach dem Disponenten, welcher im Artikelstamm hinterlegt wurde, gefiltert:

| Dispositio     | n Produ     | ktion      |                     |             |      |      |            |        |                 |             |         |             |            |            |      |                 |               |                 |               |               | G P     |
|----------------|-------------|------------|---------------------|-------------|------|------|------------|--------|-----------------|-------------|---------|-------------|------------|------------|------|-----------------|---------------|-----------------|---------------|---------------|---------|
| =              | Disponieren | Fertigun   | gsaufträge Stamm    | ndaten ände | m    | Best | tände 🗸    | 1      | Produktion ~    | Auskün      | ifte ~  | aktuali     | leren      | zurücksetz | en   |                 | 1             | iuche           |               | Datensätze wä | ihlen • |
| Artikelnummer  | von         |            |                     |             |      |      |            |        |                 |             |         | Ø Bis       |            |            |      |                 |               |                 |               |               | P       |
| Hauptlieferant | von         |            |                     |             |      |      |            |        |                 |             | 1       | Ø Bis       |            |            |      |                 |               |                 |               |               | P       |
| Disponent      | Demo        |            |                     |             |      |      |            |        |                 |             |         |             |            |            |      |                 |               |                 |               |               | 191     |
|                | AGR         | Artikelnum | Matchcode           | WBZ         | PZ   | QSZ  | BisDatum   | PPS    | Mindestbestand. | Sicherheits | Bestand | Disponieren | Sollstart  | Soliende   | ME ( | Zugang-BisDatum | Zugang-Gesamt | Abgang-BisDatum | Abgang-Gesamt | Min-Losgroe   | se      |
| 1              |             | • 1NC      | #500                | #350        | etsc | #560 | - 0        | 1 1342 | -               | -           | -       | -           | -          | - 1        |      | -               | -             | -               | -             | -             |         |
|                | 600         | 77000003   | Demo-Produktionsart | kel (       | 7    | 0    | 16.06.2021 | 7      | 0,00            | 0,00        | 0,00    | 499,0       | 02.06.2021 | 09.06.2021 | Stic | 251,00          | 251,00        | -750,00         | -750,00       | ) (           | 0,00    |
|                |             |            |                     |             |      |      |            |        |                 |             |         |             |            |            |      |                 |               |                 |               |               |         |

Durch das Markieren eines oder mehrerer Datensätze in der ersten Spalte und Betätigen der Schaltfläche Disponieren werden die Artikel in das Formular "Artikel disponieren Produktion" übernommen. Hier können nun die Felder Disponieren, Sollstart und Sollende geändert werden (hier Erhöhung der Menge von 499 Stück auf 500 Stück sowie Anpassung des Sollendes auf den 16.06.2021). Hierbei ist zu beachten, dass zwischen dem Sollstart und dem Sollende die für den Artikel hinterlegte PPS-Wiederbeschaffungszeit liegt. Ändert man beispielsweise den Sollstart errechnet sich das Sollende automatisch und kann nicht mehr manuell angepasst werden.

| A   | tikel   | disponierer      | Produktion             |         |              |         |        |          |                 |                 |            |   |         |            |       |                                |      |           |          |      |         |        |        | - ۲    | đΧ     |
|-----|---------|------------------|------------------------|---------|--------------|---------|--------|----------|-----------------|-----------------|------------|---|---------|------------|-------|--------------------------------|------|-----------|----------|------|---------|--------|--------|--------|--------|
| Ges | amt Wen | t MEK (€) 0,00   |                        |         |              |         |        | Ges      | amt Gewicht (kj | 2] 0,00         |            |   |         |            |       | Gesamt Volumen (m <sup>3</sup> | 0,00 |           |          |      |         |        |        |        |        |
| ≡   | 1       | Artikeistamm     | Fertigungsaufträge ers | Fertigu | ingsaufträge |         |        |          |                 |                 |            |   |         |            |       |                                |      |           |          |      |         |        |        |        | ٥      |
|     | Artike  | - Matchcode      | WflZ (bis Sollende)    | 82      | PPS-W        | Bestand | gesper | Dis Beda | ef Metv-B       | Dispo-Vorschlag | Solistart  |   | Sponier | Soliende   | Besis | 052                            | Disp | ion Lage  | Lieferte | f Di | Gesamt. | Gesil  | Gesamt | Gesa G | Sesamt |
| 1   | 77000   | 0_ Demo-Produkti | 0                      | 0       | 7 7          | 0,00    | 0,00   | 750      | 499             | 499,00          | 09.06.2021 | 圜 | 500,00  | 16.06.2021 | StR   | 1                              | 5    | 00,00 stk | 09.0E    | m =  | 0,0     | 0 0,00 | 0,00   | 0,00   | 0,00   |

Nach dem Verlassen des Formulars und der Aktualisierung der Disposition Produktion sind die geänderten Werte sichtbar.

| Dispo                 | sition   | Proc        | lukt | tion       |                   |           |       |      |              |      |               |             |         |            |            |             |      |                 |               |                |                  | 0                 |
|-----------------------|----------|-------------|------|------------|-------------------|-----------|-------|------|--------------|------|---------------|-------------|---------|------------|------------|-------------|------|-----------------|---------------|----------------|------------------|-------------------|
| =                     | De       | sponier     | en   | Fertigu    | ngsaufträge Stan  | imdaten ä | indem | Be   | stände 🗸     |      | Produktion 🗸  | Auskünt     | fte 🗸   | aktualisi  | ieren      | zurückset   | ten. |                 | 5             | Suche          |                  | Datensätze wähler |
| Artikelnu             | immer v  | von         |      |            |                   |           |       |      |              |      |               |             | 1       | Ø Bis      |            |             |      |                 |               |                |                  | ¢.                |
| Hauptlief<br>Disponer | ferant v | von<br>Demo |      |            |                   |           |       |      |              |      |               |             |         | P Bis      |            |             |      |                 |               |                |                  | 2                 |
|                       | -        | lace        | -    | Actilodeum | Matcheoda         | 1.00      | 87 87 | 057  | BaDatum      | 005  | Mindathertand | Sicherheite | Bestand | Disperieum | Solidad    | Soffeender  | MET  | Zugang-BaDatura | Zumano Carant | Aboves ReDatum | Aboung Corount . | Mandorometer      |
| Y                     |          |             |      | 1000       | 4952              | -         | z (4) | 4562 | =            | 4760 | =             | =           | =       | =          | =          | m - 0       |      | =               | =             | =              | =                | =                 |
|                       |          | 600         |      | 77000003   | Demo-Produktionsa | tikel     | 0     | 7    | 0 16.06.2021 | 1    | 0,00          | 0,00        | 0,00    | \$ 500,00  | 09.06.2021 | ¥16.06.2021 | Stk  | 251,00          | 251,00        | -750,00        | ~750,00          | 0,00              |

Nun können ein oder mehrere Datensätze markiert werden und mit dem Klick auf die Schaltfläche Fertigungsaufträge werden die Fertigungsaufträge erstellt. Zuvor öffnet sich ein weiteres Fenster, in welchem abgefragt wird, ob Unterbaugruppen erzeugt, Losgrößen beachtet und der Auftrag sofort eingelastet werden soll. Ein anschließender Klick auf "Anwenden" generiert den Fertigungsauftrag entsprechend den getätigten Einstellungen.

|                                                 |              | -                  |                          |                         |            |     |            |            |           |             |         |                           |              |        |             |
|-------------------------------------------------|--------------|--------------------|--------------------------|-------------------------|------------|-----|------------|------------|-----------|-------------|---------|---------------------------|--------------|--------|-------------|
| Dispo                                           | sition       | Produk             | tion                     |                         |            |     |            |            |           |             |         |                           |              |        |             |
| ≡                                               | Dis          | ponieren           | Fertigung                | saufträge Stammdat      | ten ändern | Bes | tände 🗸    | Produktio  | on Y      | Auskiin     | ite 🛩   | aktualis                  | ieren        | 21     | irücksetzen |
| Artikelnu                                       | mmer v       | on                 |                          |                         |            |     |            |            |           |             |         | Ø Bis                     |              |        |             |
| Hauptlief                                       | erant v      | on                 |                          |                         |            |     |            |            |           |             |         | Ø Bis                     |              |        |             |
| Disponer                                        | nt 🗍         | Demo               |                          |                         |            |     |            |            |           |             |         |                           |              |        |             |
|                                                 | $\checkmark$ | AGR                | Artikelnum 👻             | Matchcode               | WBZ PZ     | QSZ | BisDatum   | PPS Mindes | stbestand | Sicherheits | Bestand | Disponieren               | Sollstart    | Soll   | ende I      |
| Y                                               |              |                    | #54c                     | #%C                     | 8%0 8%0    | 8%0 | - 8        | = 32%8     |           | =           | =       | =                         | =            | =      | 1111        |
| Þ                                               | ~            | 600                | 77000003                 | Demo-Produktionsartikel | 0          | 7 0 | 16.06.2021 | 7          | 0,00      | 0,00        | 0,00    | 500,00                    | 09.06.202    | 1 16.0 | 06.2021     |
| 4                                               | _            | Losgrö<br>sofort l | ße beachten<br>Einlasten | Nein<br>Ja              |            |     |            |            |           |             |         | Summe=500<br>Summe(s)=500 | 10 m 10 m 20 |        |             |
| DETAIL                                          | S ARTIK      |                    |                          |                         |            |     |            |            |           |             |         |                           |              |        |             |
| Woo                                             | hen-Gra      |                    |                          |                         |            |     |            |            | ndung     | Planherkur  | nft S   | aisonfaktor               | Pläne        | Liefer | anten       |
| ♥ W.<br>4.000<br>2.000<br>0<br>-2.000<br>-4.000 |              | Zurückse           | tzen                     |                         |            |     | Anwenden   | Abbrechen  |           |             | ~~~     |                           | <b>~~~</b>   | 0      |             |

Die erzeugten Fertigungsaufträge inklusive der Positionen im zweiten Abschnitt werden angezeigt:

abacus DokuWiki

| jungsa       | aufträge (1)                                    |                  |                        |           |              |                      |              |                    |                             |             |            |                      |                         |                        |          |
|--------------|-------------------------------------------------|------------------|------------------------|-----------|--------------|----------------------|--------------|--------------------|-----------------------------|-------------|------------|----------------------|-------------------------|------------------------|----------|
| Etikette     | ten drucken                                     | Beleg freigeben  | Beleg freigeben und dr | Belegfrei | igabe lösch  | nen                  |              |                    |                             |             |            |                      |                         |                        |          |
| irstellt am  | * Belegnumm                                     | r Artikeinummer  | Matchcode              |           |              |                      | Fertigungmen | ge Solistart       | Sollende                    | Eingelastet | Gedruckt   | Lagerplat            | zbezeichnung            |                        |          |
| 0.05 2021 15 | 5/20-52                                         | 6334 77000003    | Demo-Produktionsar     | Traf      |              |                      | 500          | 00 09 06 202       | 09.06.2021                  | 1           |            | Hauptiage            | er 1                    |                        |          |
| 3.00.2021 13 | 2122122                                         |                  | Demorriduktionsa       | NEI       |              |                      | 200          | ,00 05.00.202      |                             | 1. All      | - Internet | (1.000)000           | 220                     |                        |          |
| 5.00.2021 13 |                                                 |                  | Denorroughtions.       | ikei      |              |                      | 300          | ,00 00.00202       |                             |             |            | ()                   |                         |                        |          |
| leg 6334     | 4 - Fertigungs                                  | uftrag Positione | n (2)                  |           |              |                      |              | ,                  |                             |             |            |                      |                         |                        |          |
| leg 6334     | 4 - Fertigungsa                                 | uftrag Positione | m (2)                  | LME pro   | o 50         | olimenge             | Fertigungme  | Istmenge           | Lagerplatz                  | Rüstzeit    | Stückzeit  | Bedarf               | Solistart               | Soliende               | Material |
| leg 6334     | 4 - Fertigungsi<br>ssource Match<br>000000 Demo | uftrag Positione | m (2)<br>Menge         | LME pro   | o 5:<br>5,00 | olimenge<br>100,0000 | Fertigungme  | lstmenge<br>0,0000 | Lagerplatz<br>Haupt03;0;0;0 | Rüstzeit    | Stückzeit  | Bedarf<br>09.06.2021 | Solistart<br>09.06.2021 | Soliende<br>09.06.2021 | Material |

Der Fertigungsauftrag ist generiert und kann von hier ausgedruckt werden, indem die obere Zeile markiert wird und mit Rechtsklick der Menüeintrag "Beleg drucken" ausgewählt wird.

## 6.3 Rahmenvertragserfassung

In diesem Abschnitt wird erläutert, wie Rahmenverträge aus der Disposition Rahmenvertrag heraus erfasst werden.

Voraussetzung für das Erscheinen eines Artikels in dieser Liste ist ein vorhandener Rahmenvertrags-Stammsatz. Dieser muss somit initial angelegt werden. Auch wenn ein Rahmenvertrag für einen Artikel bereits ausgelaufen ist oder noch nicht begonnen hat, erscheint der Artikel in dieser Liste. Im oberen Filterbereich können RV-Vorschläge nach Artikelnummern, Lieferanten oder Disponenten eingegrenzt werden. In diesem Beispiel wird nach dem Artikel 10450000 gefiltert:

| Dispositio                                  | on Rahme             | envertrag             |                  |                 |         |           |                     |                  |                       |          |              |             |                        |       |                    |               |                      | 0 P            |
|---------------------------------------------|----------------------|-----------------------|------------------|-----------------|---------|-----------|---------------------|------------------|-----------------------|----------|--------------|-------------|------------------------|-------|--------------------|---------------|----------------------|----------------|
| =                                           | Disponieren          | Rahmenvertrag erst    | ilen Stammdate   | en ändern       | Besti   | inde 🛩    | Produktion ~        | Auskünft         | e 🗸 aktualisi         | eren     | zurücks      | etzen       |                        |       | Suche              |               | Daten                | sätze wählen 💌 |
| Artikelnumme<br>Hauptlieferant<br>Disponent | r von 10450<br>t von | 000                   |                  |                 |         |           |                     |                  | D Bs<br>D Bs          | 10450000 |              |             |                        |       |                    |               |                      | р<br>р         |
| 1                                           | AGR                  | Artikeinummer - Match | ode              | <b>BisDatum</b> | Bestand | Lieferant | Lieferant-Matchcode | RW-Rahmenvertrag | RW-Rahmenvertrag Datu | m RV off | en gesamt. I | SZ. Ratvnen | Dispo-Vorschlag-Rahmen | ME.   | V Beginn Rahmenver | RV Ende Rahme | overtrag Gesamtpreis | WIKZ Liefer    |
| Y                                           | •                    | #550 #550             |                  | - 10            | -       | 8540      | 0500                | #%#              | -                     | - 1      | 1            | 944<br>1    | > 0,00 × ×             |       | -                  | -             |                      | ALEC           |
| · 🗹                                         | 020                  | 10450000 Monit        | r RoboView 1530p | 24.06.2021      | 5,00    | K100000   | Anders, Pinneberg   | 114              | 02.10.2021            |          | 900,00       | 365         | 400,00                 | Stk ( | 2.10.2021          | 02.10.2022    | 59.600,0             | O EUR -        |

Durch das Markieren eines oder mehrerer Datensätze in der ersten Spalte und Betätigen der Schaltfläche Disponieren werden die Artikel in das Formular "Artikel disponieren Rahmenvertrag" übernommen. Hier können nun die Felder Disponieren und Liefertermin geändert werden (hier: Erhöhung der Menge von 400 Stück auf 500 Stück sowie Anpassung des RV Beginn Datums auf den 01.10.2021 und des RV Ende Datums auf den 30.09.2022). Jede Änderung wird automatisch gespeichert.

| Artikel disponieren Rahmenvertrag<br>Ξ                                                               |                                                                     |                                                        | ,                                  | , – 9 x  |
|----------------------------------------------------------------------------------------------------|---------------------------------------------------------------------|--------------------------------------------------------|------------------------------------|----------|
| Gesamt Preis [Beleg-WK] 74.500,00                                                                    | Gesamt Gewicht [kg] 500,00                                          | Gesamt Volumen [m <sup>1</sup> ] 500,00                | Gesamt Wert MEK [€] 74.500,00      |          |
| Artikelstamm Rahmenverträge erstell-, erstellte Ra<br>Artikel., Matchcode WBZ.R., BZ-Rah., Sestand g | brnesverträ<br>esperr Dispo Disponieren Rahmenve Basis Disponie Ein | RV Beginn RV Ende Rah RV 1. Plan-Termin Gesamt WKZ     | RW-Rahmen                          | Best Umr |
| 104500 Monitor RoboVie 100 365 5,00                                                                  | 0,00 400,00 500,00 Stk 500,00 Stk                                   | 01.10.2 III 30.09.2022 III 02.10.2021 III 74.500 v EUR | 02.10.2021 🛅 🚺 . 0 K100000 Ande 10 | RV1 1,00 |

Nach dem Verlassen des Formulars und Aktualisierung der Liste Disposition Rahmenvertrag stehen die geänderten Daten zur Verfügung.

| Dispo                          | osition   | Rahmenve          | rtrag                   |                  |         |          |                   |                   |                   |            |             |            |                   |            |      |              |     |               | OP           |
|--------------------------------|-----------|-------------------|-------------------------|------------------|---------|----------|-------------------|-------------------|-------------------|------------|-------------|------------|-------------------|------------|------|--------------|-----|---------------|--------------|
| ≡ [                            | Dis       | ponleren          | Rahmenvertrag erstellen | Stammdaten änder | n       | Bestände | v Prod            | luktion 🗸         | Auskünfte 🛩       | akt        | ualisleren  |            | aurücksetzen      | Such       |      |              |     | Datensä       | tze wählen 🔹 |
| Artikein<br>Hauptii<br>Dispone | eferant v | on 10450000<br>on |                         |                  |         |          |                   |                   | D 8is 10<br>D 8is | 450000     |             |            |                   |            |      |              |     |               | р<br>р       |
|                                |           | Artikelnum        | * Matchcode             | BisDatum         | Bestand | Ueferant | Lieferant-Matchc  | RW-Rahmenvertrag_ | Disponiere        | RW-Rahme   | 6Z R        | RV Beginn  | RV 1. Plan-Termin | RV Ende Ra | qsz  | WBZ kom      | BZ  | W8 Sicherheit | s gespe      |
| 7                              |           | *10:<br>10450000  | Monitor RoboView 1530p  | 24.06.2021       | 5,00    | K100000  | Anders, Pinneberg | este<br>114       | - 500,00          | 02.10.2021 | 4540<br>365 | 01.10.2021 | 02.10.2021        | 30.09.2022 | #34c | nn(c<br>) 1- | 4 5 | #5(c =        | -<br>0,00 -  |

Nun können wieder ein oder mehrere Datensätze markiert werden und über die Schaltfläche Rahmenvertrag erstellen die Rahmenverträge generiert werden.

| Disp     | ositio  | n Rahmenve   | ertrag                  |                 |         |           |                   |                  |             |            |            |            |                   |             |        |         |      |                | 0         |
|----------|---------|--------------|-------------------------|-----------------|---------|-----------|-------------------|------------------|-------------|------------|------------|------------|-------------------|-------------|--------|---------|------|----------------|-----------|
| =        | C       | Disponieren  | Rahmenvertrag erstellen | Stammdaten ände | m       | Bestände  | e v Proc          | duktion 🗸        | Auskünfte 🗸 | ak         | tualisiere | in         | zurücksetzen      | Suc         | he     |         |      | Datensät       | ze wählen |
| Artikelr | nummer  | von 10450000 |                         |                 |         |           |                   |                  | D Bis 10    | 0450000    |            |            |                   |             |        |         |      |                | Q         |
| Hauptli  | eferant | von          |                         |                 |         |           |                   |                  | Ø Bis       |            |            |            |                   |             |        |         |      |                | Q         |
| Dispon   | ent     |              |                         |                 |         |           |                   |                  |             |            |            |            |                   |             |        |         |      |                |           |
|          | 1       | Artikeinum_  | ▼ Matchcode             | BisDatum        | Bestand | Lieferant | Lieferant-Matchc  | RW-Rahmenvertrag | Disponiere  | RW-Rahme   | 62 R       | RV Beginn  | RV 1. Plan-Termin | RV Ende Ra. | . QSZ  | WBZ kom | BZ   | WB Sicherheits | gespe     |
| Y        |         | #390         | 8522                    | =               | =       | HERE -    | 8560              | 4520             | =           | - 10       | 6520       | =          | - 11              | - 1         | 1 4260 | 4500    | 1750 | #340 ==        | =         |
| +        | -       | 10450000     | Monitor RoboView 1530;  | 24.06.2021      | 5.00    | K100000   | Anders, Pinneberg | 114              | 500.00      | 02.10.2021 | 365        | 01.10.2021 | 02.10.2021        | 30.09.2022  | 0      | 14      | 5    | 100 0          | 00        |

Anschließend öffnet sich das Fenster und die generierten Rahmenverträge werden angezeigt.

| nkauf Rahmenver    | träge (1)              |           |                     |             |             |      |                |              |                                                       |           |                 | G                    |
|--------------------|------------------------|-----------|---------------------|-------------|-------------|------|----------------|--------------|-------------------------------------------------------|-----------|-----------------|----------------------|
| -                  |                        |           |                     |             |             |      |                |              | Such                                                  | e         |                 | Datensätze wählen    |
| RahmenID Artikel   | Matchcode              | Lieferant | Lieferant Matchcode | Rahmenmenge | Rahmenpreis | WKZ. | Vertragsbeginn | Vertragsende | Rahmenvertragstext                                    | Belegjahr | Belegnummer     |                      |
| 150 10450000       | Monitor RoboView 1530p | K100000   | Anders, Pinneberg   | 500,00      | 149,00      | EUR  | 01.10.2021     | 30.09.2022   | Rahmenvertrag.: [Rahmenv<br>Vertragsnummer extern: [R | 2021      | 80038           |                      |
|                    |                        |           |                     |             |             |      |                |              |                                                       |           |                 |                      |
|                    |                        |           |                     |             |             |      |                |              |                                                       |           | + les es 4 Date | ensatz 1 von 1 🗼 🕪 👀 |
| alag Desitioner    | (72)                   |           |                     |             |             |      |                |              |                                                       |           |                 | 1                    |
| seleg - Positionei | 1(75)                  |           |                     |             |             |      |                |              |                                                       |           |                 |                      |
| =                  |                        |           |                     |             |             |      |                |              | Suche                                                 |           |                 | Datensätze wählen    |
| Piandatum          | Pianmenge              |           |                     |             |             |      |                |              |                                                       |           |                 |                      |
| 02.10.2021         | 5,00                   |           |                     |             |             |      |                |              |                                                       |           |                 |                      |
| 07.10.2021         | 5,00                   |           |                     |             |             |      |                |              |                                                       |           |                 |                      |
| 12.10.2021         | 5,00                   |           |                     |             |             |      |                |              |                                                       |           |                 |                      |
| 17.10.2021         | 5,00                   |           |                     |             |             |      |                |              |                                                       |           |                 |                      |
| 22.10.2021         | 5,00                   |           |                     |             |             |      |                |              |                                                       |           |                 |                      |
| 27.10.2021         | 5,00                   |           |                     |             |             |      |                |              |                                                       |           |                 |                      |
| 01.11.2021         | 5,00                   |           |                     |             |             |      |                |              |                                                       |           |                 |                      |
| 06.11.2021         | 5,00                   |           |                     |             |             |      |                |              |                                                       |           |                 |                      |
| 11.11.2021         | 5,00                   |           |                     |             |             |      |                |              |                                                       |           |                 |                      |
| 16.11.2021         | 5,00                   |           |                     |             |             |      |                |              |                                                       |           |                 |                      |
| 21 11 2021         | 5,00                   |           |                     |             |             |      |                |              |                                                       |           |                 |                      |
| E THI NEVEL        |                        |           |                     |             |             |      |                |              |                                                       |           |                 |                      |

# Disposition EK\_Prod\_RV

| Feld-Bezeichnung | Herkunft         | Beschreibung                                                                                                    | Beschreibung<br>Produktion | Anmerkung |
|------------------|------------------|----------------------------------------------------------------------------------------------------|----------------------------|-----------|
| ABC-EK           | berechnetes Feld | Klassifizierung der Artikel anhand von<br>Einkaufsbelegen unter Berücksichtigung<br>des Gesamtwertes und der<br>Mandanteneinstellung                                                                                                    |                            |           |
| ABC-Ressource-VK | berechnetes Feld | Klassifizierung der Artikel anhand von<br>Verkaufsbelegen und<br>Ressourcenverwendungen unter<br>Berücksichtigung des Gesamtwertes und<br>der Mandanteneinstellung; A sind alle A-<br>Artikel-VK und solche, die als Ressource<br>von A-Artikeln benötigt werden |                            |           |
| ABC-VK           | berechnetes Feld | Klassifizierung der Artikel anhand von<br>Verkaufsbelegen unter Berücksichtigung<br>des Gesamtwertes und der<br>Mandanteneinstellung                                                                                                    |                            |           |
| Abgang-BisDatum  | berechnetes Feld | alle Abgänge für Verkauf oder Produktion<br>bis zum BisDatum                                                                                                    |                            |           |
| Abgang-Gesamt    | berechnetes Feld | alle Abgänge für Verkauf oder Produktion<br>auch über das BisDatum hinaus                                                                                                    |                            |           |

| Feld-Bezeichnung                                                        | Herkunft                                                        | Beschreibung                                                                                                    | Beschreibung<br>Produktion | Anmerkung                                                                                                    |
|-------------------------------------------------------------------------|-----------------------------------------------------------------|----------------------------------------------------------------------------------------------------|----------------------------|----------------------------------------------------------------------------------------------------|
|                                                                         |                                                                 | prozentualer Anteil der Absatzmenge dieser                                                                                                    | Troduktion                 |                                                                                                    |
| Abverkaufsanteil Variante                                               | ArtikelVarianten                                                | ArtikelVariante zum Gesamtabsatz aller<br>Varianten dieses Artikels (nur für Varianten-                                                                                                    |                            |                                                                                                    |
|                                                                         |                                                                 | Artikel)                                                                                                    |                            |                                                                                                    |
| AGR                                                                     | Artikelstamm                                                    | Artikelgruppe                                                                                                    |                            |                                                                                                    |
| AGR-Bezeichnung                                                         | Artikelstamm                                                    | Artikelgruppen-Bezeichnung                                                                                                    |                            |                                                                                                    |
| Artikelnummer                                                           | Artikelstamm                                                    | Artikelnummer des Artikels                                                                                                    |                            |                                                                                                    |
|                                                                         |                                                                 |                                                                                                    |                            | in Disposition                                                                                                    |
| Artikeltyp                                                              |                                                                 | Kombination aus Angaben im Artikelstamm:<br>Bestellartikel (ja/nein), Fertigungsartikel<br>(ja/nein)<br>Auswahl: Bestellartikel, Fertigungsartikel,<br>beides, beides nicht                                         |                            | Einkauf werden<br>keine<br>Fertigungsartikel<br>angezeigt;<br>in Disposition<br>Produktion werden<br>keine Einkaufsartikel<br>angezeigt   |
| BasisME                                                                 | Artikelstamm                                                    | Basis-Mengeneinheit                                                                                                    |                            |                                                                                                    |
| BasisNKS                                                                |                                                                 | Mengeneinheit                                                                                                    |                            |                                                                                                    |
| Bedarf VK- und PPS-Aufträge zum<br>BisDatum                             | berechnetes Feld                                                | zukünftige Abgänge für Verkaufsaufträge<br>und/oder Produktionsaufträge bis zum<br>BisDatum                                                                                                    |                            |                                                                                                    |
| Bedarf-BisDatum                                                         | berechnetes Feld                                                | nicht aus Bestand und offenen Zugängen<br>gedeckte Planmenge bis zum BisDatum                                                                                                    |                            | *negativer<br>Bestandsausgleich<br>bedeutet, dass der<br>aktuelle<br>Lagerbestand<br>aufgrund von<br>Buchungsfehlern<br>kleiner als 0 ist |
| Benutzer                                                                |                                                                 | in der sage angemeldeter Benutzer                                                                                                    |                            |                                                                                                    |
| Bestand                                                                 | aktueller Lagerbestand                                          | Lagerbestand disponibler Läger<br>(USER_IstDispoWirksamBestand) abzgl.<br>gesperrter Bestand                                                                                                    |                            |                                                                                                    |
| Bestellnummer                                                           | Artikelstamm-Lieferantendetails                                 | die in den Lieferantendetails hinterlegte                                                                                                    |                            |                                                                                                    |
| BisDatum                                                                | herechnetes Datums-Feld                                         | Datum von heute + WBZ + PZ + OSZ                                                                                                    |                            |                                                                                                    |
|                                                                         | Artikelstamm (wenn Eintrag >                                    |                                                                                                    |                            |                                                                                                    |
| BZ                                                                      | 0 vorhanden); sonst wird<br>Eintrag aus Mandanten<br>übernommen | Zeitraum in Tagen für den die zu<br>beschaffende Menge reichen soll {nur<br>Werte > 0 sind zulässig}                                                                                                    |                            |                                                                                                    |
| BZ Rahmen (Zeitraum für Rahmenmenge)                                    | Artikelstammdaten Disposition                                   | Zeitraum in Tagen für den die<br>Rahmenvertragsmenge reichen soll {nur<br>Werte > 0 sind zulässig}                                                                                                    |                            |                                                                                                    |
| CNY Aktiv                                                               | Kontrollkästchen                                                | CNY ist aktiv, wenn dem Artikel ein<br>Lieferant hinterlegt ist, in dessen CNY<br>Zeitraum das errechnete BisDatum fällt                                                                                            |                            |                                                                                                    |
| CNY Bedarf (von CNYBegin bis<br>CNYEnde+CNYPufferNach+WBZ+QSZ+BZ)       | berechnetes Feld                                                | ist das Chinese New Year aktiv wird hier<br>eine Menge berechnet, die bestellt werden<br>sollte, um den Bedarf an Material im<br>folgenden Zeitraum abzudecken: CNYBegin<br>bis<br>CNYEnde+CNYPufferNach+WBZ+OSZ+BZ |                            |                                                                                                    |
| CNY Beginn                                                              | Chinese New Year -Einstellung                                   | Beginn des CNY-Zeitraums                                                                                                    |                            |                                                                                                    |
| CNY Ende                                                                | Chinese New Year -Einstellung                                   | Ende des CNY-Zeitraums                                                                                                    |                            |                                                                                                    |
| CNY Periode Ende                                                        | Chinese New Year -Einstellung                                   | Datum, bis zu dem wegen Überbrückung<br>des CNY disponiert werden muss<br>(CNYEnde+CNYPufferNach+WBZ+OSZ+BZ)                                                                                                    |                            |                                                                                                    |
| CNY Puffer nach                                                         | Chinese New Year -Einstellung                                   | Pufferzeit nach CNY für die<br>Wiederaufnahme der Produktion                                                                                                    |                            |                                                                                                    |
| CNY Puffer vor                                                          | Chinese New Year -Einstellung                                   | Pufferzeit vor CNY für Vorlauf einer CNY<br>Bestellung (früh genug bestellen, damit der<br>Lieferant noch produzieren kann)                                                                                         |                            |                                                                                                    |
| Deckung Bestand=0 (RWDatum-BisDatum)                                    | berechnetes Feld                                                | Anzahl Tage zwischen dem Datum, an dem<br>der Bestand erschöpft sein wird und dem<br>BisDatum; voraussichtliche Anzahl an<br>Tagen, die der Bestand nicht ausreichen<br>wird                                        |                            |                                                                                                    |
| Deckung Rahmenvertrag                                                   | berechnetes Feld                                                | Anzahl Tage, bis zu denen ein neuer<br>Rahmenvertrag abgeschlossen werden<br>muss; wenn negativ (rot) eventuell<br>Rahmenmenge nicht mehr ausreichend für<br>Abrufe                                                 |                            |                                                                                                    |
| Deckung Sicherheitsmenge erreicht<br>(RWDatumSicherheitsMenge-BisDatum) | berechnetes Feld                                                | Anzahl Tage zwischen dem Datum, an dem<br>die Sicherheitsmenge unterschritten wird<br>und dem BisDatum; voraussichtliche Anzahl<br>an Tagen, die der Sicherheitsbestand<br>unterschritten wird                      |                            |                                                                                                    |
| Dispo-Bedarf                                                            | berechnetes Feld                                                | Bedart bis zum DisponierenHorizont -<br>Bestand - Zugänge BisDatum +<br>Sicherheitsmenge                                                                                                    |                            |                                                                                                    |
| Dispofaktor                                                             | Artikelstamm                                                    | Dispofaktor 1,1 bedeutet, dass 10% mehr<br>als Dispo-Vorschlagsmenge berechnet<br>werden → Sicherheit                                                                                                    |                            |                                                                                                    |
| Disponent                                                               | Artikelstamm                                                    | der im Artikelstamm hinterlegte Disponent                                                                                                    |                            |                                                                                                    |

#### 13.05.2025 07:48

| Feld-Bezeichnung                                     | Herkunft                                      | Beschreibung                                                                                                    | Beschreibung<br>Produktion   | Anmerkung                                                                                                    |
|------------------------------------------------------|-----------------------------------------------|----------------------------------------------------------------------------------------------------|------------------------------|----------------------------------------------------------------------------------------------------|
| Disponieren                                          | berechnetes Feld                              | zunächst Kopie aus Dispovorschlag,<br>Bestellmenge bei Button Bestellung bzw.<br>Bestellwerschlag, Basismenge für Summen                 |                              |                                                                                                    |
| Disponieren Horizont                                 | berechnetes Datums-Feld                       | Datum von heute + $WBZ$ + $QSZ$ + $BZ$                                                                                                   |                              |                                                                                                    |
| Disponieren Rahmen                                   | Kopie aus dem Feld Dispo-<br>Vorschlag-Rahmen | Kopie aus dem Feld Dispo-Vorschlag-<br>Rahmen → ist editierbar und wird beim<br>Disponieren als Menge übernommen                         |                              |                                                                                                    |
| Dispo-Vorschlag (MBM, Gebinde, Losgröße)             | berechnetes Feld                              | Dispo-Bedarf, aufgerundet auf<br>Mindestbestellmenge, Gebinde bzw.<br>Losgröße                                                           |                              |                                                                                                    |
| Dispo-Vorschlag-Rahmen                               | berechnetes Feld                              | Vorschlagsmenge für<br>Rahmenvertragsmenge: Summe Plan für<br>den Zeitraum RahmenReichweiteDatum bis<br>RahmenReichweiteDatum+BZ-Rahmen) |                              |                                                                                                    |
| EAN                                                  | Artikelstamm                                  | EAN des Artikels bzw. der Variante                                                                                                    |                              |                                                                                                    |
| EK-Artikel                                           | Artikelstamm                                  | bei dem Artikel handelt es sich um einen<br>Einkaufsartikel JA/NEIN                                                                      |                              |                                                                                                    |
| EK-ME [Einkaufs-Mengeneinheit]                       | Artikelstamm -<br>Lieferantendetails          | die in den Lieferantendetails des gewählten<br>Lieferanten hinterlegte Mengeneinheit                                                     |                              |                                                                                                    |
| EP-BasisME                                           | Artikelstamm-Lieferantendetails               | hinterlegter Einzelpreis einer<br>BasisMengeneinheit, der zum gewählten<br>Lieferanten im Artikelstamm angelegt<br>wurde                 |                              |                                                                                                    |
| Gebinde-BasisME                                      | Artikelstamm-Lieferantendetails               | die in den Lieferantendetails des gewählten<br>Lieferanten hinterlegte Gebindemenge                                                      |                              |                                                                                                    |
| Gesamt-Gewicht                                       | berechnetes Feld                              | Disponieren-Menge * Gewicht pro LME aus<br>Artikelstamm (umgerechnet aus BasisME,<br>da Disponieren in BasisME)                          |                              |                                                                                                    |
| Gesamtpreis                                          | berechnetes Feld                              | Menge aus Disponieren * Einzelpreis<br>abzügl. Rabatte zu dem gewählten<br>Lieferanten                                                   |                              |                                                                                                    |
| Gesamt-Volumen                                       | berechnetes Feld                              | Disponieren-Menge * Volumen<br>(Berücksichtigung der Maßangaben (Höhe,<br>Breite, Länge) aus Artikelstamm)                               |                              |                                                                                                    |
| Gesamt-Wert zum KEK                                  | berechnetes Feld                              | KEK aus Artikelstamm * Menge aus<br>Disponieren                                                                                          |                              |                                                                                                    |
| Gesamt-Wert zum LEK                                  | berechnetes Feld                              | LEK aus Artikelstamm * Menge aus<br>Disponieren                                                                                          |                              |                                                                                                    |
| Gesamt-Wert zum MEK                                  | berechnetes Feld                              | MEK aus Artikelstamm * Menge aus<br>Disponieren                                                                                          |                              |                                                                                                    |
| gesperrter Bestand (Charge oder Palette<br>gesperrt) |                                               | gesperrter Bestand aus Chargen und/oder<br>Paletten wird angezeigt                                                                       |                              | nur in Verbindung<br>mit den abacus<br>Modulen<br>"Rückverfolgbarkeit"<br>bzw. "erweiterte<br>Chargenverwaltung" |
| Gewicht-LME                                          | Artikelstamm                                  | das im Artikelstamm hinterlegte Gewicht                                                                                                  |                              |                                                                                                    |
| Haupt-AGR                                            | Artikelstamm                                  | Hauptartikelgruppe                                                                                                    |                              |                                                                                                    |
| Hauptlioforant                                       | Artikolstamm                                  | der im Artikelstamm hinterlegte                                                                                                    |                              |                                                                                                    |
|                                                      | Artikelstamm                                  | Hauptlieferant<br>Kalkulatorischer Einkaufspreis der                                                                                     |                              |                                                                                                    |
|                                                      |                                               | BasisMengeneinheiten                                                                                                    |                              |                                                                                                    |
| LA Lange Artikeinummer                               |                                               | Anzani Zeichen der Artikelnummer                                                                                                    |                              |                                                                                                    |
| Lager JahresSumme                                    | berechnetes Feld                              | (ausgehend vom vergangenen Sonntag →<br>365 Tage zurück)                                                                                 |                              |                                                                                                    |
| Lagerführung                                         | Artikelstamm                                  | Lagerführung (ja/nein) aus dem<br>Artikelstamm                                                                                           |                              |                                                                                                    |
| LagerME                                              | Artikelstamm                                  | Lager-Mengeneinheit                                                                                                    |                              |                                                                                                    |
| LagerNKS                                             |                                               | Nachkommastellen der Lager-<br>Mengeneinheit                                                                                             |                              |                                                                                                    |
| LEK-BasisME                                          | Artikelstamm                                  | Letzter Einkaufspreis der<br>BasisMengeneinheiten                                                                                        |                              |                                                                                                    |
| Lieferant                                            | Artikelstamm                                  | aktuell gewählter Lieferant; wenn leer →<br>kein Hauptlieferant im Artikelstamm<br>hinterlegt                                            |                              |                                                                                                    |
| Lieferanten-Anzahl                                   | berechnetes Feld                              | Anzahl der in den Lieferantendetails<br>hinterlegten Lieferanten                                                                         |                              |                                                                                                    |
| Lieferant-Matchcode                                  | Adressen                                      | Matchcode zum ausgewählten Lieferanten                                                                                                   |                              |                                                                                                    |
| Liefertermin                                         | berechnetes Feld                              | heutiges Datum + WBZ der<br>Lieferantendetails des gewählten<br>Lieferanten<br>wenn leer → kein Lieferant im Artikelstamm<br>hinterlegt  | heutiges Datum + WBZ +<br>QZ |                                                                                                    |
| Matchcode                                            | Artikelstamm                                  | Matchcode des Artikels                                                                                                    |                              |                                                                                                    |
| Max-Losgröße                                         | Artikelstamm                                  | die im Artikelstamm in der Produktion<br>hinterlegte maximale Losgröße; wird bei<br>Fertigungsauftragsanlage berücksichtigt              |                              |                                                                                                    |
| MEK-BasisME                                          | Artikelstamm                                  | Mittlerer Einkaufspreis der<br>BasisMengeneinheiten                                                                                      |                              |                                                                                                    |
| Mindestbestand bzw. Meldebestand                     | Artikelstamm                                  | Meldebestand aus Artikelstamm (hier<br>Mindestbestand genannt)                                                                           |                              |                                                                                                    |

| Feld-Bezeichnung                          | Herkunft                                | Beschreibung                                                                                                    | Beschreibung<br>Produktion                                                                                                    | Anmerkung                                                          |
|-------------------------------------------|-----------------------------------------|----------------------------------------------------------------------------------------------------|----------------------------------------------------------------------------------------------------|--------------------------------------------------------------------|
| Mindestbestellmenge-BasisME               | Artikelstamm-Lieferantendetails         | die in den Lieferantendetails des gewählten<br>Lieferanten hinterlegte<br>Mindestbestellmenge                                                                                                    |                                                                                                    |                                                                    |
| Min-Losgröße                              | Artikelstamm                            | die im Artikelstamm in der Produktion<br>hinterlegte minimale Losgröße; wird bei<br>Fertigungsauftragsanlage berücksichtigt                                                                                                    |                                                                                                    |                                                                    |
| Not-Menge                                 | berechnetes Feld                        | minimalster Bestand unter Null bis zum<br>BisDatum; Menge die dringend<br>beschafft/produziert werden muss, um<br>nicht out of stock zu geraten                                                                                                    |                                                                                                    |                                                                    |
| Plan aus VK berechnen                     | Artikelstamm                            | Einstellung, ob der automatische<br>Absatzplan berechnet werden soll (JA) oder<br>nicht (NEIN)                                                                                                    |                                                                                                    |                                                                    |
| Plan BisDatum                             | berechnetes Feld                        | kumulierter Bedarf aus Absatzplanung,<br>Verkauf, Verkauf mit Aktionen und/oder<br>Fertigung von heute bis zum errechneten<br>BisDatum                                                                                                    |                                                                                                    |                                                                    |
| Plan offen Vergangenheit                  | berechnetes Feld                        | alle bis heute noch nicht erfüllten Bedarfe<br>aus offenen Rahmenverträgen Verkauf,<br>offenen Aufträgen, offene Aufräge Aktion,<br>Fertigungsbedarf (nicht aus<br>Absatzplanung), entsprechend der<br>Einstellung ""Herkunft Plan", im<br>Mandantenstamm |                                                                                                    |                                                                    |
| PPS-Artikel                               | Artikelstamm                            | bei dem Artikel handelt es sich um einen<br>Produktionsartikel JA/NEIN                                                                                                    |                                                                                                    |                                                                    |
| PPS WBZ gewöhnlich (Sollende - Sollstart) | Mandanteinstellung oder<br>Artikelstamm | eine hinterlegte Durchlaufzeit wird bei der<br>Terminierung von Fertigungsaufträgen<br>berücksichtigt                                                                                                    |                                                                                                    |                                                                    |
| PpsTerminierungPufferzeitNach             | Artikelstamm                            | im Artikelstamm hinterlegte<br>PpsTerminierungPufferzeitNach wird bei der<br>Generierung der Fertigungsvorschläge<br>berücksichtigt                                                                                                    |                                                                                                    | nur in Verbindung<br>mit dem abacus<br>Modul<br>Rückverfolgbarkeit |
| PpsTerminierungPufferzeitVor              | Artikelstamm                            | im Artikelstamm hinterlegte<br>PpsTerminierungPufferzeitVor wird bei der<br>Generierung der Fertigungsvorschläge<br>berücksichtigt                                                                                                    |                                                                                                    | nur in Verbindung<br>mit dem abacus<br>Modul<br>Rückverfolgbarkeit |
| Preise-Anzahl                             | berechnetes Feld                        | Anzahl der hinterlegten Staffelpreise des gewählten Lieferanten                                                                                                    |                                                                                                    |                                                                    |
| Preiseinheit-EK                           | Artikelstamm-Lieferantendetails         | hinterlegte Preiseinheit, die zum gewählten<br>Lieferanten im Artikelstamm angelegt<br>wurde                                                                                                    |                                                                                                    |                                                                    |
| Priorität                                 | Artikelstammdaten Disposition           |                                                                                                    | Eintrag für Fertigungsartikel<br>in Kombination mit dem<br>Wiederverfügbar-Datum; FA<br>werden nach hinterlegter<br>Priorität geplant |                                                                    |
| Prognose zum BisDatum                     | berechnetes Feld                        | Bestand abzgl. Plan zzgl. Zugänge bis zum<br>BisDatum                                                                                                    |                                                                                                    |                                                                    |
| PZ                                        | ArtikelVarianten                        | Planungszyklus - in welchen Abständen<br>werden Dispo-Vorschläge abgearbeitet<br>(Beispiel 1 mal wöchentlich → 7 Tage) {nur<br>Werte > 0 sind zulässig}                                                                                                   |                                                                                                    |                                                                    |
| QSZ                                       | Artikelstamm                            | Qualitätssicherungszeit - welche Zeit wird<br>benötigt, um den Wareneingang<br>abzuwickeln und die Qualität zu prüfen                                                                                                    |                                                                                                    |                                                                    |
| Rabatt                                    | Artikelstamm-Lieferantendetails         | hinterlegter Rabattsatz, der zum gewählten<br>Lieferanten im Artikelstamm angelegt<br>wurde                                                                                                    |                                                                                                    |                                                                    |
| Restlaufzeit gewöhnlich bei Wareneingang  | berechnetes Feld                        | Berechnung der Differenz aus<br>Verfallsdatum abzgl. Wareneingangsdatum;<br>Grundeinstellung dafür im<br>Mandantenstamm; nur für Artikel mit<br>Chargenpflicht                                                                                            |                                                                                                    |                                                                    |
| RV 1. Plan-Termin                         | berechnetes Feld                        | intern benötigtes Feld des Termins der<br>ersten Planzahl eines neuen<br>Rahmenvertrages Einkauf                                                                                                    |                                                                                                    |                                                                    |
| RV Beginn Rahmenvertrag                   | berechnetes Feld                        | Beginn des neuen Rahmenvertrages<br>Einkauf (Reichweite-Datum der offenen<br>Rahmenmenge)                                                                                                    |                                                                                                    |                                                                    |
| RV Ende Rahmenvertrag                     | berechnetes Feld                        | Ende des neuen Rahmenvertrages Einkauf<br>(Rahmen Beginn + Beschaffungszyklus<br>Rahmenvertrag)                                                                                                    |                                                                                                    |                                                                    |
| RV offen aktuell abrufbar                 | berechnetes Feld                        | Rahmenvertrag Einkauf Menge geplant<br>abzgl. bestellt und nicht erledigt und<br>(Vertragsbeginn heute oder Vergangenheit)                                                                                                    |                                                                                                    |                                                                    |
| RV offen gesamt                           | berechnetes Feld                        | Rahmenvertrag Einkauf Menge geplant<br>abzgl. bestellt und nicht erledigt und<br>(Vertragsbeginn heute, Vergangenheit oder<br>Zukunft)                                                                                                    |                                                                                                    |                                                                    |
| RV offen vor WiederVerfuegbar             | berechnetes Feld                        | offene, abrufbare Menge aus den<br>Rahmenverträgen Einkauf mit RV-Beginn<br>vor dem Wiederverfügbar-Datum                                                                                                    |                                                                                                    |                                                                    |
| RV VK ungeplante Menge                    | berechnetes Feld                        | Rahmenvertrag Verkauf: Gesamtmenge<br>abzgl. Summe der Planmengen                                                                                                    |                                                                                                    |                                                                    |

|                                                 |                               | <b>-</b> • •                                                                                                    | Beschreibung                                                                                                    |                                                                                                    |
|-------------------------------------------------|-------------------------------|----------------------------------------------------------------------------------------------------|----------------------------------------------------------------------------------------------------|----------------------------------------------------------------------------------------------------|
| Feld-Bezeichnung                                | Herkunft                      | Beschreibung                                                                                                    | Produktion                                                                                                    | Anmerkung                                                                                                    |
| RW Bestand erschöpft (Reichweite)               | berechnetes Feld              | Anzahl der Tage vom actuellen Datum<br>ausgehend bis zum Datum, an dem der<br>Bestand erschöpft sein wird (mathematisch<br>negativ wird)                                                                             |                                                                                                    |                                                                                                    |
| RW Rahmenvertrag (Reichweite)                   | berechnetes Feld              | Anzahl der Tage, bis der Rahmenvertrag<br>vollständig durch Bedarfe abgedeckt ist                                                                                                    |                                                                                                    |                                                                                                    |
| RW Rahmenvertrag Datum (Reichweite)             | berechnetes Feld              | Datum, an dem der Rahmenvertrag durch<br>vollständigen Abruf ausläuft (Vertragsende<br>kann früher oder später sein)                                                                                                 |                                                                                                    |                                                                                                    |
| RW SicherheitsMenge erreicht<br>(Reichweite)    | berechnetes Feld              | Anzahl der Tage, die verbleiben, bis die<br>Sicherheitsmenge unterschritten wird                                                                                                    |                                                                                                    |                                                                                                    |
| RW-Datum Bestand erschöpft (Reichweite)         | berechnetes Feld              | Datum, an dem der Bestand aufgrund von<br>Bedarfen erschöpft sein wird<br>(mathematisch negativ wird) - Datum<br>zukünftiger negativer Lagerbestand<br>erreicht                                                      |                                                                                                    |                                                                                                    |
| RW-Datum SicherheitsMenge (Reichweite)          | berechnetes Feld              | Anzeige des Datums an dem die<br>Sicherheitsmenge unterschritten wird                                                                                                    |                                                                                                    | am besten sichtbar<br>in den Tages-Daten<br>des Artikels →<br>Datum, an dem der<br>Bestand <<br>Sicherheitsmenge |
| SB berechnen Sicherheitsbestand                 | ArtikelVarianten              | soll der Sicherheitsbestand dieses Artikels<br>berechnet werden J/N zu ändern über<br>Stammdaten Disposition                                                                                                    |                                                                                                    |                                                                                                    |
| SB-Faktor-Auto Sicherheitsbestand               |                               | Wert wird gezogen aus der<br>Servicegradtabelle - je nach ABC-XYZ-<br>Klassifizierung des Artikels                                                                                                    |                                                                                                    |                                                                                                    |
| SB-Faktor-Benutzer Sicherheitsbestand           | Artikelstammdaten Disposition | Feld kann in den Artikelstammdaten der<br>Disposition editiert werden; bei einem Wert<br>von 1,1 erhöht sich der Sicherheitsfaktor<br>zur Berechnung des Sicherheitsbestandes<br>um 10%                              |                                                                                                    |                                                                                                    |
| Schwund                                         | Artikelstamm                  | im Artikelstamm hinterlegter Schwundwert<br>für Mehrbedarf wegen Schwund -<br>ACHTUNG: bei der Kalkulation der zu<br>disponierenden MEHR-Menge wegen<br>Schwund wird nur die Schwundart Prozent<br>berücksichtigt!   |                                                                                                    |                                                                                                    |
| Schwundart                                      | Artikelstamm                  | Schwundart in Prozent oder<br>Mengeneinheiten - ACHTUNG: bei der<br>Kalkulation der zu disponierenden MEHR-<br>Menge wegen Schwund wird nur die<br>Schwundart Prozent berücksichtigt!                                |                                                                                                    |                                                                                                    |
| Sicherheitsbestand (kalkuliert)                 | berechnetes Feld              | SicherheitsbestandFaktorAuto *<br>SicherheitsbestandFaktorManuell *<br>Wurzel(Standardabweichung <sup>2</sup> *<br>Wiederbeschaffungszeit); Voraussetzung<br>"SB berechnen Sicherheitsbestand" muss<br>auf JA stehen |                                                                                                    |                                                                                                    |
| Sicherheits-Menge (lt.<br>Mandanteneinstellung) | berechnetes Feld              | Meldebestand aus Artikelstamm (hier<br>Mindestbestand genannt) oder berechneter<br>Sicherheitsbestand oder Summe aus<br>beidem - je nach Mandanteneinstellung                                                        |                                                                                                    |                                                                                                    |
| Soll-Ende                                       | berechnetes Feld              |                                                                                                    | Soll-Ende Datum bei Anlage<br>eines Fertigungsauftrages<br>Datum von heute + WBZ<br>Beispiel: 26.04.2021 +<br>10Tage WBZ = 06.05.2021                                                       | nur für<br>Fertigungsartikel                                                                                     |
| Soll-Start                                      | berechnetes Feld              |                                                                                                    | Soll-Start Datum bei Anlage<br>eines Fertigungsauftrages<br>Datum von heute + WBZ -<br>PPS-Wiederbeschaffungszeit<br>Beispiel: 26.04.2021 +<br>10Tage WBZ - 7 Tage PPS-<br>WBZ = 29.04.2021 | nur für<br>Fertigungsartikel                                                                                     |
| Standort                                        |                               | in Hauptselektion gewählter Lager-<br>Standort, für den alle Zahlen berechnet und<br>für den disponiert werden soll (im Moment<br>nicht auswählbar, da bisher nicht<br>ausreichend getestet)                         |                                                                                                    | Aktivierung in einer<br>der neueren<br>Versionen                                                                 |
| Statistik Artikelnummer                         | ArtikelVarianten              | Artikelnummer des Statistikartikels. Für<br>neue Artikel, die noch keine Historie haben,<br>kann in den Dispo-Stammdaten ein anderer<br>Artikel hinterlegt werden um Planzahlen zu<br>ermitteln                      |                                                                                                    |                                                                                                    |
| Statistik Ausprägung-ID                         | ArtikelVarianten              | Variante des Statistikartikels                                                                                                    |                                                                                                    |                                                                                                    |
| Statistik-Faktor                                | ArtikelVarianten              | Faktor zum Artikel der<br>StatistikArtikelnummer                                                                                                    |                                                                                                    |                                                                                                    |
| StdAbw Standardabweichung                       | berechnetes Feld              | durchschnittliche Abweichung vom<br>Mittelwert über eingestellten<br>Statistikzeitraum (Mandant)                                                                                                    |                                                                                                    |                                                                                                    |
| Stuecklistentyp                                 | Artikelstamm                  | der im Artikel hinterlegte Stücklistentyp<br>(Handelsstückliste oder<br>Produktionsstückliste)                                                                                                    |                                                                                                    |                                                                                                    |

| Feld-Bezeichnung                           | Herkunft                                                                     | Beschreibung                                                                                                    | Beschreibung<br>Produktion | Anmerkung                                                                 |
|--------------------------------------------|------------------------------------------------------------------------------|----------------------------------------------------------------------------------------------------|----------------------------|---------------------------------------------------------------------------|
| Trend                                      | berechnetes Feld                                                             | VK/Tag dividiert durch VK/Tag Vorjahr →<br>Abschätzung, wie sich der Artikel im<br>Vergleich zum Vorjahr verkauft                                                                                                    |                            |                                                                           |
| Umrechnung EK                              | Artikelstamm-Lieferantendetails                                              | der in den Lieferantendetails des gewählten<br>Lieferanten hinterlegte Umrechnungsfaktor<br>von Einkaufsmengeneinheiten zu<br>Basismengeneinheiten (EKME enthält BME)                                                                 |                            |                                                                           |
| Umrechnung-LME                             | Artikelstamm                                                                 | Umrechnungsfaktor: LME enthält BME                                                                                                    |                            |                                                                           |
| Umrechung VK                               | Artikelstamm                                                                 | Umrechnungsfaktor der Verkaufsmenge zur<br>Basismenge des Artikels                                                                                                    |                            |                                                                           |
| Unterbaugruppe                             | Artikelstamm - Produktion                                                    | Angabe, ob es sich bei dem Artikel in der<br>Produktion um eine Unterbaugruppe<br>handelt oder nicht                                                                                                    |                            |                                                                           |
| Unterdeckung am RWDatum                    | berechnetes Feld                                                             | prognostizierter Bestand (Bedarfe aus<br>Absatzplanung) am Tagesende des<br>ermittelten ReichweiteDatum Bestand<br>erschöpft                                                                                                    |                            |                                                                           |
| Variante                                   | Artikelstamm                                                                 | Variantenbezeichnung eines<br>Variantenartikels                                                                                                    |                            |                                                                           |
| VaterAGR                                   | Artikelstamm                                                                 | Vater-Artikelgruppe                                                                                                    |                            |                                                                           |
| Verbrauch/Tag                              | berechnetes Feld                                                             | Lagerabgang Durchschnitt je Tag<br>(ausgehend vom vergangenen Sonntag →<br>Statistikzeitraum zurück)                                                                                                    |                            |                                                                           |
| Verbrauch/Woche                            | berechnetes Feld                                                             | Verbrauch-Tag * 7 (Wochentage)                                                                                                    |                            |                                                                           |
| VK JahresSumme                             | berechnetes Feld                                                             | Gesamtsumme der verkauften Mengen aus<br>dem Vorjahr (ausgehend vom vergangenen<br>Sonntag → 365 Tage zurück)                                                                                                    |                            |                                                                           |
| VK/Tag                                     | berechnetes Feld                                                             | Verkaufzahlen Durchschnitt je Tag<br>(ausgehend vom vergangenen Sonntag →<br>Statistikzeitraum zurück)                                                                                                    |                            |                                                                           |
| VK/Tag normiert                            | berechnetes Feld                                                             | um Saisonfaktor bereinigter Mittelwert ;<br>Mittelwert aus (Summe VK eines jeden<br>Tages dividiert durch Saisonfaktor dieses<br>Tages) für Statistikzeitraum                                                                         |                            |                                                                           |
| VK/Tag normiert gewichtet                  | berechnetes Feld                                                             | Mittelwert normiert mit Tendenz; VK/Tag<br>normiert, aber nach Wochen linear<br>gewichtet                                                                                                    |                            |                                                                           |
| VK/Tag VorJahr                             | berechnetes Feld                                                             | Verkaufzahlen Durchschnitt je Tag<br>(ausgehend vom vergangenen Sonntag<br>über den angegbenen Statistikzeitraum<br>zurück)                                                                                                    |                            |                                                                           |
| VK/Woche                                   | berechnetes Feld                                                             |                                                                                                    |                            |                                                                           |
| VK-Artikel                                 | Artikelstamm                                                                 | Verkaufsartikel (ja/nein) aus dem<br>Artikelstamm, Informationsfeld                                                                                                    |                            |                                                                           |
| VK-ME [Verkaufs-Mengeneinheit]             | Artikelstamm                                                                 | Mengeneinheit der Verkaufsmenge des<br>Artikels                                                                                                    |                            |                                                                           |
| VK-NKS                                     | Artikelstamm                                                                 | Mengeneinheit                                                                                                    |                            |                                                                           |
| Wachstumsfaktor                            | ArtikelVarianten                                                             | Plan aus VK wird mit diesem Feld<br>multipliziert; es existiert auch ein gleiches<br>Feld im Mandantenstamm, welches<br>verwendet wird, wenn dieses Feld im<br>Artikelstamm leer ist                                                  |                            | ab nächster Version<br>für jeden Artikel<br>editierbar                    |
| WBZ                                        | Artikelstamm                                                                 | Wiederbeschaffungszeit in Tagen aus<br>Artikelstamm (nicht aus ArtikelLieferant)                                                                                                    |                            | Pflege erforderlich<br>für Berechnung des<br>BisDatums und der<br>Deckung |
| WBZ gewöhnlich                             | berechnetes Feld                                                             | berechnete Wiederbeschaffungszeit gemäß<br>Mandanteneinstellung über die letzten x<br>Wareneingänge                                                                                                    |                            |                                                                           |
| WBZ komplett                               | berechnetes Feld                                                             | Berechnung der Anzahl an Tagen aus der<br>Summe der WBZ + PZ + QSZ                                                                                                    |                            | siehe WBZ                                                                 |
| WBZ Lieferant                              | Artikelstamm-Lieferantendetails                                              | ale in den Lieferantendetails des gewählten<br>Lieferanten hinterlegte WBZ                                                                                                    |                            |                                                                           |
| WBZ Rahmen (Warnzeitraum)                  | Artikelstamm (wenn Eintrag ><br>0 vorhanden); sonst<br>Mandanten-Einstellung | wird verwendet für die rechtzeitige<br>Ankündigung, dass ein Rahmenvertrag<br>ausläuft                                                                                                    |                            |                                                                           |
| Wieder-Verfügbar Datum                     | Artikelstamm-Disposition                                                     | das in den Stammdaten hinterlegte<br>Wiederverfügbar-Datum wird hier<br>angezeigt; Ist hier ein Wert hinterlegt, ist<br>nur noch Bestand + RV offen vor<br>WiederVerfuegbar disponierbar; weitere<br>Funktionserläuterung im Handbuch |                            |                                                                           |
| WKZ Lieferant                              | Artikelstamm-Lieferantendetails<br>(Währungskennzeichen)                     | hinterlegte Währung in den<br>Lieferantendetails des gewählten<br>Lieferanten                                                                                                    |                            |                                                                           |
|                                            | (······)                                                                     |                                                                                                    |                            |                                                                           |
| Zugang Bestätigt Gesamt                    | berechnetes Feld                                                             | Ausgabe der kumulierten Mengen aus allen<br>bestätigten Warenzugängen<br>(Lieferterminbestätigung - sofern verfügbar<br>in der installierten Version der sage100)                                                                     |                            |                                                                           |
| Zugang Bestätigt Gesamt<br>Zugang-BisDatum | berechnetes Feld                                                             | Ausgabe der kumulierten Mengen aus allen<br>bestätigten Warenzugängen<br>(Lieferterminbestätigung - sofern verfügbar<br>in der installierten Version der sage100)<br>alle Zugänge aus Einkauf oder Produktion<br>bis zum BisDatum     |                            |                                                                           |

# Artikel disponieren Einkauf

| Feld                               | Herkunft                                        | Beschreibung                                                                                                    | Anmerkung                                                                                                    |
|------------------------------------|-------------------------------------------------|----------------------------------------------------------------------------------------------------|----------------------------------------------------------------------------------------------------|
| Artikelnummer                      |                                                 |                                                                                                    |                                                                                                    |
| Basis ME                           | Artikelstamm                                    | Basismengeneinheit                                                                                                    |                                                                                                    |
| Bestand                            | Bestand aus<br>Bestandsauskunft                 | aktueller Lagerbestand nur<br>aus disponiblen Lager und<br>ohne gesperrte<br>Chargen/Paletten                                                                                                    |                                                                                                    |
| Bestellnummer                      | Artikelstamm -<br>Lieferantendetails            | Bestellnummer aus<br>Lieferantendetails                                                                                                    |                                                                                                    |
| BZ<br>(Beschaffungszyklus)         | 1. Artikelstamm<br>2. Mandanten-<br>Einstellung | Zeitraum in Tagen für den<br>die zu beschaffende Menge<br>reichen soll [Eintrag < 1 ist<br>unzulässig]                                                                                                    | vorrangig wird der<br>Eintrag im Artikelstamm<br>genutzt; ist hier kein<br>Wert hinterlegt, werden<br>die Mandanten-<br>Einstellungen verwendet |
| CNY Bedarf                         | berechnetes Feld                                | Menge, die benötigt wird,<br>um CNY zu überbrücken<br>(Bedarf über den Zeitraum<br>von CNYBeginn bis<br>CNYEnde+CNYPufferNach+<br>WBZ + QSZ + BZ)                                                                            |                                                                                                    |
| Dispo-Bedarf                       | berechnetes Feld                                | Bedarf innerhalb des<br>Zeitraums Datum von heute<br>(oder RW-Datum<br>Sicherheitsmenge erreicht,<br>wenn > heute) bis zum<br>DisponierenHorizont -<br>Unterdeckung am RW-<br>Datum - Zugänge BisDatum<br>+ Sicherheitsmenge |                                                                                                    |
| Disponieren                        | berechnetes Feld                                | zunächst Kopie aus<br>Dispovorschlag,<br>Bestellmenge bei Button<br>Bestellung bzw.<br>Bestellvorschlag;<br>Basismenge für Summen                                                                                            |                                                                                                    |
| Disponieren Horizont               | berechnetes Feld                                | heute + WBZ + QSZ + BZ                                                                                                    |                                                                                                    |
| Disponieren in EK<br>Mengeneinheit | berechnetes Feld                                | Disponieren umgerechnet in<br>Einkaufsmengeneinheit aus<br>Lieferantendetails                                                                                                    |                                                                                                    |
| Dispo-Vorschlag                    | berechnetes Feld                                | Dispo-Bedarf bzw.<br>Mehrbedarf übersteuert<br>Plan, aufgerundet auf<br>Mindestbestellmenge,<br>Gebinde bzw. Losgröße                                                                                                    |                                                                                                    |
| Einkaufs ME                        | Artikelstamm                                    | Einkaufsmengeneinheit aus<br>Lieferantendetails                                                                                                    |                                                                                                    |

| Feld                            | Herkunft                                  | Beschreibung                                                                                                    | Anmerkung |
|---------------------------------|-------------------------------------------|----------------------------------------------------------------------------------------------------|-----------|
| Gebinde BasisME                 | Artikelstamm -<br>Lieferantendetails      | Gebinde aus<br>Lieferantendetails<br>umgerechnet in Basis-<br>Mengeneinheit                                              |           |
| Gesamt Gewicht                  | berechnetes Feld                          | Disponieren-Menge *<br>Gewicht pro LME (kg) aus<br>Artikelstamm                                                          |           |
| Gesamt Volumen                  | berechnetes Feld                          | Disponieren-Menge *<br>Volumen pro LME<br>(Berücksichtigung der<br>Maßangaben (Höhe, Breite,<br>Länge) aus Artikelstamm) |           |
| Gesamt Preis                    | berechnetes Feld                          | Disponieren * Einzelpreis<br>abzgl. Rabatt ggf. in<br>Fremdwährung                                                       |           |
| gesperrter Bestand              | gesperrter Bestand aus<br>Bestandauskunft | gesperrter Bestand aus<br>Chargen/Paletten                                                                               |           |
| Lieferant                       | Artikelstamm                              | gewählter Lieferant                                                                                                    |           |
| Lieferant Matchcode             |                                           | Matchcode des gewählten<br>Lieferanten                                                                                   |           |
| Liefertermin                    | Berechnetes Feld                          | heute + WBZ aus den<br>Lieferantendetails des<br>gewählten Lieferanten                                                   |           |
| Mindestbestellmenge<br>Basis ME | Artikelstamm -<br>Lieferantendetails      | Mindestbestellmenge aus<br>Lieferantendetails<br>umgerechnet in Basis-<br>Mengeneinheit                                  |           |
| Umrechnungsfaktor<br>EK         | Berechnetes Feld                          | wieviel BasisME enthält eine<br>EinkaufsME                                                                               |           |
| WBZ komplett                    | berechnetes Feld                          | WBZ + QZ + PZ                                                                                                    |           |
| WBZ Lieferant                   | Lieferantendetails                        | Zeitraum zwischen<br>Bestellung und<br>Wareneingang aus<br>Lieferantendetails<br>(Beschaffung in Tagen)                  |           |

# **Artikel disponieren Produktion**

| Feld                                            | Herkunft                     | Beschreibung                                                                                   | Anmerkung |
|-------------------------------------------------|------------------------------|------------------------------------------------------------------------------------------------|-----------|
| Artikelnummer                                   |                              |                                                                                                |           |
| Basis ME                                        | Artikelstamm                 | Basis-Mengeneinheit                                                                            |           |
| Bedarf VK- und PPS-<br>Aufträge zum<br>BisDatum | berechnetes Feld             | kumulierte Bedarfe aus<br>Verkaufs- und<br>Fertigungsaufträgen bis<br>zum errechneten BisDatum |           |
| Bestand                                         | Bestand aus Bestandsauskunft | aktueller Lagerbestand nur<br>aus disponiblen Lager und<br>ohne gesperrte<br>Chargen/Paletten  |           |

| Feld                                           | Herkunft                                    | Beschreibung                                                                                                    | Anmerkung                                                                                                    |
|------------------------------------------------|---------------------------------------------|----------------------------------------------------------------------------------------------------|----------------------------------------------------------------------------------------------------|
| BZ<br>(Beschaffungszyklus)                     | 1. Artikelstamm<br>2. Mandanten-Einstellung | Zeitraum in Tagen für den<br>die zu beschaffende Menge<br>reichen soll                                                                                                    | vorrangig wird der<br>Eintrag im Artikelstamm<br>genutzt; ist hier kein<br>Wert hinterlegt, werden<br>die Mandanten-<br>Einstellungen verwendet |
| Dispo-Bedarf                                   | berechnetes Feld                            | Bedarf innerhalb des<br>Zeitraums Datum von<br>heute (oder RW-Datum<br>Sicherheitsmenge erreicht,<br>wenn > heute) bis zum<br>DisponierenHorizont -<br>Unterdeckung am RW-<br>Datum - Zugänge<br>BisDatum +<br>Sicherheitsmenge | wird nur berechnet,<br>wenn Planzahlen<br>vorliegen                                                                                             |
| Disponieren                                    | berechnetes Feld                            | entspricht der Menge aus<br>"Dispo-Vorschlag"; ist aber<br>editierbar und wird als<br>Menge in den<br>Fertigungsauftrag<br>übernommen                                                                                           |                                                                                                    |
| Disponieren Horizont                           | berechnetes Feld                            | heute + WBZ + QSZ + BZ                                                                                                    |                                                                                                    |
| Disponieren in Lager<br>Mengeneinheit          | berechnetes Feld                            | Disponieren umgerechnet<br>in Lagermengeneinheit                                                                                                    |                                                                                                    |
| Dispo-Vorschlag                                | berechnetes Feld                            | Dispo-Bedarf bzw. ggf.<br>Auftragsbedarf<br>aufgerundet auf<br>Mindestbestellmengen,<br>Gebinde aus den<br>Lieferantendetails                                                                                                   |                                                                                                    |
| Gesamt Gewicht                                 | berechnetes Feld                            | Disponieren-Menge *<br>Gewicht pro LME (kg) aus<br>Artikelstamm                                                                                                    |                                                                                                    |
| Gesamt Volumen                                 | berechnetes Feld                            | Disponieren-Menge *<br>Volumen pro LME<br>(Berücksichtigung der<br>Maßangaben (Höhe, Breite,<br>Länge) aus Artikelstamm)                                                                                                    |                                                                                                    |
| Gesamtwert KEK                                 | berechnetes Feld                            | Disponieren-Menge * KEK<br>(Kalkulatorischer<br>Einkaufspreis) aus<br>Artikelstamm                                                                                                    |                                                                                                    |
| Gesamtwert LEK                                 | berechnetes Feld                            | Disponieren-Menge * LEK<br>(Letzter Einkaufspreis) aus<br>Artikelstamm                                                                                                    |                                                                                                    |
| Gesamtwert MEK                                 | berechnetes Feld                            | Disponieren-Menge * MEK<br>(Mittlerer Einkaufspreis)<br>aus Artikelstamm                                                                                                    |                                                                                                    |
| gesperrter Bestand<br>(Charge oder<br>Palette) | gesperrter Bestand aus<br>Bestandauskunft   | gesperrter Bestand aus<br>Chargen/Paletten                                                                                                    |                                                                                                    |
| Lager ME                                       | Artikelstamm                                | Lager-Mengeneinheit                                                                                                    |                                                                                                    |
| Liefertermin                                   | Berechnetes Feld                            | heute + WBZ + QSZ                                                                                                    |                                                                                                    |
| Matchcode                                      |                                             | Matchcode der<br>Artikelnummer                                                                                                    |                                                                                                    |

| Feld                            | Herkunft                          | Beschreibung                                                                                                    | Anmerkung                                                                                                    |
|---------------------------------|-----------------------------------|----------------------------------------------------------------------------------------------------|----------------------------------------------------------------------------------------------------|
| Mehr-Bedarf<br>übersteuert Plan | berechnetes Feld                  | Menge, um die der Bedarf<br>aus VK und/oder PPS-<br>Aufträgen die Planmenge<br>übersteigt                          |                                                                                                    |
| PPS-WBZ                         | Artikelstamm/Mandanteneinstellung | Zeitraum zwischen<br>Sollstart und Sollende<br>(gewöhnliche Dauer der<br>Produktion) [nur Einträge ><br>0 möglich] | vorrangig wird der<br>Eintrag im Artikelstamm<br>genutzt; ist hier kein<br>Wert hinterlegt, werden<br>die Mandanten-<br>Einstellungen verwendet |
| QSZ                             | Artikelstamm                      | angezeigt wird hier die im<br>Artikelstamm hinterlegte<br>Qualitätssicherungszeit                                  |                                                                                                    |
| Sollende                        | berechnetes Feld                  | heute + WBZ                                                                                                    |                                                                                                    |
| Sollstart                       | berechnetes Feld                  | heute + WBZ -<br>PPSWiederbeschaffungszeit                                                                         |                                                                                                    |
| WBZ (bis Sollende)              | Artikelstamm                      | Vorlaufzeit der<br>Produktionsplanung bis<br>zum Sollende der<br>Produktion                                        |                                                                                                    |

# Artikel disponieren RV

| Feld                         | Herkunft                                                                     | Beschreibung                                                                                                    | Anmerkung                                                                                                    |
|------------------------------|------------------------------------------------------------------------------|----------------------------------------------------------------------------------------------------|----------------------------------------------------------------------------------------------------|
| Artikelnummer                |                                                                              |                                                                                                    |                                                                                                    |
| Basis ME                     | Artikelstamm                                                                 | Basismengeneinheit                                                                                                    |                                                                                                    |
| Bestand                      | Bestand aus<br>Bestandsauskunft                                              | aktueller Lagerbestand aus<br>disponiblen Lägen, ohne<br>gesperrte Chargen<br>und/oder Paletten                                                     |                                                                                                    |
| Bestellnummer                | Artikelstamm -<br>Lieferantendetails                                         | Bestellnummer aus<br>Lieferantendetails                                                                                                    |                                                                                                    |
| BZ-Rahmen                    | 1. Artikelstamm<br>2. Mandanten-<br>Einstellung (wenn in 1.<br>kein Eintrag) | Zeitraum in Tagen für den<br>die zu beschaffende<br>Rahmenvertragsmenge<br>reichen soll                                                             | vorrangig wird der<br>Eintrag im Artikelstamm<br>herangezogen; ist hier<br>kein Wert hinterlegt,<br>werden die Mandanten-<br>Einstellungen verwendet |
| CNY Bedarf                   | berechnetes Feld                                                             | Menge, die benötigt wird,<br>um CNY zu überbrücken<br>(Bedarf über den Zeitraum<br>von CNYBeginn bis<br>CNYEnde+CNYPufferNach+<br>WBZ + QSZ + BZ)   |                                                                                                    |
| Disponieren<br>Rahmenvertrag | berechnetes Feld                                                             | entspricht der Menge des<br>"Dispo-Vorschlags<br>Rahmenvertrag"; ist aber<br>editierbar und wird als<br>Menge in den<br>Rahmenvertrag<br>übernommen |                                                                                                    |

| Feld                                                | Herkunft                                  | Beschreibung                                                                                                    | Anmerkung |
|-----------------------------------------------------|-------------------------------------------|----------------------------------------------------------------------------------------------------|-----------|
| Disponieren<br>Rahmenvertrag in EK<br>Mengeneinheit | berechnetes Feld                          | "Disponieren<br>Rahmenvertrag"<br>umgerechnet in<br>Einkaufsmengeneinheit<br>aus Lieferantendetails                                                                                                    |           |
| Dispo-Vorschlag<br>Rahmenvertrag                    | berechnetes Feld                          | Bedarf an Material laut<br>Planzahlen und/oder<br>Aufträgen und/oder<br>Aufträgen (Aktionen)<br>und/oder<br>Fertigungsplanung (je nach<br>Mandanteneinstellung) in<br>dem<br>Rahmenvertragszeitraum<br>RV-Beginn - RV-Ende |           |
| Einkaufs ME                                         | Artikelstamm                              | Einkaufsmengeneinheit<br>aus Lieferantendetails                                                                                                    |           |
| Gebinde BasisME                                     | Artikelstamm -<br>Lieferantendetails      | Gebinde aus<br>Lieferantendetails<br>umgerechnet in Basis-<br>Mengeneinheit                                                                                                    |           |
| Gesamt Preis                                        | berechnetes Feld                          | Disponieren * Einzelpreis<br>abzgl. Rabatt ggf. in<br>Fremdwährung                                                                                                    |           |
| gesperrter Bestand                                  | gesperrter Bestand<br>aus Bestandauskunft | gesperrter Bestand aus<br>Chargen/Paletten                                                                                                    |           |
| Lieferant                                           | Artikelstamm                              | gewählter Lieferant                                                                                                    |           |
| Lieferant Matchcode                                 |                                           | Matchcode des gewählten<br>Lieferanten                                                                                                    |           |
| Matchcode                                           |                                           | Matchcode des Artikels                                                                                                    |           |
| Mindestbestellmenge<br>Basis ME                     | Artikelstamm -<br>Lieferantendetails      | Mindestbestellmenge aus<br>Lieferantendetails<br>umgerechnet in Basis-<br>Mengeneinheit                                                                                                    |           |
| RV 1. Plan-Termin                                   | berechnetes Feld                          | intern benötigtes Feld des<br>Termins der ersten<br>Planzahl eines neuen<br>Rahmenvertrages Einkauf                                                                                                    |           |
| RV Beginn<br>Rahmenvertrag                          | berechnetes Feld                          | Beginn des neuen<br>Rahmenvertrages Einkauf<br>(Reichweite-Datum der<br>offenen Rahmenmenge)                                                                                                    |           |
| RV Ende Rahmenvertrag                               | berechnetes Feld                          | Ende des neuen<br>Rahmenvertrages Einkauf<br>(Rahmen Beginn +<br>Wiederbeschaffungszeit<br>Rahmenvertrag)                                                                                                    |           |
| RV offen gesamt                                     | berechnetes Feld                          | Rahmenvertrag Einkauf<br>Menge geplant abzgl.<br>bestellt und nicht erledigt<br>und (Vertragsbeginn<br>heute, Vergangenheit oder<br>Zukunft)                                                                               |           |

| Feld                                   | Herkunft                                                                     | Beschreibung                                                                                                    | Anmerkung                                                                                                    |
|----------------------------------------|------------------------------------------------------------------------------|----------------------------------------------------------------------------------------------------|----------------------------------------------------------------------------------------------------|
| RV offen vor<br>WiederVerfügbar        | berechnetes Feld                                                             | offene, abrufbare Menge<br>aus den Rahmenverträgen<br>Einkauf mit RV-Beginn vor<br>dem Wiederverfügbar-<br>Datum                                                                                                    |                                                                                                    |
| RW Rahmenvertrag<br>Datum (Reichweite) |                                                                              | Datum, an dem der<br>Rahmenvertrag durch<br>vollständigen Abruf<br>ausläuft (Vertragsende<br>kann früher oder später<br>sein)                                                                                                    |                                                                                                    |
| Umrechnungsfaktor EK                   | Berechnetes Feld                                                             | wieviel BasisME enthält<br>eine EinkaufsME                                                                                                    |                                                                                                    |
| WBZ Lieferant                          | Lieferantendetails                                                           | Zeitraum zwischen<br>Bestellung und<br>Wareneingang aus<br>Lieferantendetails<br>(Beschaffung in Tagen)                                                                                                    |                                                                                                    |
| WBZ Rahmen Vorlaufzeit<br>Planung      | 1. Artikelstamm<br>2. Mandanten-<br>Einstellung (wenn in 1.<br>kein Eintrag) | entspricht der ",,WBZ<br>Rahmen", -> Vorlaufzeit in<br>Tagen, mit der ein<br>anstehender<br>Rahmenvertrag<br>angekündigt werden soll;<br>Beispiel 90 Tage: Ca. 3<br>Monate bevor der<br>Rahmenvertrag beginnen<br>sollte aufgrund<br>bestehender<br>Bedarfe/Planzahlen soll<br>dieser zur Disposition<br>vorgeschlagen werden | vorrangig wird der<br>Eintrag im Artikelstamm<br>herangezogen; ist hier<br>kein Wert hinterlegt,<br>werden die Mandanten-<br>Einstellungen verwendet |
| Wieder-Verfügbar-Datum                 | Stammdaten<br>Disposition                                                    | manuelle Eingabe eines<br>Datums in den<br>Dispositions-Stammdaten,<br>an dem dieses Material<br>wieder verfügbar ist                                                                                                    |                                                                                                    |
| WKZ Lieferant                          | Adressen                                                                     | Währungskennzeichen des gewählten Lieferanten                                                                                                    |                                                                                                    |

# Artikelstammdaten bearbeiten

| Feld            | Herkunft               | Beschreibung              | editierbar |
|-----------------|------------------------|---------------------------|------------|
| AGR             | Artikelstamm           | Artikelgruppe             | nein       |
| AGR Bezeichnung | Artikelstamm           | Artikelgruppenbezeichnung | nein       |
| Artikelnummer   | Artikelstamm           | Artikelnummer             | nein       |
| AuspraegungID   | VariantenAuspraegungen | Varianten-Nummer          | nein       |

| Feld                                     | Herkunft                                           | Beschreibung                                                                                                    | editierbar |
|------------------------------------------|----------------------------------------------------|----------------------------------------------------------------------------------------------------|------------|
| BZ                                       | Artikelstamm                                       | Beschaffungszyklus; für wie lange<br>soll die zu disponierende Menge<br>reichen; wenn hier leer gilt<br>Einstellung in<br>Mandantengrundlagen {nur Werte<br>> 0 sind zulässig}                                                   | ja         |
| BZ-Rahmen                                | Eingabe in<br>Artikelstammdaten der<br>Disposition | Zeitraum in Tagen für den die<br>Rahmenvertragsmenge reichen<br>soll                                                                                                    | ja         |
| Lieferant                                | Artikelstamm                                       | gewählter Lieferant                                                                                                    | nein       |
| Lieferant-Matchcode                      | Artikelstamm                                       | Matchcode des gewählten<br>Lieferanten                                                                                                    | nein       |
| Matchcode                                | Artikelstamm                                       | Matchcode des Artikels                                                                                                    | nein       |
| Mindestbestand bzw.<br>Meldebestand      | Artikelstamm (→<br>Meldebestand)                   | Meldebestand aus Artikelstamm<br>(hier Mindestbestand genannt)                                                                                                    | ja         |
| Plan aus VK berechnen                    | Eingabe in<br>Artikelstammdaten der<br>Disposition | Ja - es soll für den Artikel ein Plan<br>aus historischen Verkaufszahlen<br>berechnet werden Nein - es soll<br>für den Artikel kein Plan aus<br>historischen Verkaufszahlen<br>berechnet werden                                  | ja         |
| PPS-Wiederbeschaffungszeit               | Eingabe in<br>Artikelstammdaten der<br>Disposition | gewöhnliche Durchlaufzeit in der<br>Produktion (Sollstart bis Sollende)<br>{nur Werte > 0 sind zulässig}                                                                                                    | ja         |
| Priorität                                | Eingabe in diesem<br>Formular                      | Vergabe der Priorität, nach der<br>die Fertigungsaufträge angelegt<br>werden sollen, wenn eine<br>Ressourcenlistenposition (die<br>mehrere Produkte bedienen soll)<br>ein Wiederverfügbar-Datum in der<br>Zukunft hinterlegt hat | ja         |
| PZ                                       | Artikelstamm                                       | Planungszyklus; wie häufig wird<br>disponiert z.B. jede Woche $\rightarrow$ 7<br>Tage; wenn hier leer gilt Eintrag<br>in Mandantengrundlagen {nur<br>Werte > 0 sind zulässig}                                                    | ja         |
| QSZ                                      | Artikelstamm                                       | Qualitätssicherungszeit für<br>Wareneingang und<br>Qualitätskontrolle                                                                                                    | ja         |
| SB berechnen<br>Sicherheitsbestand       | Eingabe in<br>Artikelstammdaten der<br>Disposition | soll der Sicherheitsbestand dieses<br>Artikels berechnet werden j/n                                                                                                    | ja         |
| SB Faktor-Benutzer<br>Sicherheitsbestand | Artikelstamm                                       | Faktor zur Erhöhung oder<br>Senkung des<br>Sicherheitsbestandes; bei einem<br>Wert von 1,1 erhöht sich der<br>Sicherheitsfaktor zur Berechnung<br>des Sicherheitsbestandes um 10%                                                | ja         |

| Feld                    | Herkunft                                           | Beschreibung                                                                                                    | editierbar |
|-------------------------|----------------------------------------------------|----------------------------------------------------------------------------------------------------|------------|
| Sicherheitsbestand      | berechnetes Feld aus der<br>Disposition            | SicherheitsbestandFaktorAuto *<br>SicherheitsbestandFaktorManuell<br>* Wurzel(Standardabweichung <sup>2</sup> *<br>Wiederbeschaffungszeit);<br>Voraussetzung "SB berechnen<br>Sicherheitsbestand" muss auf JA<br>stehen                                    | ja         |
| Statistik-Artikelnummer | Eingabe in<br>Artikelstammdaten der<br>Disposition | Artikelnummer des<br>Statistikartikels. Für neue Artikel,<br>die noch keine Historie haben,<br>kann in den Dispo-Stammdaten<br>ein anderer Artikel hinterlegt<br>werden von dem die<br>Verkaufsdaten herangezogen<br>werden, um Planzahlen zu<br>ermitteln | ja         |
| Statistik-AuspraegungID | ArtikelVarianten                                   | Variante des Statistikartikels                                                                                                    | ja         |
| Variante                | ArtikelVarianten                                   | Varianten-Bezeichnung                                                                                                    | nein       |
| WBZ                     | Artikelstamm<br>[Beschaffung in Tagen]             | Wiederbeschaffungszeit aus<br>Artikelstamm (nicht<br>Lieferantendetails)                                                                                                    | ja         |
| WBZ-Lieferant           | Artikelstamm -<br>Lieferantendetails               | Wiederbeschaffungszeit aus<br>Lieferantendetails des gewählten<br>Lieferanten                                                                                                    | ja         |
| WBZ-Rahmenvertrag       | Eingabe in<br>Artikelstammdaten der<br>Disposition | wird verwendet für die<br>rechtzeitige Ankündigung, dass<br>ein Rahmenvertrag ausläuft;<br>wenn hier leer gilt Eintrag in<br>Mandantengrundlagen {nur Werte<br>> 0 sind zulässig}                                                                          | ja         |
| WiederverfügbarDatum    | Eingabe in diesem<br>Formular                      | Eingabe des Datums, an dem ein<br>Rohmaterial, Halbfabrikat wieder<br>verfügbar ist                                                                                                    | ja         |

From: https://wiki.abacus-edv.de - **abacus DokuWiki** 

Permanent link: https://wiki.abacus-edv.de/doku.php?id=handbuch:erweitertedisposition

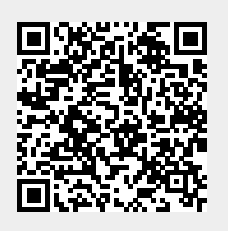

Last update: 10.09.2021 08:18